Products

Services

BA00294P/33/JA/20.22 71680470 2022-05-04 有効ソフトウェアバージョン: 04.01.zz

# 取扱説明書 Deltabar S FMD77、FMD78、 PMD75

差圧測定 PROFIBUS PA

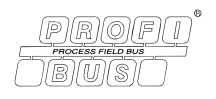

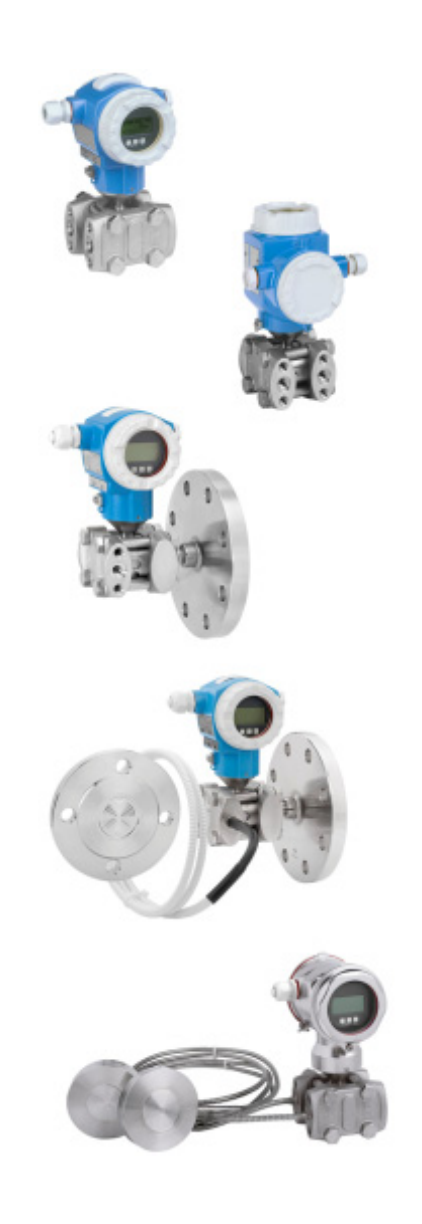

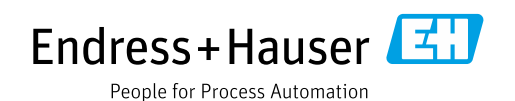

本書は、本機器で作業する場合に、いつでもすぐに手に取れる安全な場所に保管してください。

要員やプラントが危険にさらされないように、「安全上の基本注意事項」セクション、 ならびに作業手順に関して本書に規定されている、その他の安全注意事項をすべて熟読 してください。

製造者は事前通知なしに技術データを変更できる権利を保有します。本書に関する最 新情報および更新内容については、当社営業所もしくは販売代理店にお問い合わせく ださい。

# 目次

| 1          | 本説明書について                                                                                                    | 4        |
|------------|----------------------------------------------------------------------------------------------------|----------|
| 1.1        | 本書の目的                                                                                                    | 4        |
| 1.2        | シンボル                                                                                                    | 4        |
| 1.3        | 商標登録                                                                                                    | 5        |
| 2          | 安全上の基本注意事項                                                                                                    | . 6      |
| 2.1        | 作業員の要件                                                                                                    | 6        |
| 2.2        | 指定用途                                                                                                    | 6        |
| 2.3        | 労働安全                                                                                                    | 6        |
| 2.4        | 操作上の安全性<br>会                                                                                                    | 6        |
| 2.5<br>2.6 | <ul><li>     厄陜场別</li></ul>                                                                                                    | /<br>7   |
| 2.0        |                                                                                                    | •••      |
| 3          | 識別                                                                                                    | . 8      |
| 3.1        | 製品識別表示                                                                                                    | 8        |
| 3.2        | 磯都の名称                                                                                                    | 8        |
| 5.5<br>3.4 | <ul><li>納入</li><li>N</li><li>CE</li><li>マーク、</li><li>商合 盲</li></ul>                                                                                                    | 8        |
| 5.1        |                                                                                                    |          |
| 4          | 取付け                                                                                                    | . 10     |
| 4.1        | 受入検査、保管                                                                                                    | 10       |
| 4.2        | 設置要件                                                                                                    | 10       |
| 4.3<br>4.4 | <ul> <li></li></ul>                                                                                                    | 11<br>24 |
| 1.1        |                                                                                                    | 21       |
| 5          | 配線                                                                                                    | .25      |
| 5.1        | 機器の接続                                                                                                    | 25       |
| 5.2        | 測定ユニットの接続                                                                                                    | 26       |
| 5.3<br>5.4 | ・ 適电圧保護(オノンヨン)・・・・・・・・・・・・・・・・・・・・・・・・・・・・・・・・・・・                                                                                                    | 27       |
| 2.1        |                                                                                                    | 27       |
| 6          | 操作                                                                                                    | .28      |
| 6.1        | 現場表示器(オプション)                                                                                                    | 28       |
| 6.2        | reference proceeding proceeding | 30       |
| 0.5<br>64  | 現場操作 – 現場表示器接続時                                                                                                    | 53       |
| 6.5        | HistoROM <sup>®</sup> /M-DAT (オプション)                                                                                                    | 56       |
| 6.6        | FieldCare                                                                                                    | 58       |
| 6.7        | 操作ロック/ロック解除                                                                                                    | 58       |
| 6.8        | 工場設定 (リセット)                                                                                                    | 59       |
| 7          | 設定                                                                                                    | 61       |
| 7.1        | メッセージの設定                                                                                                    | 61       |
| 7.2        | 設置確認および機能チェック                                                                                                    | 61       |
| 7.3        | クラス2マスタ (FieldCare) を使用した設定.                                                                                                    | 62       |
| 7.4        | 言語および測定モードの選択<br>位置対エ                                                                                                    | 62       |
| 7.5<br>7.6 | [1] [1] [1] [1] [1] [1] [1] [1] [1] [1]                                                                                                    | 04<br>65 |
| 7.7        | いに重いれた・・・・・・・・・・・・・・・・・・・・・・・・・・・・・・・・・・・・                                                                                                    | 68       |
| 7.8        | 差圧測定                                                                                                    | 75       |
| 7.9        | OUT 値のスケーリング                                                                                                    | 77       |
| 7.10       | システムの単位 (ユニット設定)                                                                                                    | 78       |

| 8          | メンテナンス7       | /9             |
|------------|---------------|----------------|
| 8.1<br>8.2 | 洗浄指示書<br>外部洗浄 | 79<br>79       |
| 9          | トラブルシューティング8  | 30             |
| 9.1        | メッセージ         | 30             |
| 9.2        | エラー時の出力       | 39             |
| 9.3        | メッセージ確認       | 91             |
| 9.4        | 修理            | 92             |
| 9.5        | 防爆認証機器の修理     | 92             |
| 9.6        | スペアパーツ        | 92             |
| 9.7        | 返却            | 92             |
| 9.8        | 廃棄            | 93             |
| 9.9        | ソフトウェアの履歴     | 93             |
| 9.10       | ハードウェアの履歴     | <del>)</del> 3 |
| 10         | 技術データ9        | )3             |

| 索引 | • | • | • | • | • | • | • | • | • | • | • | • | • | • | • | • | • | • | • | • | • | 9 | )4 |
|----|---|---|---|---|---|---|---|---|---|---|---|---|---|---|---|---|---|---|---|---|---|---|----|
|    |   |   |   |   |   |   |   |   |   |   |   |   |   |   |   |   |   |   |   |   |   |   |    |

# 1 本説明書について

## 1.1 本書の目的

本取扱説明書には、機器ライフサイクルの各種段階(製品の識別、受入検査、保管、取 付け、接続、操作、設定からトラブルシューティング、メンテナンス、廃棄まで)にお いて必要とされるあらゆる情報が記載されています。

## 1.2 シンボル

## 1.2.1 安全シンボル

| シンボル                | 意味                                                                                 |
|---------------------|------------------------------------------------------------------------------------|
| ▲ 危険<br>A0011189-EN | <b>危険!</b><br>危険な状況を警告するシンボルです。この表示を無視して誤った取り扱いをすると、<br>死亡、大けが、爆発、火災を引き起こす恐れがあります。 |
| ▲ 警告<br>A0011190-EN | 警告!<br>危険な状況を警告するシンボルです。この表示を無視して誤った取り扱いをすると、<br>死亡、大けが、爆発、火災を引き起こす恐れがあります。        |
| ▲ 注意<br>A0011191-EN | 注意!<br>危険な状況を警告するシンボルです。この表示を無視して誤った取り扱いをすると、<br>軽傷または中程度のけがを負う恐れがあります。            |
| 注記<br>A0011192-EN   | <b>注記</b><br>人身傷害につながらない、手順やその他の事象に関する情報を示すシンボルです。                                 |

## 1.2.2 電気シンボル

| シンボル | 意味                                      | シンボル     | 意味                                                                                           |
|------|-----------------------------------------|----------|----------------------------------------------------------------------------------------------|
|      | 直流                                      | ~        | 交流                                                                                           |
| ~    | 直流および交流                                 | <u> </u> | 接地接続<br>オペレータを保護するために、接地<br>システムを使用して接地された接地<br>端子                                           |
|      | 保護接地端子<br>その他の接続を行う前に、接地接続<br>する必要のある端子 | Ą        | 等電位接続<br>プラントの接地システムと接続する<br>必要がある接続。国または会社の慣<br>例に応じて、等電位ラインや一点<br>アースシステムなどの接続方法があ<br>ります。 |

## 1.2.3 工具シンボル

| シンボル     | 意味    |
|----------|-------|
| A0011221 | 六角レンチ |
| A0011222 | スパナ   |

| シンボル                    | 意味                                      |
|-------------------------|-----------------------------------------|
| A0011182                | <b>許可</b><br>許可された手順、プロセス、動作であることを示します。 |
| A0011184                | <b>不可</b><br>禁止された手順、プロセス、動作であることを示します。 |
| A0011193                | <b>ヒント</b><br>追加情報を示します。                |
| A0028658                | 資料参照                                    |
| A0028659                | ページ参照                                   |
| A0028660                | 図参照                                     |
| 1. , 2. , 3<br>A0031595 | 一連のステップ                                 |
| L                       | 一連の動作の結果                                |
| A0028673                | 目視確認                                    |

## 1.2.4 特定情報に関するシンボル

## 1.2.5 図中のシンボル

| シンボル                    | 意味      |
|-------------------------|---------|
| 1、2、3、4                 | 主要項目の番号 |
| 1. , 2. , 3<br>A0031595 | 一連のステップ |
| A, B, C, D              |         |

## 1.2.6 機器のシンボル

| シンボル  | 意味                                               |
|-------|--------------------------------------------------|
| ▲ → 🗐 | <b>安全注意事項</b><br>関連する取扱説明書に記載された安全注意事項に注意してください。 |

## 1.3 商標登録

カルレッツ<sup>®</sup> E.I. Du Pont de Nemours & Co., Wilmington, USA の登録商標です。 トリクランプ<sup>®</sup> Ladish & Co., Inc., Kenosha, USA の登録商標です。 PROFIBUS PA<sup>®</sup> PROFIBUS Trade Organization, Karlsruhe, Germany の登録商標です。 GORE-TEX<sup>®</sup> W.L. Gore & Associates, Inc., USA の商標です。

# 2 安全上の基本注意事項

## 2.1 作業員の要件

設置、設定、診断、メンテナンスを実施する作業員は、以下の要件を満たす必要があり ます。

- 訓練を受けて、当該任務および作業に関する資格を取得した専門作業員であること
- プラント事業者の許可を得ていること
- ■国内規制を熟知していること
- 専門作業員は作業を開始する前に、説明書、補足資料および証明書(用途に応じて)の説明を熟読して理解しておくこと
- 指示に従い、基本条件を遵守すること

オペレータは、以下の要件を満たす必要があります。

- 施設責任者からその作業に必要な訓練を受け、作業許可を得ていること
- ■本取扱説明書の指示を遵守すること

## 2.2 指定用途

DeltabarSは、差圧/流量/レベル測定用の差圧伝送器です。

#### 2.2.1 不適切な用途

不適切なあるいは指定用途以外での使用に起因する損傷については、製造者は責任を負いません。

不明な場合の確認:

特殊な液体および洗浄液に関して、Endress+Hauser では接液部材質の耐食性確認のサポートを提供いたしますが、保証や責任は負いかねます。

## 2.3 労働安全

機器で作業する場合:

- 各国の規制に従って、必要な個人用保護具を着用してください。
- 電源を切ってから機器を接続してください。

## **2.4** 操作上の安全性

けがに注意!

- ▶ 本機器は、適切な技術的条件下で、エラーや故障がない場合にのみ操作してください。
- ▶ 事業者には、機器が正常に機能する状態を確保する責任があります。

#### 機器の改造

無許可での機器の改造は、予測不可能な危険が生じる可能性があるため禁止されてい ます。

▶ 改造が必要な場合は、当社営業所もしくは販売代理店にお問い合わせください。

#### 修理

操作上の安全性と信頼性を保証するために、以下の点にご注意ください。

- ▶ 機器の修理は、明確に許可された場合にのみ実施してください。
- ▶ 電気機器の修理に関する各地域 / 各国の規定を遵守してください。
- ▶ 当社純正スペアパーツおよびアクセサリのみを使用してください。

## 2.5 危険場所

危険場所(例:防爆、圧力容器安全)で機器を使用する場合に、要員やプラントが危険 にさらされないよう、以下の点にご注意ください。

- ご注文の機器が危険場所仕様になっているかどうかを銘板で確認してください。
- 本書に付随する別冊の補足資料に記載されている指示に従ってください。

## 2.6 製品の安全性

本計測機器は、最新の安全要件に適合するように GEP (Good Engineering Practice) に 従って設計され、テストされて安全に操作できる状態で工場から出荷されます。本機器 は一般的な安全基準および法的要件を満たしています。また、機器固有の EC 適合宣言 に定められている EC 指令にも準拠します。Endress+Hauser では機器に CE マークを貼 付することにより、機器の適合性を保証します。 識別

# 3 識別

## 3.1 製品識別表示

計測機器は、次の方法で識別できます。

- 銘板に記載された仕様
- 納品書に記載されたオーダーコード (機器仕様コードの明細付き)
- 銘板のシリアル番号をW@Mデバイスビューワー (www.endress.com/deviceviewer) に入力すると、計測機器に関するすべての情報が表示されます。

用意されている技術資料の一覧を確認するには、銘板のシリアル番号を W@M デバイ スビューワー (www.endress.com/deviceviewer) に入力します。

#### 3.1.1 製造者所在地

Endress+Hauser SE+Co. KG Hauptstraße 1 79689 Maulburg, Germany 製造工場所在地:銘板を参照

## 3.2 機器の名称

#### 3.2.1 銘板

銘板は機器バージョンに応じて異なります。

銘板には以下の情報が記載されています。

- 製造者名および機器名
- 認証保有者の住所および製造国
- オーダーコードとシリアル番号
- 技術データ
- 認定固有の情報

銘板のデータとご注文内容を照合してください。

## 3.2.2 センサタイプの識別

取扱説明書 (BA00296P) の「センサタイプ」パラメータを参照してください。

## 3.3 納入範囲

以下に納入範囲を示します。

- Deltabar S 差圧伝送器
- 操作プログラム FieldCare および DTM
- ■オプションアクセサリ

支給ドキュメント:

- 取扱説明書 (BA00294P および BA00296P) はインターネットから入手できます。
   参照ページ: → www.endress.com → ダウンロード
- 簡易取扱説明書 KA01021P
- 簡易取扱説明書 KA00244P
- 出荷検査成績書
- ATEX、IECEx、および NEPSI の各機器のその他の安全のしおり
- ■オプション:工場出荷時校正証明書、検査証明書

# 3.4 CE マーク、適合宣言

本機器は最新技術の安全要求事項を満たすよう設計、テストされ、安全に操作できる状態で工場から出荷されます。本機器は EC 適合宣言に記載の、適用される基準や規制に準拠しているため、EC 指令の法令要件も満たします。Endress+Hauser は本製品が試験に合格したことを、CE マークの貼付により保証いたします。

# 4 取付け

## 注記

## 不適切な取扱いに注意してください。

機器が損傷する可能性があります。

▶ いかなる状況においても項目番号(1)のネジを取り外さないでください。取り外した場合は保証が無効になります。

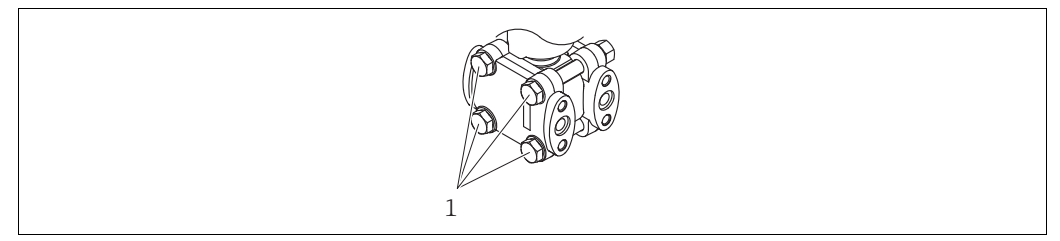

A0025336

## 4.1 受入検査、保管

## 4.1.1 受入検査

- 梱包と内容物について損傷の有無を確認してください。
- 発送書類と照合して不足品がなく、発注通りの納入範囲であることを確認してください。

## 4.1.2 測定点への輸送

#### ▲ 警告

#### 不適切な輸送

ハウジング、メンブレン、キャピラリが損傷する危険性があります。けがの危険性があ ります。

- ▶ 計測機器を測定点に搬送する場合は、納入時の梱包材を使用するか、プロセス接続 部を持ってください (メンブレンを保護して安全に搬送してください)。
- ▶ 18 kg (39.6 lbs) 以上の機器については、安全上の注意事項および輸送条件に従っ てください。
- ▶ キャピラリをダイアフラムシールの運搬補助具として使用しないでください。

## 4.1.3 保管

計測機器は衝撃から保護された、乾燥した清潔な場所に保管してください (EN 837-2)。 保存温度範囲:

- -40 ~ +90 °C (-40 ~ +190 °F)
- ■現場表示器:-40~+85°C (-40~+185°F)
- 分離型ハウジング:-40~+60°C (-40~+140°F)

## 4.2 設置要件

## 4.2.1 取付寸法

→ 寸法については、Deltabar S 技術仕様書(TI00382P)の「構造」セクションを参照 してください。

## 4.3 設置方法

- Deltabar S の取付方向が原因で、ゼロ点シフト(容器が空または部分的に充填されている場合に測定値表示がゼロ以外になる)が生じることがあります。このゼロ点シフトは、エレクトロニックインサートまたは機器本体外部の「Zero」(ゼロ)キー、あるいは現場表示器を使用して補正できます。→ 30ページ、セクション 6.2.1「操作部の位置」、31ページ、セクション 6.2.2「操作部の機能 現場表示器未接続時」および 64ページ、セクション 7.5「位置補正」を参照してください。
- FMD77 および FMD78 については、18ページ、セクション 4.3.4「ダイアフラムシールのある機器の設置方法 (FMD78)」セクションを参照してください。
- 導圧管の敷設に関する一般的な推奨事項については、DIN 19210「流体流量の測定方法、流量測定機器の差圧配管」または対応する国内/国際規格を参照してください。
- 3バルブマニホールドまたは5バルブマニホールドを使用すると、プロセスを中断することなく設定、設置、メンテナンスを容易に実施できます。
- 導圧管を屋外に配管する場合は、パイプ熱トレーシングなどの十分な凍結防止処置が 必要です。
- 導圧管の設置には、10%以上の連続勾配が必要です。
- 現場表示器を最も見やすい位置に配置するために、ハウジングを最大 380°回転させることができます。→ 23 ページ、セクション 4.3.9「ハウジングの回転」。
- Endress+Hauser では、機器をパイプまたは壁面に取り付ける場合に使用できる取付 ブラケットをご用意しています。→ 20ページ、セクション 4.3.7「壁面およびパイプ 取付 (オプション)」。

## 4.3.1 流量測定用の設置

気体の流量測定:PMD75

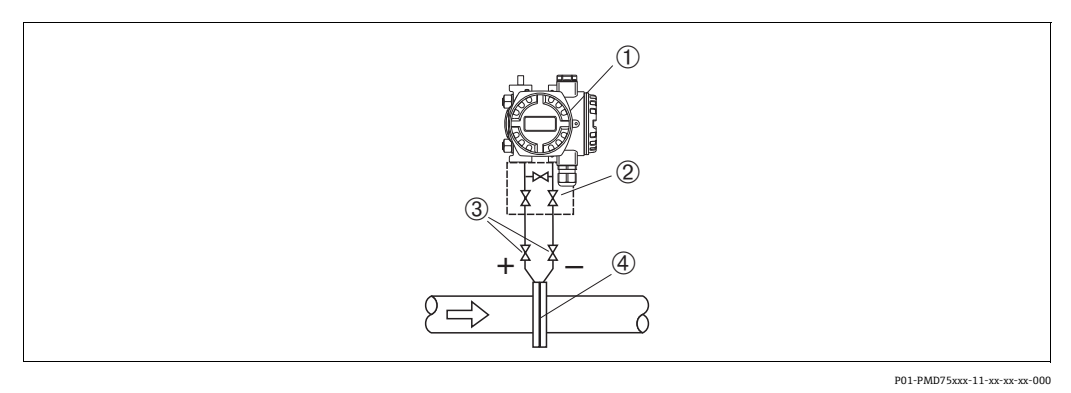

- 図 1: 気体流量測定用の機器配置:PMD75
- 1 Deltabar S (ここでは PMD75)
- 2 3 バルブマニホールド
- 3 遮断弁
- 4 オリフィスプレートまたはピトー管
- 復水がプロセスパイプ内に流れるように、Deltabar S を測定点より上に取り付けます。

#### 蒸気の流量測定: PMD75

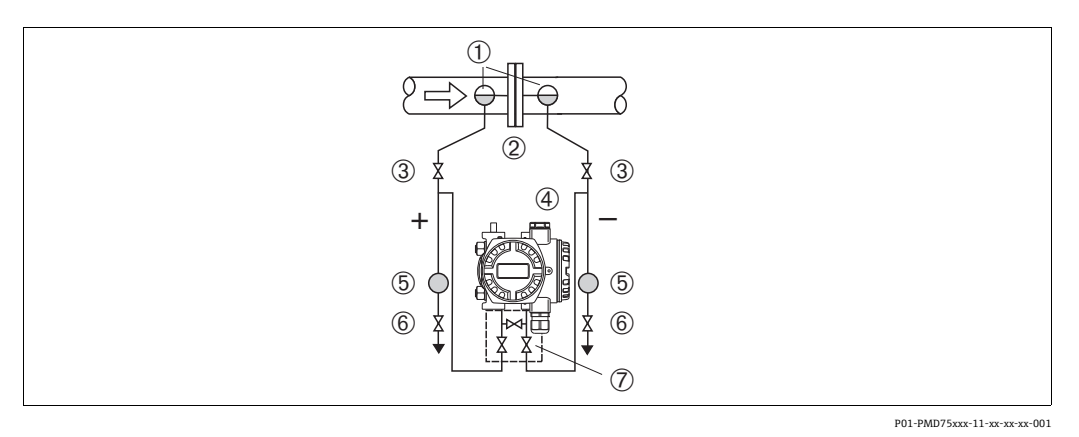

#### 図 2: 蒸気流量測定用の機器配置:PMD75

- コンデンスポット 1
- オリフィスプレートまたはピトー管 遮断弁 2 3
- 4 DeltabarS (ここでは PMD75)
- セパレータ ドレンバルブ 5
- 6 7 3 バルブマニホールド
- Deltabar S を測定点より下に取り付けます。
- Deltabar S から同じ距離で、タッピングポイントと同じレベルにコンデンスポット を取り付けます。
- 設定の前に、導圧管をコンデンスポットの高さまで満たします。

#### 液体の流量測定:PMD75

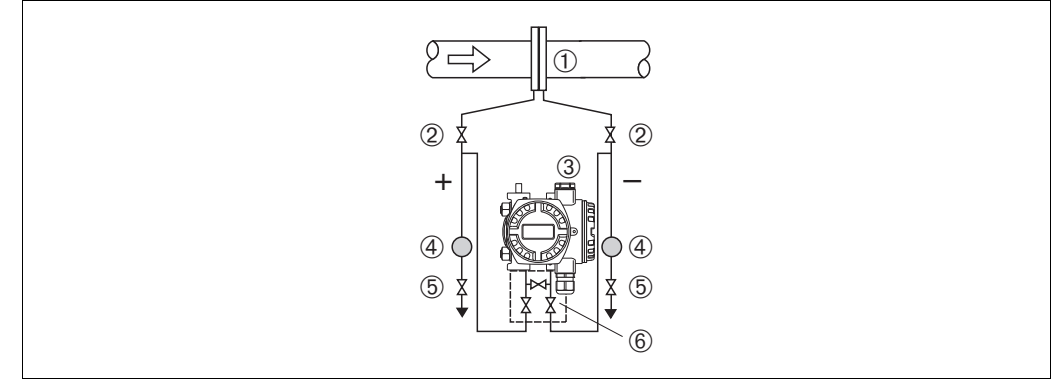

P01-PMD75xxx-11-xx-xx-002

- 図 3: 液体流量測定用の機器配置:PMD75
- オリフィスプレートまたはピトー管 1
- 2 遮断弁 DeltabarS (ここでは PMD75) 3
- セパレータ ドレンバルブ 4 5
- 6 3 バルブマニホールド
- 導圧管を常に液体で満たし、気泡がプロセスパイプに逆流できるように、Deltabar S を測定点より下に取り付けます。
- ・固形物を含む媒体(汚濁液など)の測定では、セパレータやドレンバルブを設置す
   ると沈殿物を除去できます。

#### 4.3.2 レベル測定用の設置

#### 開放タンク内のレベル測定:PMD75

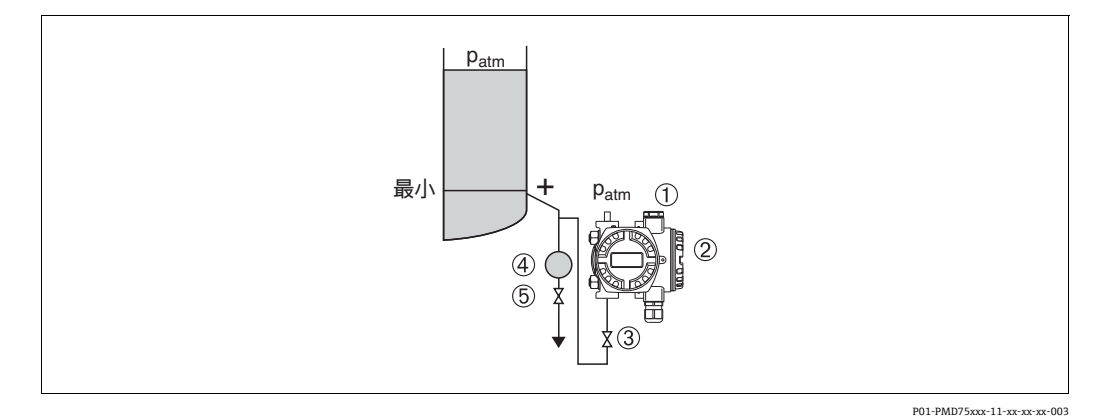

図 4: 開放タンク内のレベル測定用の機器配置:PMD75

- マイナス側は大気圧に開放します。 Deltabar S (ここでは PMD75) 1
- 2
- 3 遮断弁 セパレータ
- 4 5 ドレンバルブ
- 導圧管に常に液体が満たされるよう、DeltabarSを下部測定接続部より下に取り付け ます。
- マイナス側は大気圧に開放します。
- ・固形物を含む媒体(汚濁液など)の測定では、セパレータやドレンバルブを設置する
   と沈殿物を除去できます。

#### 開放タンク内のレベル測定:FMD77

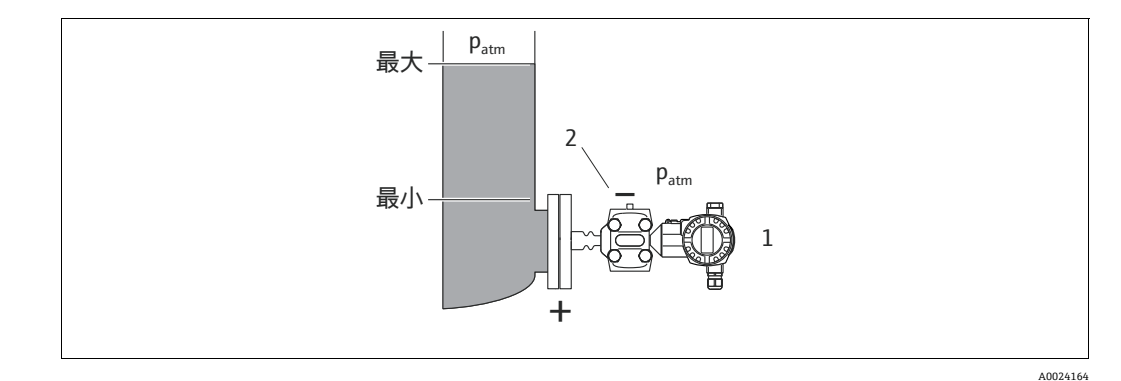

開放タンク内のレベル測定用の機器配置:FMD77 図 5:

- 1
- Deltabar S (ここでは FMD77) マイナス側は大気圧に開放します。 2
- Deltabar S を容器に直接取り付けます。 → 19 ページ、セクション 4.3.5「フランジ取 付け用シール」。
- マイナス側は大気圧に開放します。

#### PMD75 による密閉タンク内のレベル測定

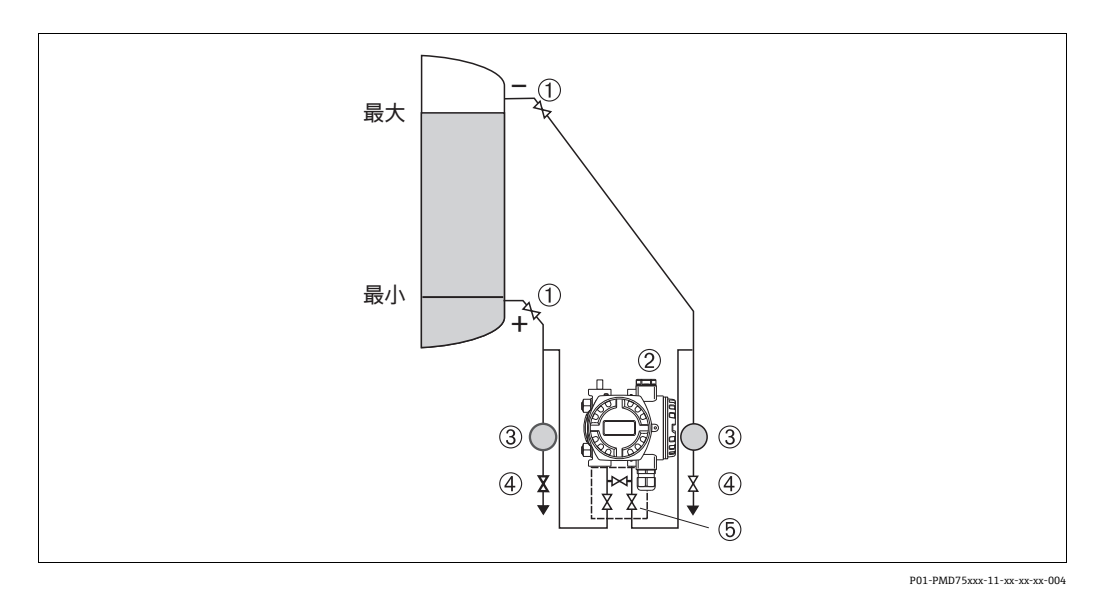

- 図 6: 密閉タンク内のレベル測定用の機器配置:PMD75
- 1 遮断弁
- 2 Deltabar S (PMD75)
- 2 Definition 5 (1 3 セパレータ 4 ドレンバルブ
- 4 ドレンバルブ 5 3バルブマニホールド
- ・導圧管に常に液体が満たされるよう、DeltabarSを下部測定接続部より下に取り付けます。
- マイナス側の導圧管を最高レベルより上に接続してください。
- ・固形物を含む媒体(汚濁液など)の測定では、セパレータやドレンバルブを設置する
   と沈殿物を除去できます。

#### FMD77 による密閉タンク内のレベル測定

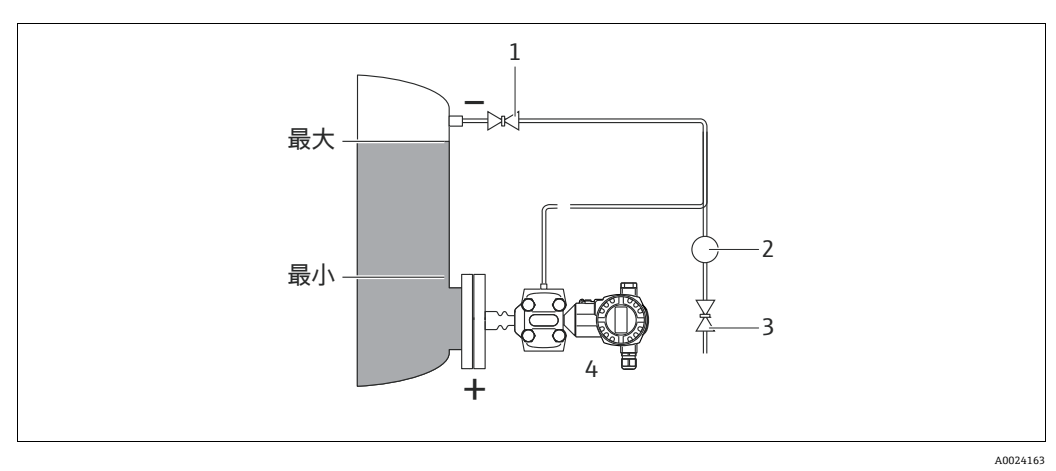

- 図 7: 密閉タンク内のレベル測定用の機器配置:FMD77
- 1 遮断弁
- 2 セパレータ
- 3 ドレンバルブ 4 Deltabors (エエボは EMD
- 4 Deltabar S(ここでは FMD77)
- Deltabar S を容器に直接取り付けます。→ 19 ページ、セクション 4.3.5「フランジ取付け用シール」。
- ■マイナス側の導圧管を最高レベルより上に接続してください。
- ・固形物を含む媒体(汚濁液など)の測定では、セパレータやドレンバルブを設置する
   と沈殿物を除去できます。

#### FMD78による密閉タンク内のレベル測定

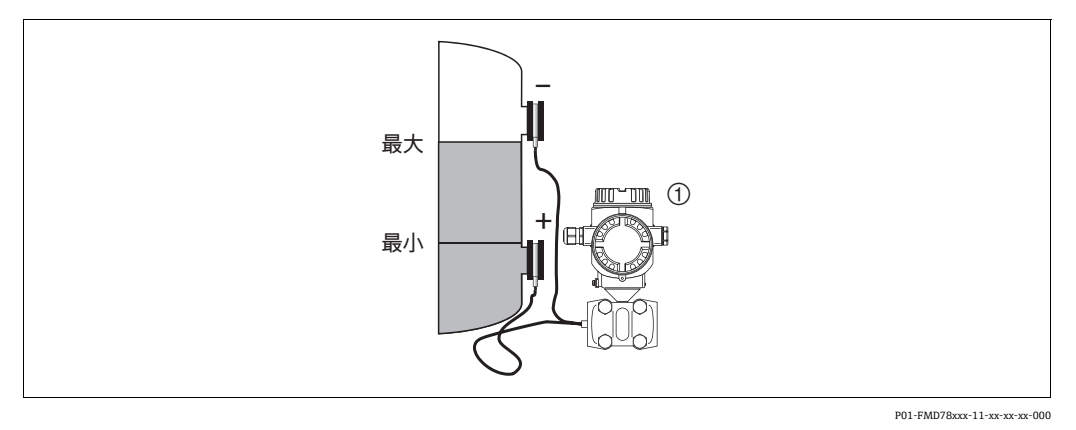

- 図 8: 密閉タンク内のレベル測定用の機器配置:FMD78
- 1 Deltabar S (ここでは FMD78)
- Deltabar S を下側のダイアフラムシールより下に取り付けます。→ 18 ページ、セクション 4.3.4 「ダイアフラムシールのある機器の設置方法 (FMD78)」。
- 両方のキャピラリで周囲温度を同じにする必要があります。

レベル測定は、下側ダイアフラムシールの上端と上側ダイアフラムシールの下端の間でのみ実施されます。

#### 蒸気が発生する密閉タンク内のレベル測定:PMD75

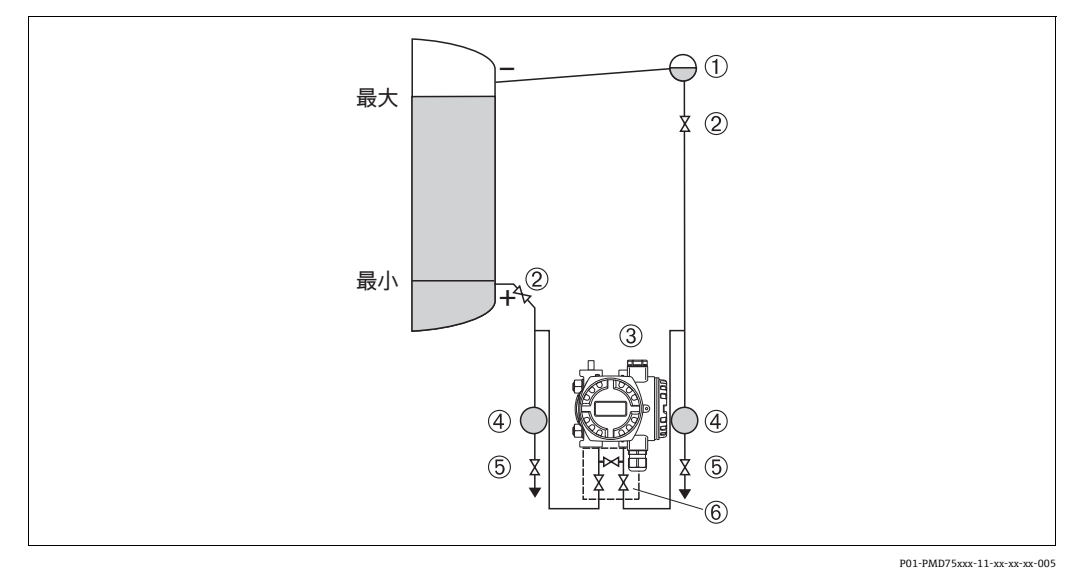

#### 図 9: 蒸気が発生するタンク内のレベル測定用の機器配置: PMD75

- 1 コンデンスポット
- 2 遮断弁
   3 Deltabar S (ここでは PMD75)
- 4 セパレータ
- 5 ドレンバルブ
  6 3バルブマニホールド
- 導圧管に常に液体が満たされるよう、Deltabar S を下部測定接続部より下に取り付け ます。
- マイナス側の導圧管を最高レベルより上に接続してください。
- コンデンスポットにより、マイナス側の圧力が一定に保たれます。
- ・固形物を含む媒体(汚濁液など)の測定では、セパレータやドレンバルブを設置する
   と沈殿物を除去できます。

#### 蒸気が発生する密閉タンク内のレベル測定:FMD77

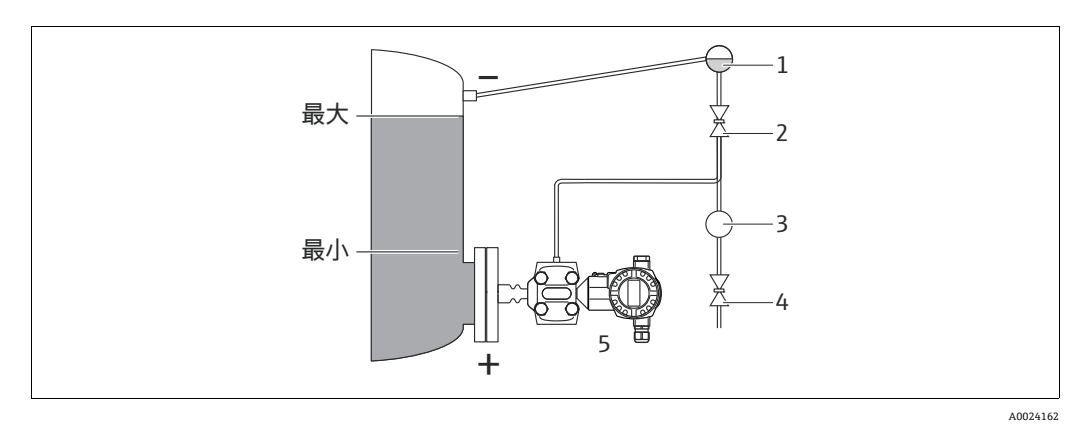

図 10: 蒸気が発生するタンク内のレベル測定用の機器配置: FMD77

- 1 コンデンスポット**v**
- 2 遮断弁
- 3 セパレータ 4 ドレンバルブ
- 5 Deltabar S (ここでは FMD77)
- Deltabar S を容器に直接取り付けます。→ 19 ページ、セクション 4.3.5「フランジ取付け用シール」。
- マイナス側の導圧管を最高レベルより上に接続してください。
- コンデンスポットにより、マイナス側の圧力が一定に保たれます。
- ・固形物を含む媒体(汚濁液など)の測定では、セパレータやドレンバルブを設置する
   と沈殿物を除去できます。

## 4.3.3 差圧測定用の設置

#### 気体および蒸気の差圧測定:PMD75

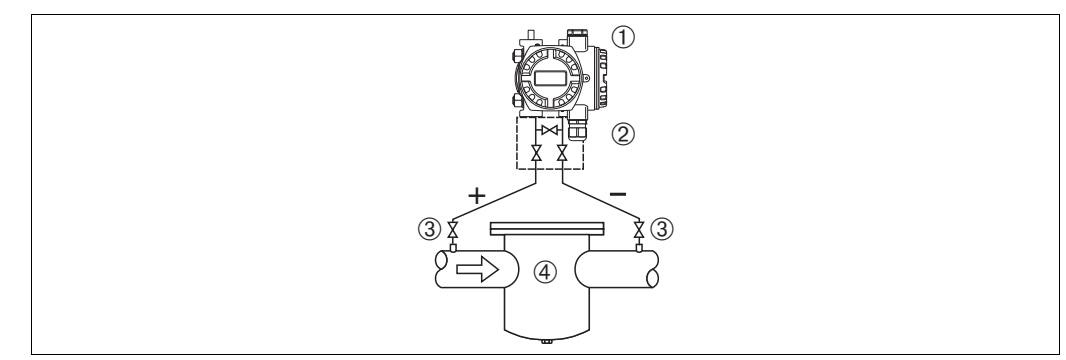

P01-PMD75xxx-11-xx-xx-006

図 11: 気体 / 蒸気の差圧測定用の機器配置:PMD75

- 1 Deltabar S (ここでは PMD75)
- 2 3バルブマニホールド
- 3 遮断弁 4 フィルタなど
- 復水がプロセスパイプ内に流れるように、Deltabar S を測定点より上に取り付けます。

#### 液体の差圧測定:PMD75

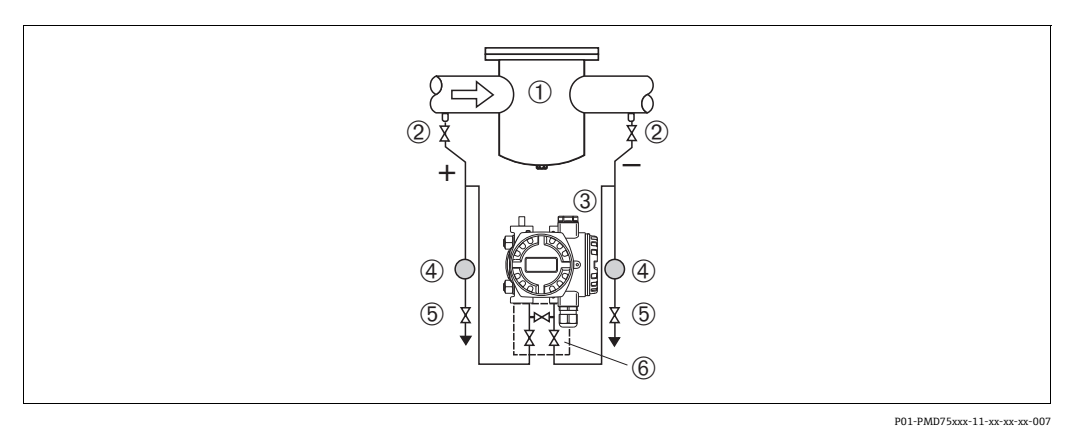

- 図 12: 液体の差圧測定用の機器配置:PMD75
- フィルタなど 1
- 遮断弁 2 3 DeltabarS (ここでは PMD75)
- セパレータ ドレンバルブ 4
- 5 6
- 3 バルブマニホールド
- 導圧管を常に液体で満たし、気泡がプロセスパイプに逆流できるように、Deltabar S を測定点より下に取り付けます。
- ・固形物を含む媒体(汚濁液など)の測定では、セパレータやドレンバルブを設置する
   と沈殿物を除去できます。

#### FMD78による気体、蒸気、および液体中の差圧測定

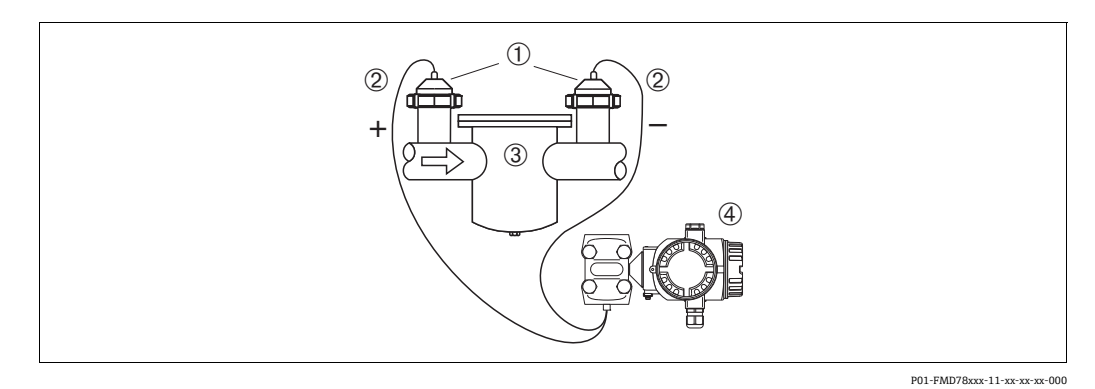

図 13: 気体 / 蒸気 / 液体の差圧測定用の機器配置:FMD78

- ダイアフラムシール キャピラリ 1
- 2 フィルタなど 3
- Deltabar S (ここでは FMD78) 4
- 上部または側面のパイプにキャピラリ付きダイアフラムシールを取り付けます。
- 真空アプリケーションでは、Deltabar S を測定点より下に取り付けます。→ 18 ペー ジ、セクション 4.3.4「ダイアフラムシールのある機器の設置方法 (FMD78)」、「真 空アプリケーション」セクションも参照してください。
- 両方のキャピラリで周囲温度を同じにする必要があります。

## 4.3.4 ダイアフラムシールのある機器の設置方法(FMD78)

- キャピラリチューブ内の封入液の静圧値によって、ゼロ点がシフトします。このゼロ 点シフトは補正できます。
- ・硬いものや鋭利なものでダイアフラムシールのプロセスメンブレンを触ったり、洗浄
   したりしないでください。
- 設置する直前までプロセスメンブレン保護キャップを取り外さないでください。

#### 注記

#### 不適切な取扱いに注意してください。

機器が損傷する可能性があります。

- ▶ ダイアフラムシールと圧力伝送器が一体となった校正システムが形成されます。このダイアフラムシールと圧力伝送器は常に接続された状態を保持する必要があり、 分離することはできません。封入液の充填に使用された開口部は封止されるため、 開けないでください。
- ▶ 取付ブラケットを使用する場合、キャピラリが下に曲がりすぎないようにキャピラ リに十分な空間を確保する必要があります(曲げ半径≥100 mm (3.94 in))。
- ▶ ダイアフラムシール封入液の適用限界を遵守してください(詳細については、 Deltabar S の技術仕様書(TI00382P)の「ダイアフラムシールシステムの選定について」セクションを参照)。

#### 注記

#### より正確な測定結果を得るため、また機器の故障を避けるために、キャピラリは下記の ように設置してください。

- ▶ 振動の影響が少ない場所に取り付けてください(測定対象以外の圧力影響を避けるため)。
- ▶ ヒーティングラインまたはクーリングラインの近くに取り付けないでください。
- ▶ 周囲温度が基準温度を下回っている / 上回っている場合はキャピラリを断熱してください。
- ▶ 曲げ半径は≥100 mm (3.94 in) にしてください。
- ▶ キャピラリをダイアフラムシールの運搬補助具として使用しないでください。
- 双方向ダイアフラムシールシステムの場合、両方のキャピラリの周囲温度と長さを同じにする必要があります。
- マイナス側とプラス側には、(直径や材質などが)同じである2つのダイアフラムシー ルを常に使用する必要があります(納入時の標準状態)。

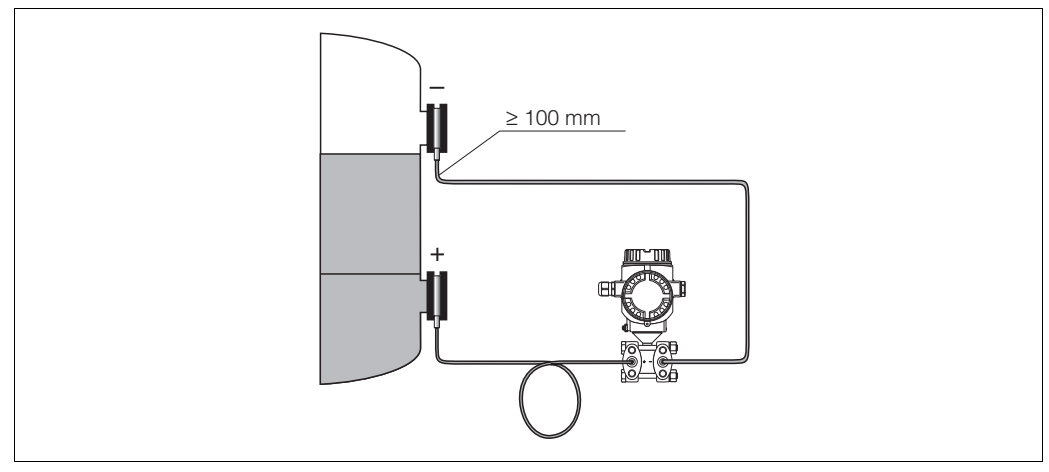

P01-FMD78xxx-11-xx-xx-005

図 14: ダイアフラムシールおよびキャピラリ付き Deltabar S (FMD78)の取付け:真空アプリケーションでは、 圧力伝送器を下側ダイアフラムシールより下に取り付けることをお勧めします。

#### 真空アプリケーション

技術仕様書を参照してください。

取付け

## 4.3.5 フランジ取付け用シール

#### 注記

#### 不正な測定結果

測定結果に影響を及ぼす可能性があるため、シールをプロセスメンブレンに押し付けないでください。

▶ シールがプロセスメンブレンに接触しないように注意してください。

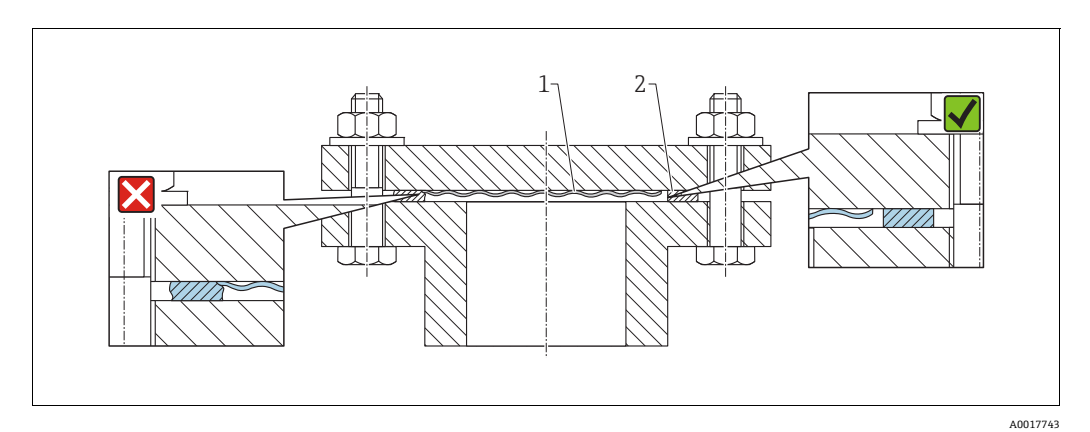

図 15:

1 プロセスメンブレン 2 シール

## 4.3.6 断熱 - FMD77

技術仕様書を参照してください。

## 4.3.7 壁面およびパイプ取付(オプション)

機器をパイプまたは壁面に設置する場合は、以下の取付ブラケットの使用をお勧めし ます。

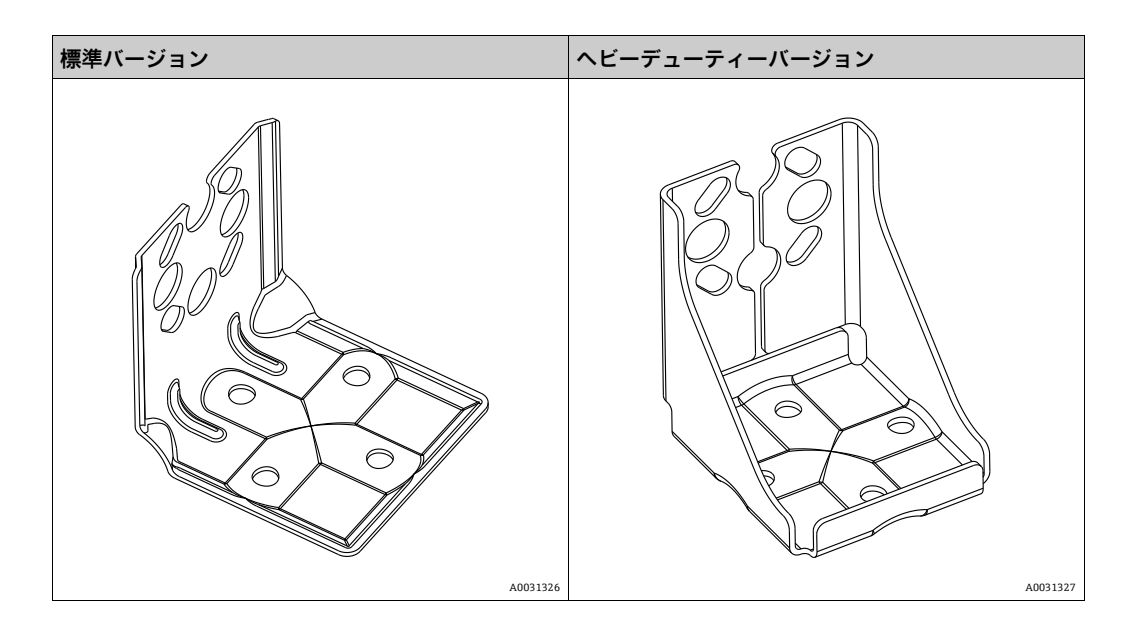

標準バージョンの取付ブラケットは、振動の影響を受けるアプリケーションには適合しません。

ヘビーデューティーバージョンの取付ブラケットの耐振動性については、IEC 61298-3 に準拠した試験により検証済みです。技術仕様書 (TI00382P)の「耐振動性」セクショ ンを参照してください。

## i

バルブマニホールドを使用する場合、その寸法も考慮する必要があります。 壁およびパイプ取付用ブラケットには、パイプ取付用の固定ブラケットと2個のナットが付属します。機器固定用ネジの材質は、オーダーコードに応じて異なります。技術 データ(ネジの寸法やオーダー番号など)については、アクセサリの関連資料 (SD01553P)を参照してください。

取付け時は以下の点に注意してください。

- ネジの損傷を防止するために、多目的グリースを塗布してからネジを取り付けてください。
- パイプ取付の場合、サポートのナットを 30 Nm (22.13 lbf ft) 以上のトルクで均一に 締め付けてください。
- 設置には、項目番号(2)のネジのみを使用してください(次の図を参照)。

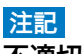

## 不適切な取扱いに注意してください。

機器が損傷する可能性があります。

▶ いかなる状況においても項目番号(1)のネジを取り外さないでください。取り外した場合は保証が無効になります。

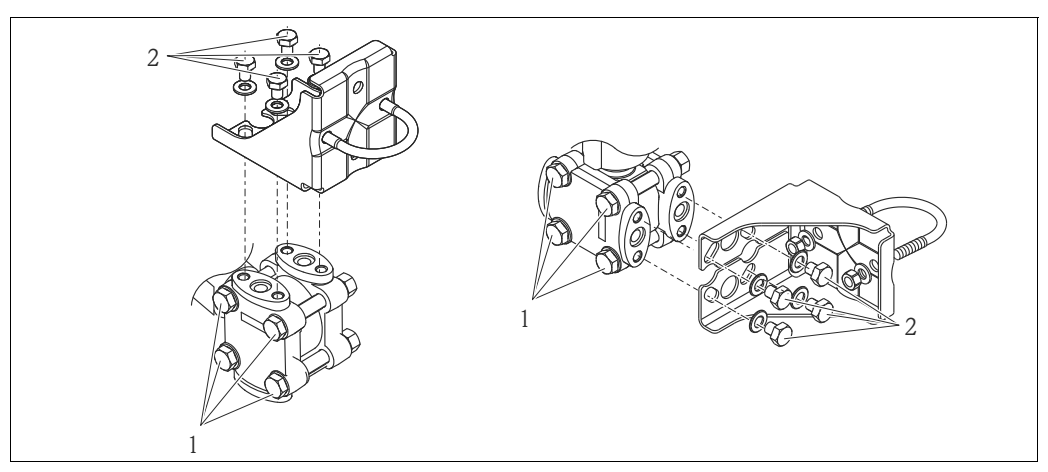

A0025335

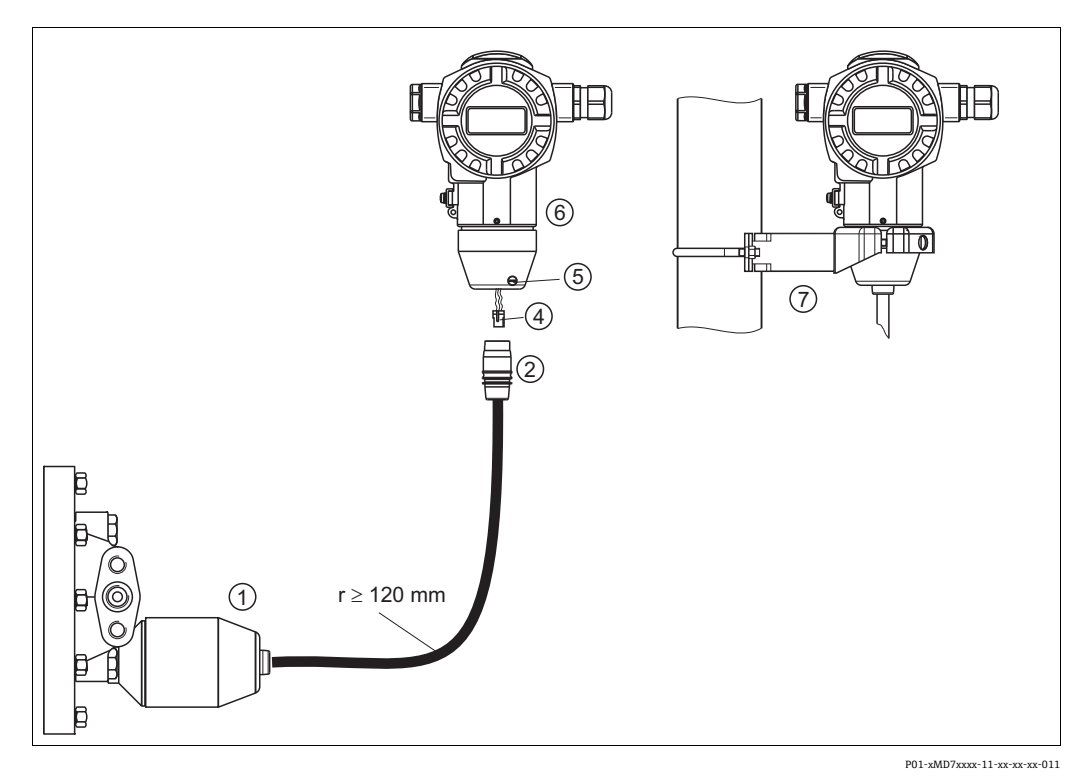

#### 「分離型ハウジング」バージョンの組立てと取付け 4.3.8

図 16: 「分離型ハウジング」バージョン

- 「分離型ハウジング」バージョンの場合、プロセス接続とケーブルが取り付けられた状態で納入されます。 接続ジャック付ケーブル 1
- 2 プラグ
- 4 5
- レックネジ ハウジングアダプタ搭載ハウジング
- 6 7 壁および配管用取付金具

#### 組立と取付け

- 1. プラグ(項目 4) を対応するケーブルの接続ジャック(項目 2) に接続します。
- 2. ケーブルをハウジングアダプタ(項目6)に差し込みます。
- 3. ロックネジ (項目5) を締め付けます。
- 4. 取付ブラケット(項目7)を使用して壁またはパイプにハウジングを取り付けます。 パイプに取り付ける場合は、5 Nm (3.69 lbf ft) 以上のトルクでブラケットのナッ トを均一に締め付ける必要があります。 曲げ半径 (r) ≥120 mm (4.72 in) でケーブルを取り付けます。

## 4.3.9 ハウジングの回転

ハウジングは止めネジを緩めることにより、最大 380°回転させることができます。

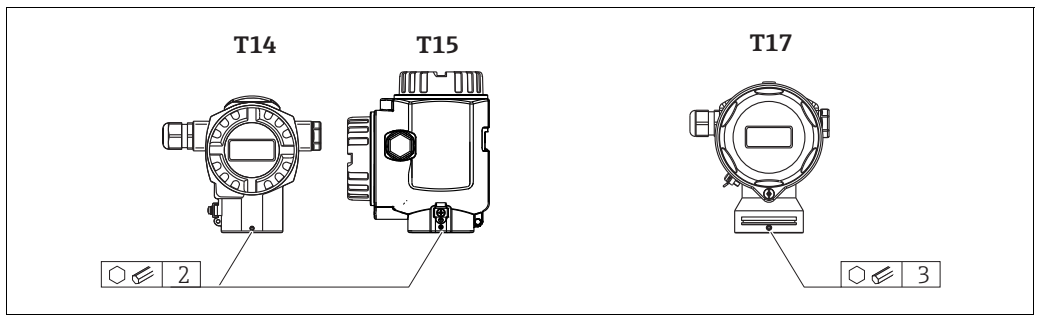

A0019996

- T14 ハウジング: 2 mm (0.08 in) 六角レンチを使用して、止めネジを緩めます。 T15 および T17 ハウジング: 3 mm (0.12 in) 六角レンチを使用して、止めネジを 緩めます。
- 2. ハウジングを回転させます (最大 380°)。
- 3. 1 Nm (0.74 lbf ft) のトルクで止めネジを再び締め付けます。

#### 4.3.10 ハウジングカバーの密閉

#### 注記

#### EPDM カバーシール付き機器 - 伝送器の漏れに注意してください。

鉱物由来、動物由来、または植物由来の潤滑剤により EPDM カバーシールが膨張し、伝送器に漏れが発生する可能性があります。

▶ ネジは工場出荷時にコーティングが施されているため、潤滑は不要です。

#### 注記

#### ハウジングカバーを閉じることができない場合

ネジの破損!

▶ ハウジングカバーを閉じる場合、カバーとハウジングのネジ込みに砂などの汚れが 付着していないことを確認してください。カバーを閉じるときに抵抗を感じた場合 は、ネジに汚れや付着物がないか再度確認してください。

## サニタリ仕様ステンレスハウジング(T17)のカバーの密閉

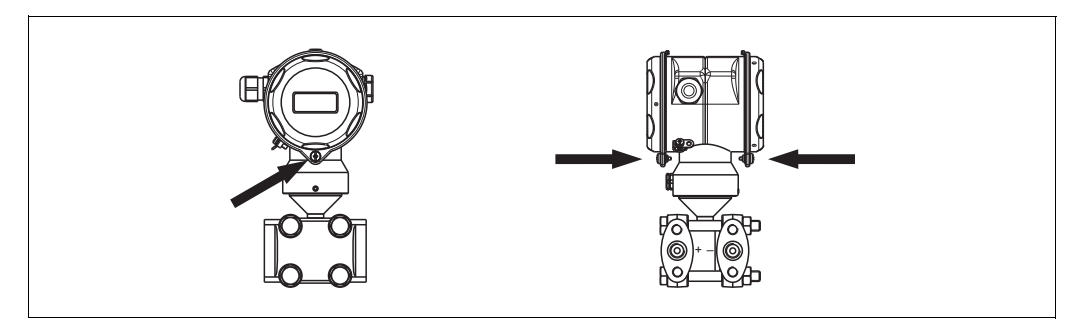

図 17: カバーの密閉

P01-PMD75xxx-17-xx-xx-000

いずれの場合も端子部とアンプ部のカバーをハウジングにかぶせ、ネジで留めます。このネジは、カバーが確実に固定され、密閉されるまで手でしっかりと締めます (2 Nm (1.48 lbf ft) のトルク)。

## 4.4 設置状況の確認

機器の設置後、以下を確認してください。

- ■すべてのネジがしっかりと締め付けられているか?
- ハウジングカバーはしっかりとネジで留められているか?
- すべてのロックネジとベントバルブがしっかりと締まっているか。

#### 配線 5

#### 機器の接続 5.1

#### ▲ 警告

#### 感電の危険性があります。

動作電圧が DC 35 V を超える場合:端子に危険な接触電圧が存在します。

▶ 湿潤環境では、電圧がかかっている場合はカバーを開けないでください。

▲ 警告

#### 接続を適切に行わないと、電気的安全性が損なわれます。

- 感電および / または爆発の危険性があります。電源を切ってから機器を接続してくだ さい。
- 危険場所で計測機器を使用する場合、適用される国内規格および規制、安全上の注意 事項または設置 / 制御図に従って設置する必要があります。
- ■過電圧保護機能付きの機器は接地する必要があります。
- 逆接、高周波数の影響、サージ電圧に対する保護回路が搭載されています。
- 電源電圧がネームプレート上の電源電圧と一致している必要があります
- 電源を切ってから機器を接続してください。
- 端子部のハウジングカバーを取り外します。 ●ケーブルをグランドに通します。→ケーブル仕様については、27ページ、セクショ ン 5.2.4 を参照してください。漏れ防止のため、ケーブルグランドまたは電線口を締 め付けます。ハウジング接続口を逆に締め付けます。M20 ケーブルグランドに適し
  - た2面幅SW24/25 (8 Nm (5.9 lbf ft))の工具を使用してください。
- ■以下の図面に従って機器を接続します。
- ハウジングカバーをネジで留めます。
- 電源のスイッチをオンにします。

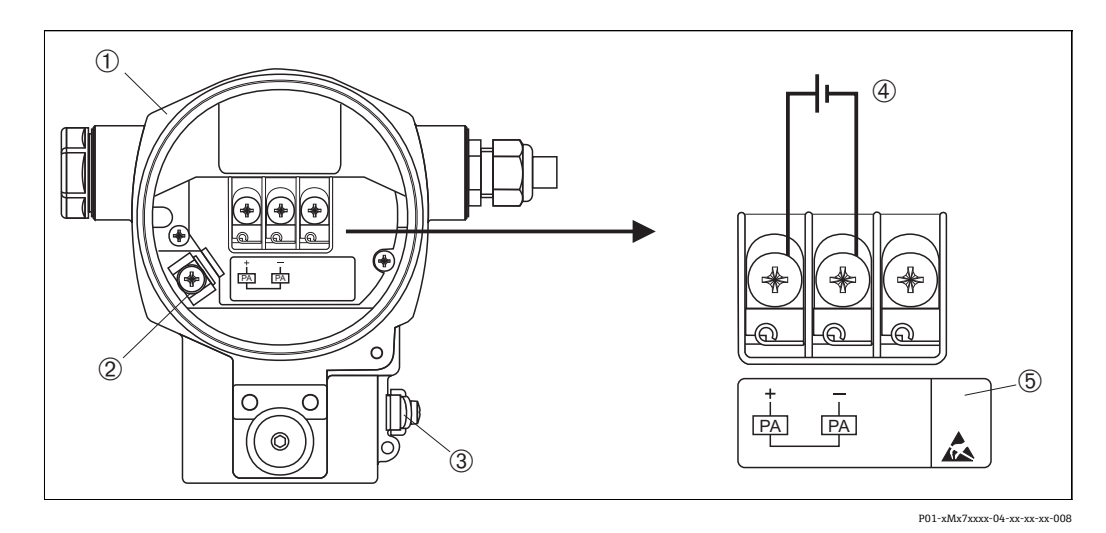

図 18: PROFIBUS PA の電気接続

- → セクション 4.2.1「電源電圧」(26 ページ)を参照してください。
- ハウジング
- 3 内部接地端子
- 3 外部接地端子
- 4 5

## 5.1.1 M12 プラグ付き機器の接続

| M12 プラグのピン割当て | ピン | 意味   |
|---------------|----|------|
|               | 1  | 信号 + |
|               | 2  | 未使用  |
|               | 3  | 信号 - |
|               | 4  | 接地   |
|               |    |      |
| A0011175      |    |      |

## 5.1.2 7/8" プラグ付き機器の接続

| 7/8" プラグのピン割当て | ピン | 意味   |
|----------------|----|------|
|                | 1  | 信号 - |
|                | 2  | 信号 + |
|                | 3  | 未使用  |
| 2● 4● /        | 4  | シールド |
|                |    |      |
| A0011176       |    |      |

## 5.2 測定ユニットの接続

ネットワーク構築および接地の詳細、およびバスケーブルなどのバスシステムコンポー ネントの詳細については、取扱説明書「PROFIBUS DP/PA:計画および設定に関するガ イドライン」(BA00034S)(英文)や PNO ガイドラインなどの関連資料を参照してく ださい。

#### 5.2.1 電源電圧

■ 非危険場所用バージョン: DC 9 ~ 32 V

#### ▲ 警告

#### 通電している可能性があります。

感電および / または爆発の危険性があります。

- ▶ 危険場所で計測機器を使用する場合、適用される国内規格および規制、安全上の注意事項または設置 / 制御図に従って設置する必要があります。
- ▶ すべての防爆データは個別の防爆資料に記載されており、ご要望に応じて入手可能です。防爆資料は、危険場所での使用が認可されたすべての機器に標準で付属します。

#### 5.2.2 消費電流

ハードウェアバージョン 1.10 まで: 11 mA ±1 mA、スイッチオン電流は IEC 61158-2、 Clause 21 に準拠

ハードウェアバージョン 02.00 以降:13 mA ±1 mA、スイッチオン電流は IEC 61158-2、Clause 21 に準拠

ハードウェアバージョン 1.10 以降では、機器のエレクトロニックインサートにラベル が貼付されています。

#### 5.2.3 端子

- 電源電圧および内部の接地端子: 0.5 ~ 2.5 mm<sup>2</sup> (20 ~ 14 AWG)
- 外部接地端子: 0.5~4 mm<sup>2</sup> (20~12 AWG)

### 5.2.4 ケーブル仕様

シールド付き2芯ツイストケーブルを使用してください(ケーブルタイプAを推奨)。
 ケーブル径:5~9mm (0.2~0.35 in)

ケーブル仕様の詳細については、取扱説明書 BA00034S「PROFIBUS DP/PA:計画および設定に関するガイドライン」、PNO ガイドライン 2.092「PROFIBUS PA ユーザーおよび設置ガイドライン」、IEC 61158-2 (MBP)を参照してください。

#### 5.2.5 接地およびシールド

Deltabar S は、外部の接地端子などを使用して接地する必要があります。

PROFIBUS PA ネットワークの場合、以下に示すようなさまざまな接地 / シールド設置 方法を選択できます。

- 絶縁設置 (IEC 61158-2 も参照)
- 複数アースによる設置
- ●静電容量設置

## 5.3 過電圧保護(オプション)

#### 注記

#### 機器が破損する恐れがあります。

過電圧保護機能付きの機器は接地する必要があります。

オーダーコードの仕様コード 100「追加オプション 1」または仕様コード 110「追加オ プション 2」で「M」と表示されている機器には、過電圧保護機能が搭載されています (→ 技術仕様書(TI383P)の「注文情報」も参照)。

- 過電圧保護:
  - 公称動作 DC 電圧:600 V
  - 公称放電電流: 10 kA
- サージ電流チェック î = 20 kA 指定: 8/20 µs (DIN EN 60079-14 に準拠)
- 避雷器 AC 電流チェック I = 10 A 指定

## **5.4 配線状況の確認**

機器の電気接続が完了したら、次の点を確認してください。

- 電源電圧が銘板に示されている仕様と一致しているか?
- セクション 4.1 に従って機器が接続されているか?
- すべてのネジがしっかりと締め付けられているか?
- ハウジングカバーはしっかりとネジで留められているか?

機器に電圧が加えられると、エレクトロニックインサートの緑色の LED が数秒間点灯 するか、接続済みの現場表示器が作動します。

# 6 操作

選択可能な操作オプションについては、仕様コード 20「出力;操作」のオーダーコー ドで確認できます。

| オ- | ダーコード                  | 操作                       |
|----|------------------------|--------------------------|
| М  | PROFIBUS PA;外部操作キー+LCD | 機器本体ディスプレイおよび本体外部の1キーを使用 |
| Ν  | PROFIBUS PA;内部操作キー+LCD | 機器本体ディスプレイおよび本体内部の1キーを使用 |
| 0  | PROFIBUS PA;内部操作キー     | 機器本体ディスプレイなし、本体内部の1キーを使用 |

## 6.1 現場表示器(オプション)

表示 / 操作には 4 行の液晶ディスプレイ (LCD) を使用します。機器本体ディスプレイ は、測定値、障害メッセージ、および通知メッセージを表示します。

機器のディスプレイは 90° 単位で回転できます。

機器の取付け方向により、これにより簡単に機器を操作し、測定値を読むことができ ます。

機能:

- ■8桁の測定値表示(符号、小数点、単位を含む)。
- アナログ入力ブロックの標準値をバーグラフで表示 (→ 77 ページ、セクション 7.9 「OUT 値のスケーリング」のグラフも参照)
- パラメータがいくつかのレベルとグループに分かれているため、シンプルにまとまったメニューガイダンス
- メニューガイダンスは8言語に対応(ドイツ語、英語、フランス語、スペイン語、イタリア語、オランダ語、日本語、中国語)
- 各パラメータに3桁のID 番号が割り当てられているため、ナビゲーションが容易
- 言語、表示切り替え、コントラスト設定、他の測定値(センサ温度など)の表示など、個々の要件や希望に合わせた表示を設定できます。
- 包括的な診断機能(エラー/警告メッセージ、最大値/最小値表示など)
- クイックセットアップメニューによる迅速かつ安全な試運転調整

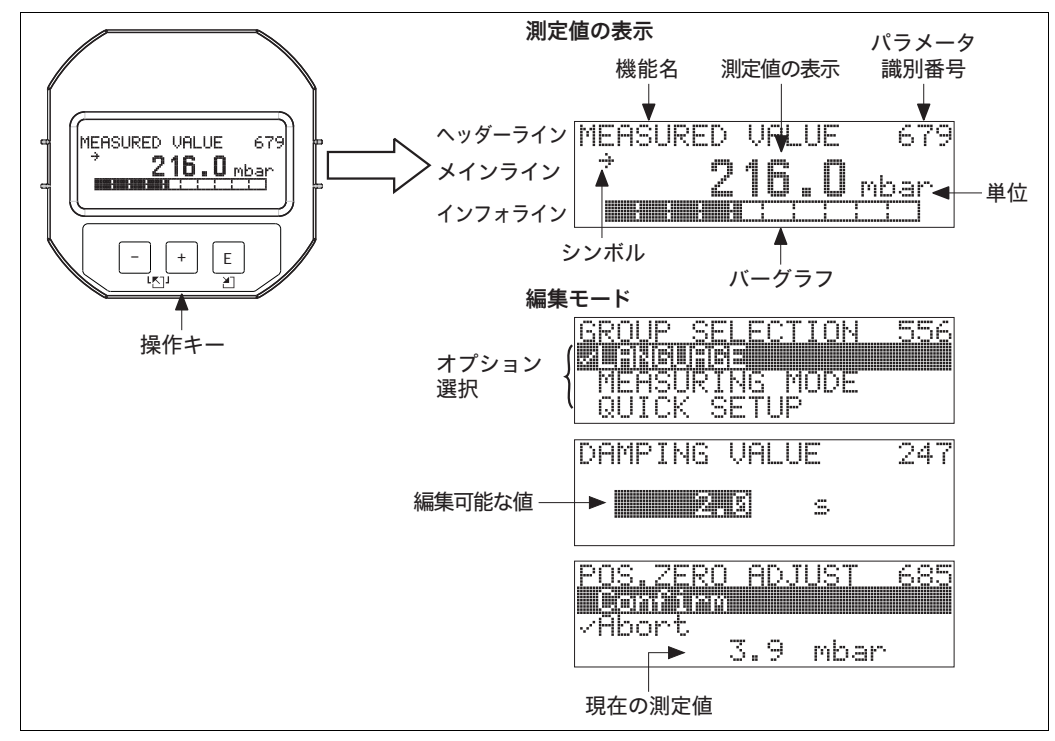

P01-xxxxxxx-07-xx-xx-011

以下の表は、現場表示器に表示されるシンボルを示しています。4つのシンボルが同時 に表示されることもあります。

| シンボル           | 意味                                                                                                    |
|----------------|----------------------------------------------------------------------------------------------------|
| L <sub>1</sub> | <ul> <li>アラームシンボル</li> <li>記号の点滅:警告:機器は測定を継続します。</li> <li>記号の常時点灯:エラー:機器は測定を停止します。</li> <li>注意:アラームシンボルは傾向シンボルの上に重なって表示される場合があります。</li> </ul> |
| 5              | <b>鍵のマーク</b><br>機器の操作がロックされています。機器の操作ロック解除については、58 ペー<br>ジ、セクション 6.7「操作ロック / ロック解除」を参照してください。                                                 |
| \$             | <b>通信記号</b><br>通信によるデータ送信                                                                                                    |
| .ľ             | <b>平方根記号</b><br>測定モード「流量」がアクティブ<br>アナログ入力ブロック OUT のデジタル出力値には、平方根の流量記号が使用さ<br>れます。                                                             |
| 7              | <b>傾向シンボル(増加)</b><br>トランスデューサブロックのプライマリバリューが増加しています。                                                                                          |
| 2              | <b>傾向シンボル(減少)</b><br>トランスデューサブロックのプライマリバリューが減少しています。                                                                                          |
| ÷              | <b>傾向シンボル(一定)</b><br>トランスデューサブロックのプライマリバリューが数分間一定に維持されてい<br>ます。                                                                               |

ロック / ロック解除用 DIP スイッチ

ダンピングオン / オフ用 DIP スイッチ

## 6.2 操作部

## 6.2.1 操作部の位置

アルミニウムハウジング(T14/T15)およびステンレスハウジング(T14)の場合、操作キーは機器外部の保護キャップの下、または内部のエレクトロニックインサート上に 配置されています。サニタリ仕様のステンレスハウジング(T17)の場合、操作キーは 内部のエレクトロニックインサート上に配置されています。また、オプションの現場表 示器には3つの操作キーがあります。

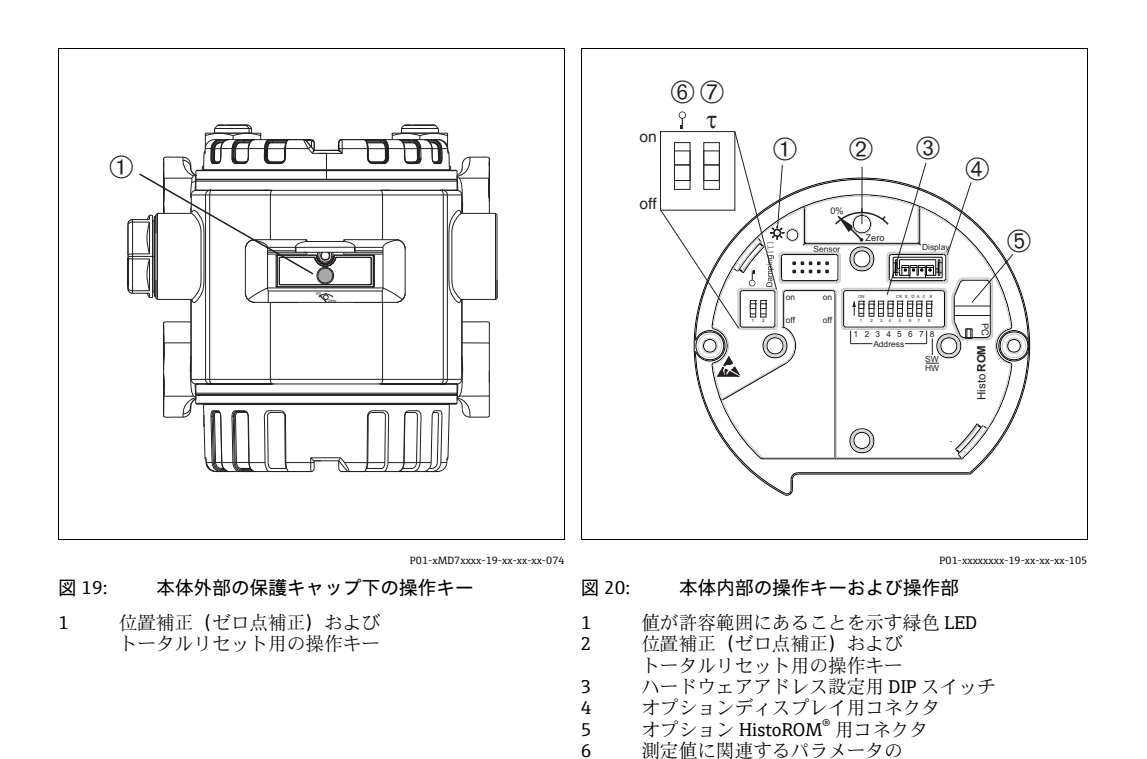

7

操作

## 6.2.2 操作部の機能 – 現場表示器未接続時

| 操作部                                                                                        | 意味                                                                                                    |
|--------------------------------------------------------------------------------------------|----------------------------------------------------------------------------------------------------|
| 0%<br>Zero<br>P01-xxxxxx-19-xx-xx-xx-107                                                   | <ul> <li>- 位置補正(ゼロ点補正):キーを3秒以上押します。位置補正用に印加された<br/>圧力が承認された場合、エレクトロニックインサートのLEDが短時間点灯します。</li> <li>→ 以下のセクション「現場での位置補正の実施」も参照してください。</li> <li>- トータルリセット:キーを12秒以上押します。リセットの実行中は、エレクトロニックインサートのLEDが一時的に点灯します。</li> </ul> |
| on<br>off 1 2 3 4 5 6 7 7 β<br>↓ 2 3 4 5 6 7 7 β<br>↓ Address ↓  <br>₩<br>P01-xxxxxxxx-109 | バスのアドレスを設定します。→ 36 ページ、セクション 6.3.5「機器の識別お<br>よびアドレス指定」。                                                                                                    |
| 0 n<br>1 2 off<br>P01-xxxxxx-19-xx-xx-108                                                  | <ul> <li>DIP スイッチ1:測定値に関連するパラメータのロック/ロック解除用。</li> <li>工場設定:オフ (ロック解除)</li> <li>→ セクション 5.7「操作ロック/ロック解除」(58 ページ) も参照してください。</li> <li>DIP スイッチ2:ダンピングのオン/オフ用</li> <li>工場設定:オン (ダンピング:オン)</li> </ul>                       |

#### 現場での位置補正の実施

- 操作のロックを解除する必要があります。→58 ページ、セクション6.7「操作ロック/ロック解除」。
- 機器は、標準で「圧力」測定モードに設定されています。「測定モード」パラメータで測定モードを切り替えることができます。→62ページ、セクション7.4「言語および測定モードの選択」。
- 加えられる圧力は、センサの基準圧力限界内に収まっている必要があります。銘板に 記載された情報を参照してください。

位置補正を実施します。

- 1. 機器に圧力が表示されています。
- 2. キーを3秒以上押します。
- 3. エレクトロニックインサートの LED が短時間点灯した場合は、位置補正用に印加 された圧力が承認されました。

LED が点灯しない場合、印加された圧力は承認されていません。入力制限値に従っ てください。→ エラーメッセージについては、80 ページ、セクション 9.1「メッ セージ」を参照してください。

| 操作キー                              | 意味                                                                                                    |
|-----------------------------------|----------------------------------------------------------------------------------------------------|
| +                                 | - 選択リストを上方向へ移動<br>- パラメータ数値の入力                                                                                                    |
| -                                 | - 選択リストを下方向へ移動<br>- パラメータ数値の入力                                                                                                    |
| E                                 | - 入力値の確定<br>- 次の項目にジャンプ                                                                                                    |
| + および E                           | 現場表示器のコントラスト設定:暗くする                                                                                                    |
| - および E                           | 現場表示器のコントラスト設定:明るくする                                                                                                    |
| + および -                           | <ul> <li>ESC (エスケープ) 機能:</li> <li>変更した値を保存せずに編集モードを終了</li> <li>機能グループ内のメニューで、最初にこれらのキーを同時に押すと、機能グループ内の1つ前のパラメータに移動し、その後はこれらのキーを同時に押すたびに、メニューの1つ上のレベルに移動</li> <li>選択レベルのメニュー内:これらのキーを同時に押すたびに、メニューの1つ上のレベルに移動</li> </ul> |
|                                   | 注意:機能グループ、レベル、選択レベルの各用語については、53ページ、<br>「メニュー構造」を参照してください。                                                                                                    |
| on<br>off<br>  234567 <br>Address | バスアドレスの設定。→ 36 ページのセクション 6.3.5「機器の識別およびアド<br>レス指定」も参照してください。                                                                                                    |
| P01-xxxxxxx-19-xx-xx-109          |                                                                                                    |

## 6.2.3 操作部の機能 – 現場表示器接続時

#### 6.3 PROFIBUS PA 通信プロトコル

#### 6.3.1 システム構成

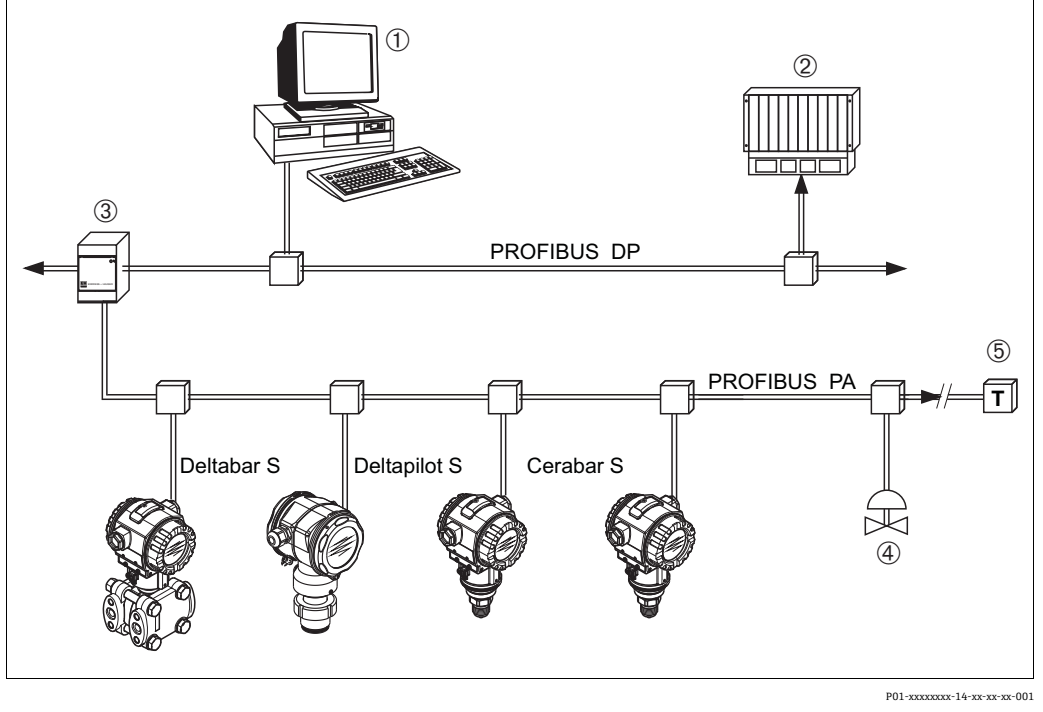

PROFIBUS のシステム構成 図 21:

- PROFIBUS インタフェースカード (Profiboard/Proficard) および FieldCare 操作プログラム (クラス 2 マスタ) を搭載した PC 1
- PLC (クラス1マスタ) 2 3
  - セグメントカプラ (DP/PA 信号変換器およびバスフィードユニット) その他の計測機器および調節装置 (バルブなど)
- 4
- 5 PROFIBUS PA 終端抵抗

PROFIBUS PAの詳細については、取扱説明書「PROFIBUS DP/PA:計画および設定に関 するガイドライン」(BA00034S)、PNO ガイドラインおよび規格 IEC 61158、IEC 61784、 EN 50170/DIN 19245、EN 50020 (FISCO モデル)を参照してください。

#### 6.3.2 機器の数

- Endress+Hauser の Deltabar S は、FISCO モデルの要件を満たしています。
- FISCO に準拠して設置された機器は、消費電流が低いため、1 つのバスセグメントで 以下の機器を動作させることができます。

ハードウェアバージョン 1.10 まで:

- Exia、CSA および FM IS 用途の Deltabar S を最大 9 台
- 非危険場所、Ex nA など、他のすべての用途で Deltabar S を最大 32 台

ハードウェアバージョン 02.00 以降:

- Exia、CSA および FM IS 用途の Deltabar S を最大 7 台
- 非危険場所、ExnAなど、他のすべての用途で Deltabar Sを最大 27 台

1つのバスセグメントでの計測機器の最大数は、消費電流、バスカプラの性能、およ び必要なバスの長さによって決まります。

ハードウェアバージョン 1.10 以降では、機器のエレクトロニックインサートにラベ ルが貼付されています。

### 6.3.3 操作

設定用にさまざまな製造者の特別な設定/操作プログラム(Endress+Hauser の FieldCare 操作プログラムなど)を取得できます (→58 ページ、「FieldCare」)。この操作プログ ラムを使用して、PROFIBUS PA および機器固有のパラメータを設定できます。あらか じめ定義された機能ブロックを使用すると、ネットワークおよび機器データに対して安 定したアクセスが可能になります。

#### 6.3.4 機器の識別番号

「ID 番号選択」パラメータを使用して、識別番号を変更できます。 「ID 番号選択」の識別番号は、以下の設定に対応している必要があります。

| 「ID 番号選択」の値      | 説明                                                   |
|------------------|------------------------------------------------------|
| 0                | プロファイル固有の伝送器識別番号(「クラシック」ステータスまたは                     |
| 「0x9700」         | 「コンデンスド」ステータス)                                       |
| 1<br>「0x1542」    | 新世代の Deltabar S (FMD77、FMD78、PMD75)の識別番号             |
| 127              | 機器適合モード (機器はさまざまな識別番号を使用して通信できます)。                   |
| 「Auto. Id. Num.」 | 「高度な機器管理 (高度な自動機器管理)」を参照してください。                      |
| 128              | 旧世代の Deltabar S (FMD230、FMD630、FMD633、PMD230、PMD235) |
| 「0x1504」         | 用の互換モード                                              |

プロファイル 3.02 用の「識別番号の自動選択」(値 = 127) については、「高度な機器 管理(高度な自動機器管理)」セクションを参照してください。

識別番号の選択は、ステータスおよび診断メッセージ(「クラシック」または「コンデ ンスド」)に影響します。「古い」識別番号では「クラシック」ステータスおよび古い診 断メッセージが使用されます。

新しい識別番号およびプロファイル識別番号では、ユーザーの設定データまたは「物理」ブロックの「COND.STATUS DIAG (コンデンスドステータス診断)」パラメータで 選択された動作に応じて、「コンデンスド」ステータスまたは「クラシック」ステータ スが使用されます。

識別番号を変更できるのは、機器に対してサイクリック通信が行われていない場合のみ です。

サイクリックデータ伝送と機器の対応する識別番号は、サイクリック伝送が中断されて から再確立されるまで、あるいは機器がシャットダウンされるまで同じままです。サイ クリックデータ伝送が再確立されると、機器は最後の識別番号を使用します。

また、識別番号の選択により、サイクリック通信時に割り当てられるモジュールの数も 決まります。すべてのブロックは、すべての機器に対して事前に内部でインスタンス化 されますが、機器マスタデータの入力内容に応じて、設定されたモジュールにのみアク セスできます。

#### 機能ブロックの表:

| 「ID 番号選択」<br>パラメータ | 0<br>(プロファイル固有)      | 128<br>(古い識別番号) | 127<br>(自動識別 <del>番号</del> ) | 1<br>(新しい識別番号)       |
|--------------------|----------------------|-----------------|------------------------------|----------------------|
| Deltabar S         | 3 ブロック<br>(PB、TB、AI) |                 | 識別番号に応じて<br>自動選択されます。        | 3 ブロック<br>(PB、TB、AI) |
|                    | 1 モジュール<br>(1x AI)   |                 |                              | 1モジュール<br>(1x AI)    |

#### 識別番号の表:

| 「ID 番号選択」の値         | 識別番号                     | 選択テキスト                   | ステータス                               | 診断           |  |
|---------------------|--------------------------|--------------------------|-------------------------------------|--------------|--|
| 0<br>(プロファイル固有 3.x) | 0x9700                   | 0x9700                   | クラシッ<br>クステータス /<br>コンデンスド<br>ステータス | 新しい診断メッセージ   |  |
| 128<br>(古い識別番号)     | 0x1504                   | 0x1504                   | クラシック<br>ステータス                      | 古い診断メッセージ    |  |
| 127<br>(適合モード)      | 0x9700/0x1504/<br>0x1542 | 自動識別番号<br>「Auto ID.Num.」 | ID 番号に応じて<br>異なる                    | ID 番号に応じて異なる |  |
| 1<br>(新しい識別番号)      | 0x1542                   | 0x1542                   | クラシック<br>ステータス /<br>コンデンスド<br>ステータス | 新しい診断メッセージ   |  |

#### 高度な機器管理(高度な自動機器管理)

機器の識別番号の自動適合により、高度な PA 機器管理が実行されます。これにより、 PLC を変更することなく、古い機器を新しいモデルに置き換えることが可能になるため、プロセスの中断なしに、組み込まれた機器技術をより高度な技術に移行できるよう になります。

「識別番号の自動選択」オプションにより、機器の動作と規則(診断、サイクリック通信など)は固定識別番号の場合と同じ状態に保持されます。識別番号は、認識された要求フレーム「Set Slave Parameter」または「Set Slave Address」に応じて自動選択されます。

2 つの特定の機器の移行状態(つまり、適合モード)および識別番号が前述の表に記載 されている場合にのみ、識別番号を変更できます。

識別番号が未定義の場合、および「Get Slave Diagnosis」フレームの後にセレクタとし て「Auto ID. Num.」が設定されている場合、機器と互換性のある識別番号の診断値が 機器から返されます。PLC から「Set Slave Address」または「Set Slave Parameter」フ レームと既知の識別番号が送信されるまで、新しいすべての「Get Slave Diagnose」フ レームの後には、機器と互換性のある別の識別番号が機器から返されます。

## 6.3.5 機器の識別およびアドレス指定

注記:

- すべての PROFIBUS PA 機器にアドレスを割り当てる必要があります。アドレスが正しく設定されている場合にのみ、制御システム/マスタは機器を認識できます。
- 各アドレスは一度だけ各 PROFIBUS PA ネットワークで割り当てることができます。
- 機器アドレスの有効範囲は0~125です。
- アドレス「126」は工場出荷時に設定済みであり、機器の機能チェックや稼働中の PROFIBUS PA ネットワークへの接続のために使用できます。さらに機器を追加する には、このアドレスを後で変更する必要があります。
- すべての機器は、アドレス「126」およびソフトウェアアドレス指定の状態で工場から出荷されます。
- FieldCare 操作プログラムの初期設定アドレスは「0」です。

機器アドレスを Deltabar S に割り当てるには、以下の 2 つの方法があります。

- DP クラス 2 マスターの操作プログラム (例: FieldCare) を使用、または
- 現場で DIP スイッチを使用

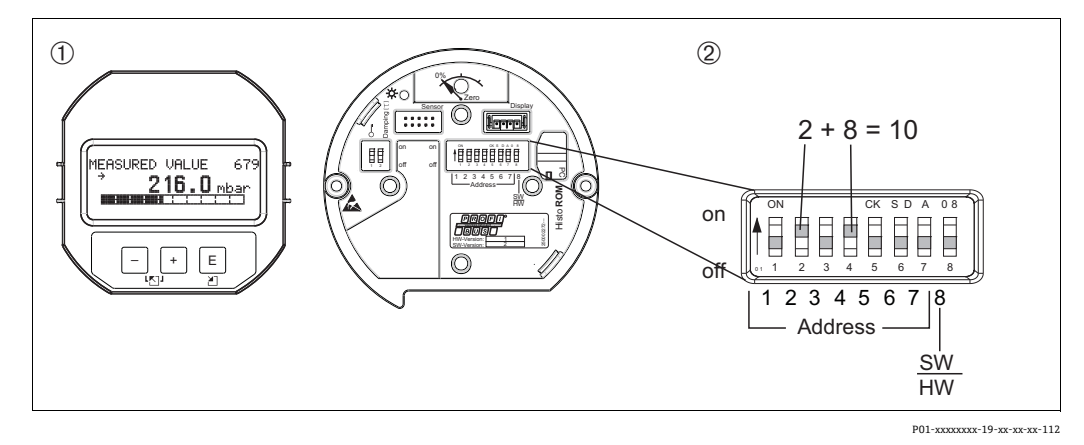

図 22: DIP スイッチによる機器アドレスの設定

必要に応じて、現場表示器(オプション)を取り外します。
 DIPスイッチを使用してハードウェアアドレスを設定します。

#### ハードウェアのアドレス指定

ハードウェアのアドレス指定は、以下のように設定します。

- 1. DIP スイッチ8 (SW/HW) を「オフ」に設定します。
- 2. DIP スイッチ1~7を使用してアドレスを設定します (上図を参照)。
- 3. 変更したアドレスが有効になるまで、10秒待ってください機器が再起動します。

| DIP スイッチ  | 1 | 2 | 3 | 4 | 5  | 6  | 7  |
|-----------|---|---|---|---|----|----|----|
| 「オン」位置での値 | 1 | 2 | 4 | 8 | 16 | 32 | 64 |
| 「オフ」位置での値 | 0 | 0 | 0 | 0 | 0  | 0  | 0  |
### ソフトウェアのアドレス指定

ソフトウェアのアドレス指定は、以下のように設定します。

- 1. DIP スイッチ8 (SW/HW) を「オン」(工場設定) に設定します。
- 2. 機器が再起動します。
- 3. 機器が現在のアドレスを通知します。初期設定:126
- 4. 設定プログラムを使用してアドレスを設定します。
   FieldCare を使用して新しいアドレスを入力する方法については、次のセクション を参照してください。
   他の操作プログラムについては、関連する取扱説明書を参照してください。

FieldCare を使用した新しいアドレスの設定 (DIP スイッチ8 (SW/HW) を「オン」 (SW) に設定します)。

- 1. 「Device Operation」メニュー→「Connect」を選択します。「Open Connection Wizard」 画面が表示されます。
- 2. 機器が現在のアドレスを通知します。工場設定:126<sup>1)</sup>)
- 3. 機器に新しいアドレスを割り当てるには、機器とバスの接続を解除する必要があり ます。これを行うには、「Device Operation」メニュー→「Disconnect」を選択します。
- 4. 「Device Operation」メニュー →「Device Functions」→「Additional Functions」→ 「Set Device Station Address」を選択します。「PROFIdtm DPV1 (Set Device Station address)」画面が表示されます。
- 5. 新しいアドレスを入力し、「Set」を選択して確定します。
- 6. 新しいアドレスが機器に割り当てられます。

<sup>1)</sup> アドレス 126 は、メニューから調整できません。リセット後 (コード 2712)、アドレスはデフォルト設定のアドレスとして機器に保存されます。

### 6.3.6 システム統合

#### 機器マスタデータ(GSD ファイル)

クラス2マスタ (FieldCare)を使用して設定後に機器のシステム統合を行うことができます。フィールド機器をバスシステムに統合するために、PROFIBUS PA システムでは機器の識別、ID 番号、対応する通信機能、モジュール構造(周期的入力/出力テレグラムの組合せ)、診断ビットの意味など、機器の説明が必要です。

これらのデータは、通信システム稼働時に PROFIBUS DP マスタ (PLC など) に提供さ れるデバイスマスターファイル (GSD ファイル) に記載されています。また、ネット ワークツリーにアイコンとして表示される機器ビットマップも統合できます。

「PA 機器」プロファイルをサポートする機器を使用する場合、以下のバージョンの GSD を使用できます。

- 製造者固有の GSD、ID 番号:0x1542:
  - この GSD が保証するフィールド機器の機能に制限はありません。すべての機器固有のプロセスパラメータと機能を使用できます。
- 製造者固有の GSD、ID 番号: 0x1504:
   機器は、Deltabar S FMD230、FMD630、FMD633、PMD230、PMD235 のように動作します。
  - → 取扱説明書 (BA00167P) を参照してください。
- プロファイル GSD:

製造者固有の GSD の代わりに、PNO ではアナログ入力ブロック搭載機器用の 「PA139700.gsd」というファイルを一般的なデータベースファイルと組み合わせて使 用できるようにしています。このファイルは主値の伝送に対応しています。二次巡回 値、三次巡回値、表示値の伝送には対応していません。プロファイル GSD を使用し てシステムを設定すると、さまざまなメーカーの機器を交換することができます。

以下のデバイスマスターファイル (GSD) は、Deltabar S で使用できます。

| 機器名                       | 備考                                                                                                    | ID 番号<br>(ID 番号選択) <sup>1)</sup> | GSD                                        | タイプファイル      | ビットマップ                                                         |
|---------------------------|----------------------------------------------------------------------------------------------------|----------------------------------|--------------------------------------------|--------------|----------------------------------------------------------------|
| Deltabar S<br>PROFIBUS PA | プロファイル GSD                                                                                                    | 0x9700                           | PA139700.gsd                               |              |                                                                |
|                           | 機器固有の GSD                                                                                                    | 0x1542 <sup>2)</sup>             | EH3x1542.gsd<br>EH021542.gsd <sup>3)</sup> |              | EH_1542_d.bmp/.dib<br>EH_1542_n.bmp/.dib<br>EH_1542_s.bmp/.dip |
|                           | 機器固有の GSD。<br>機器は Deltabar S<br>FMD230、FMD630、<br>FMD633、PMD230、<br>PMD235 のように動作し<br>ます。<br>→ 取扱説明書<br>(BA00167P) を参照して<br>ください。 | 0x1504 <sup>2</sup>              | EH3_1504.gsd<br>EH3x1504.gsd               | EH31504x.200 | EH_1504_d.bmp/.dib<br>EH_1504_n.bmp/.dib<br>EH_1504_s.bmp/.dip |

- 「ID 番号選択」パラメータを使用して、対応する ID 番号を選択してください。
   メニューパス (FieldCare): PROFILE VIEW → PHYSICAL BLOCK → PB PARAMETER
   メニューパス (現場表示器): GROUP SELECTION → OPERATING MENU → TRANSMITTER INFO→ PA DATA
- 2) 各機器には、PROFIBUS ユーザー組織 (PNO) から ID 番号が与えられています。デバイスマスターファイル (GSD) の名前はこの番号に 基づいています。Endress+Hauser 製機器の場合、この ID 番号は製造者 ID「15xx」から始まります。
- 3) 「コンデンスドステータス」オプション付きのプロファイル 3.02 GSD ファイルは、SW 04.01.zz とのみ互換性があり、設定ツールに個別に インポートする必要があります。

「ID 番号選択」パラメータを変更できるのは、機器がサイクリック通信に統合されていない (PLC の計画に組み込まれていない)場合、または PLC のサイクリック通信が停止している場合のみです。それでも設定ソフトウェアプログラム (FieldCare など)を使用して、このパラメータを変更しようとした場合、その入力は無視されます。

Endress+Hauser 製機器用のデバイスマスターファイル (GSD) は、以下の方法で入手できます。

- Endress+Hauser のウェブサイト: http://www.endress.com → ダウンロード → 「GSD」を検索
- インターネット (PNO ウェブサイト): http://www.profibus.com (Products Product Guide)
- エンドレスハウザーの CD-ROM (オーダー番号: 56003894)

PNO のプロファイルデバイスマスターファイル (GSD) は、以下の方法で入手できます。

インターネット (PNO ウェブサイト): http://www.profibus.com (Products - Profile GSD Library)

#### Endress+Hauser が提供する GSD ファイルのディレクトリ構造

PROFIBUS PA インタフェースを搭載した Endress+Hauser 製フィールド機器では、設定 に必要なすべてのデータは圧縮ファイルに格納されています。このファイルを展開する と、以下の構造が生成されます。

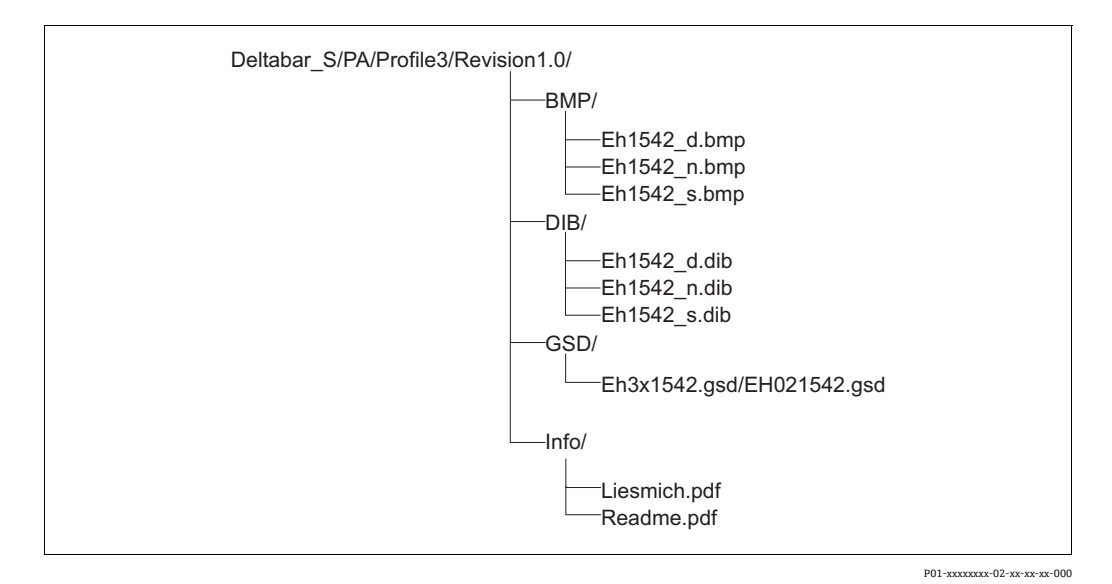

図 23: GSD 1542 のディレクトリ構造

- リビジョン x.x は、対応する機器バージョンを表しています。
- フィールド伝送器のサポートおよび機器のソフトウェアの依存関係に関する情報については、「Info」フォルダに記載されています。設定を行う前に、この情報にしっかりと目を通してください。
- 機器固有のビットマップについては、「BMP」および「DIB」ディレクトリに記載されています。これらを利用するかどうかは、使用する設定ソフトウェアに応じて異なります。

#### デバイスマスターファイル(GSD)の使用

デバイスマスターファイル (GSD) を、使用する PLC の PROFIBUS DP 設定ソフトウェ アの特定のサブディレクトリに組み込む必要があります。使用するソフトウェアに応じ て、これらのデータをプログラム固有のディレクトリにコピーするか、設定ソフトウェ アのインポート機能を使用してデータベースにインポートすることができます。 デバイスマスターファイル (GSD) を保存するディレクトリの詳細については、使用す る設定ソフトウェアの説明を参照してください。

#### 6.3.7 サイクリックデータ交換

Deltabar S のブロックモデル

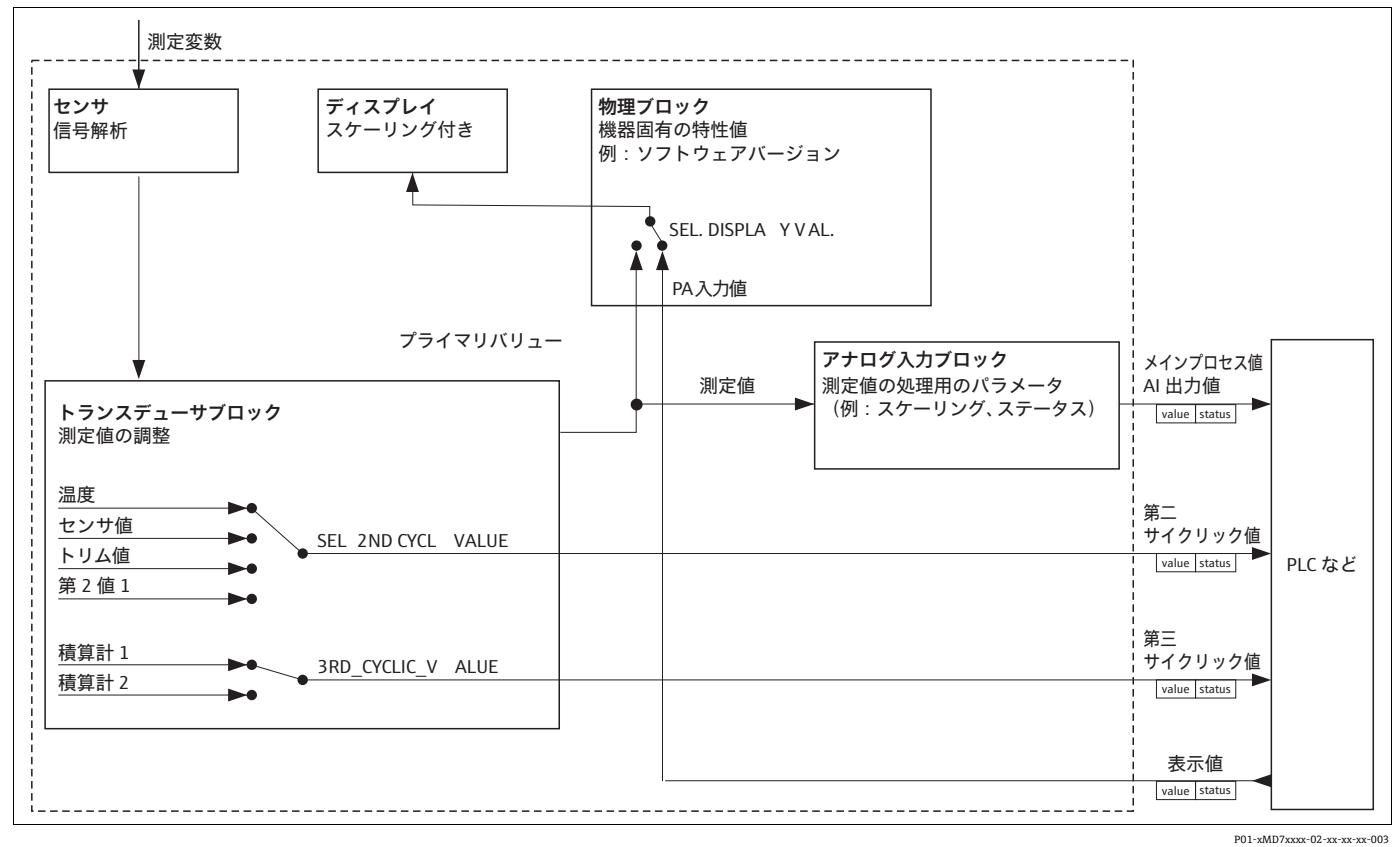

図 24: このブロックモデルは、サイクリックデータ交換において Deltabar S とクラス 1 マスタ(PLC など)の間で伝送 このフロックモデルは、ウィックックテーラ交換においてbeltdata シンクストマスタ(Pict なご)の間で伝送 可能なデータを示しています。お使いの PLC の設定ソフトウェアを使用して、周期的データテレグラムをモ ジュールと組み合わせて利用できます(→ このセクションの「周期的データテレグラム用モジュール」も参照)。 大文字で記述されているパラメータは、操作プログラム(FieldCare など)のパラメータであり、これを使用して 周期的データテレグラムの設定や値の表示を行うことができます(→ このセクションの「パラメータの説明」も 参照)。

#### Deltabar S の機能ブロック

PROFIBUS では、あらかじめ定義された機能ブロックを使用して機器の機能ブロックを 記述し、安定したデータアクセスを指定します。

Deltabar S には、以下のブロックが実装されています。

- 物理ブロック: 物理ブロックには、機器固有の特性(機器タイプ、製造者、バージョンなど)と、書き 込み保護管理やID番号切替えなどの機能が含まれます。
- ■トランスデューサブロック: トランスデューサブロックには、機器の測定パラメータおよび機器固有のパラメータ がすべて含まれます。Deltabar Sのトランスデューサブロックには、圧力 / 流量 / レ ベル伝送器として使用するための差圧測定原理が含まれます。
- ■アナログ入力ブロック(機能ブロック): アナログ入力ブロックには、測定値の信号処理機能(スケーリング、特殊関数演算、 シミュレーションなど)が含まれます。

# パラメータの説明

| パラメータ名                          | 説明                                                                                                    |
|---------------------------------|----------------------------------------------------------------------------------------------------|
| OUT VALUE (出力値)                 | このパラメータは、アナログ入力ブロックのデジタル出力値を示します。<br>メニューパス (FieldCare):<br>プロファイルビュー → アナログ流入ブロック → AI パラメータ<br>メニューパス (現場表示器):<br>グループセレクション → 操作メニュー → トランスミッタインフォ → PA データ                                                                                                    |
| PA INPUT VALUE                  | この値は PLC から Deltabar S に伝送されます。「値」は現場表示器に表示できます<br>(→ この表の「表示値選択」も参照)。<br>メニューパス (FieldCare):<br>プロファイルビュー → 物理ブロック → PB パラメータ<br>メニューパス (現場表示器):<br>グループセレクション → 操作メニュー → トランスミッタインフォ → PA データ                                                                                                    |
| SEL. DISPLAY VAL                | このパラメータを使用して、プライマリバリューまたは PLC の値を現場表示器に<br>表示するかどうかを指定します。<br>メニューパス (FieldCare):<br>マニュファクチャビュー → 操作メニュー → ディスプレイまたは<br>プロファイルビュー → 物理ブロック → PB パラメータ → PROFIBUS PA CONF.<br>(PROFIBUS PA 設定)<br>メニューパス (現場表示器):<br>グループセレクション → 操作メニュー → トランスミッタインフォ → PA データ<br><b>選択項目</b> :<br>・プライマリバリュー (PV): プライマリバリューが現場表示器に表示されます。<br>・値: PLC の値が現場表示器に表示されます (→ この表の「値」も参照)。<br><b>選択項目「値」の例</b> :<br>・1 台の Deltabar S 機器が体積流量を測定します。同時に測定点では、温度と圧力<br>も測定されます。これらすべての測定値が PLC に送信されます。PLC では、体積<br>流量、温度 / 圧力測定値から蒸気質量を計算します。選択項目「値」を使用し<br>て、この計算値を現場表示器に割り当てます。                                                                                                    |
| 2ND CYCLIC VALUE                | <ul> <li>● フライマリバリュー (PV)</li> <li>このパラメータを使用して、バス経由で二次巡回値として伝送する値を指定します。<br/>メニューパス (FieldCare):</li> <li>プロファイルビュー → 物理ブロック → PB パラメータ →</li> <li>PROFIBUS PA CONF. (PROFIBUS PA 設定)</li> <li>メニューパス (現場表示器):</li> <li>グループセレクション → 操作メニュー → トランスミッタインフォ → PA データ</li> <li>選択項目:</li> <li>温度</li> <li>センサ値:「センサ圧力」パラメータに対応</li> <li>トリム値:「補正された圧力」パラメータに対応</li> <li>第2値1:「圧力」パラメータに対応</li> <li>「センサ圧力」、「補正された圧力」ポラメータは、「プロセス値」</li> <li>メニューに表示されます (メニューパス:マニュファクチャビュー →</li> <li>操作メニュー → プロセスインフォメーション → プロセス値)。</li> <li>「温度」パラメータは「TB パラメータ」メニューに表示されます (メニューパス:</li> <li>プロファイルビュー → トランスデューサブロック → TB パラメータ)。</li> <li><b>工場設定</b>:</li> <li>温度</li> </ul> |
| SEL_3RD_CYCL_VAL<br>(「流量」動作モード) | <ul> <li>このパラメータを使用して、バス経由で三次巡回値(第三サイクリック値)として伝送する値を指定します。</li> <li>メニューパス(FieldCare): プロファイルビュー → 物理ブロック →</li> <li>PB パラメータ → PROFIBUS PA CONF. (PROFIBUS PA 設定)</li> <li>選択項目:         <ul> <li>積算計1</li> <li>積算計2</li> <li>両方のパラメータは、「プロセス値」メニューに表示されます(メニューパス:</li> <li>マニュファクチャビュー → 操作メニュー → プロセスインフォメーション →</li> <li>プロセス値)。</li> </ul> </li> <li>工場設定:         <ul> <li>積算計1</li> </ul> </li> </ul>                                                                                                    |

#### 周期的データテレグラム用モジュール

Deltabar S では、以下のモジュールを周期的データテレグラムに使用できます。

- メインプロセス値 選択した動作モードに応じて、圧力またはレベル値がここに伝送されます。
- 選択項目に応じて、温度、センサ値、トリム値または第2値1がここに伝送されます。 ■ 三次巡回値
- 選択項目に応じて、積算計1または積算計2の値がここに伝送されます。 • 表示値
- PLC から Deltabar S に伝送される値です。この値は現場表示器にも表示できます。 フリープレイス
- データテレグラムで値が使用されない場合は、この空のモジュールを選択してください。

### 出力データの構造:PLC → Deltabar S

Data\_Exchange サービスを使用して、PLC では呼出しテレグラムで Deltabar S の出力デー タを読み取ることができます。周期的データテレグラムの構造は以下のとおりです。

| インデックス<br>出力データ | データ      | アクセス | データ形式 / コメント            |
|-----------------|----------|------|-------------------------|
| 0、1、2、3         | 表示值      | 書込み  | 32 ビット浮動小数点数 (IEEE 754) |
| 4               | ステータスコード | 書込み  | →「ステータスコード」を参照          |

### 入力データの構造:Deltabar S → PLC

Data\_Exchange サービスを使用して、PLC では応答テレグラムで Deltabar S の入力データ データを読み取ることができます。周期的データテレグラムの構造は以下のとおりです。

| インデックス<br>入力データ | データ                                   | アクセス | データ形式 / コメント            |
|-----------------|---------------------------------------|------|-------------------------|
| 0、1、2、3         | メインプロセス値:<br>圧力、レベルまたは流量              | 読取り  | 32 ビット浮動小数点数 (IEEE 754) |
| 4               | メインプロセス値<br>ステータスコード                  | 読取り  | →「ステータスコード」を参照          |
| 5、6、7、8         | 第二サイクリック値:<br>温度、センサ値、トリム<br>値または第2値1 | 読取り  | 32 ビット浮動小数点数 (IEEE 754) |
| 9               | 第二サイクリック値<br>のステータスコード                | 読取り  | →「ステータスコード」を参照          |
| 10、11、12、13     | 第三サイクリック値:<br>積算計1または積算計2             | 読取り  | 32 ビット浮動小数点数 (IEEE 754) |
| 14              | 第三サイクリック値<br>のステータスコード                | 読取り  | →「ステータスコード」を参照          |

### ステータスコード

Deltabar S は、PNO の仕様で定義されている「コンデンスドステータス」機能をサポートしています。ただし、旧バージョンの S シリーズ機器との互換性確保およびプロファイル固有の識別番号 (「0x9700」)のために、「クラシック」ステータスもサポートされています。

このプロファイル番号および新しい識別番号が選択された場合、ステータスタイプは 「COND.STATUS DIAG (コンデンスドステータス診断)」パラメータから設定できます。 「コンデンスド」ステータスおよび / または「クラシック」ステータスならびにそれらの 現在有効な状態は、「物理ブロック」の「Feature (機能)」パラメータに表示されます。計 測機器は、アナログ入力ブロックの出力値パラメータに関して、以下のステータスコード をサポートしています。

| ステータ<br>スコード | 機器<br>ステータス | 意味                                    | 出力値<br>(OUT 値)<br>(アナログ入力) | 第二<br>サイク<br>リック値 | 第三<br>サイク<br>リック値 |
|--------------|-------------|---------------------------------------|----------------------------|-------------------|-------------------|
| 0000<br>0000 | 不良          | 不明                                    | X <sup>1)</sup>            | Х                 | Х                 |
| 0000<br>0100 | 不良          | 設定エラー (例:調整が正しく実行<br>されていない)          | X <sup>1)</sup>            | Х                 | Х                 |
| 0000<br>1100 | 不良          | 機器エラー                                 | X <sup>1)</sup>            | Х                 | Х                 |
| 0001<br>0000 | 不良          | センサエラー                                | X <sup>1)</sup>            | Х                 | -                 |
| 0001<br>1100 | 不良          | 使用停止 (ターゲットモード)                       | X                          | Х                 | Х                 |
| 0100<br>0000 | 不明          | 不明                                    | Х                          | Х                 | Х                 |
| 0100<br>0100 | 不明          | 最後の有効値<br>(エラー時の動作=1)                 | Х                          | Х                 | Х                 |
| 0100<br>1000 | 不明          | 代替値 (エラー時の動作=0)                       | Х                          | Х                 | Х                 |
| 0100<br>1100 | 不明          | 初期値 (エラー時の動作=1)                       | Х                          | Х                 | Х                 |
| 0101<br>1100 | 不明          | 設定エラー(例:リニアライゼーショ<br>ンテーブルが単調増加していない) | X                          | Х                 | Х                 |
| 0101<br>0011 | 不明          | センサ変更が正確でない - 定数                      | X                          | Х                 | Х                 |
| 0101<br>0010 | 不明          | センサ変更 - リミット値の超過                      | Х                          | Х                 | Х                 |
| 0101<br>0001 | 不明          | センサ変更 - リミット値の<br>アンダーシュート            | Х                          | Х                 | Х                 |
| 0110<br>0000 | 不明          | シミュレーション値                             | X                          | Х                 | Х                 |
| 1000<br>0000 | 良           | 良好                                    | X                          | Х                 | Х                 |
| 1000<br>1000 | 良           | 警告リミット                                | X                          | Х                 | Х                 |
| 1000<br>1001 | 良           | 警告リミット - リミット値の超過                     | Х                          | Х                 | Х                 |
| 1000<br>1010 | 良           | 警告リミット - リミット値の<br>アンダーシュート           | X                          | Х                 | Х                 |
| 1000<br>1100 | 良           | アラームリミット                              | Х                          | Х                 | Х                 |

クラシックステータス:

| ステータ<br>スコード | 機器<br>ステータス | 意味                            | 出力値<br>(OUT 値)<br>(アナログ入力) | 第二<br>サイク<br>リック値 | 第三<br>サイク<br>リック値 |
|--------------|-------------|-------------------------------|----------------------------|-------------------|-------------------|
| 1000<br>1101 | 良           | アラームリミット - リミット値の超過           | Х                          | Х                 | Х                 |
| 1000<br>1110 | 良           | アラームリミット - リミット値の<br>アンダーシュート | Х                          | Х                 | Х                 |

1) アナログ入力のエラー時の動作=2 (「ステータス不良」) の場合のみ

コンデンスドステータス:

PROFIBUS PA プロファイル 3.02 で「コンデンスド」ステータスモードを実装する主な 理由は、PCS/DCS および動作ステーションでの使用に起因する診断イベントを明確化 するためです。さらに、この機能は NE 107 の要件も満たしています。

以下の「コンデンスド」ステータスコードが機器から設定されます。

| ステータ<br>スコード <sup>1)</sup> | 機器<br>ステータス      | 意味                                     | 出力値<br>(OUT 値)<br>(アナログ入力 1) | 第二<br>サイク<br>リック値 | 第三<br>サイク<br>リック値<br>(Deltabar) |
|----------------------------|------------------|----------------------------------------|------------------------------|-------------------|---------------------------------|
| 0010 01xx                  | 不良 2)            | メンテナンスアラーム、高度な診断<br>あり                 | X <sup>3)</sup>              | Х                 | Х                               |
| 0010 10xx                  | 不良 2)            | プロセスエラー、メンテナンスは<br>不要                  | X <sup>3)</sup>              | Х                 | Х                               |
| 0011 11xx                  | 不良 <sup>2)</sup> | 機能チェック / ローカルオーバー<br>ライド               | X <sup>3)</sup>              | Х                 | Х                               |
| 0010 0011                  | 不良 2)            | スイッチオフ                                 | Х                            | Х                 | Х                               |
| 0111 1011                  | 不明               | プロセスエラー、メンテナンスは<br>不要 - リミット値は一定       | Х                            | Х                 | Х                               |
| 0111 1010                  | 不明               | プロセスエラー、メンテナンスは<br>不要 - リミット値の超過       | Х                            | Х                 | Х                               |
| 0111 1001                  | 不明               | プロセスエラー、メンテナンスは<br>不要 - リミット値のアンダーシュート | Х                            | Х                 | Х                               |
| 0111 1000                  | 不明               | プロセスエラー、メンテナンスは<br>不要                  | Х                            | Х                 | Х                               |
| 0110 10xx                  | 不明               | 要メンテナンス                                | Х                            | Х                 | Х                               |
| 0100 1011                  | 不明               | 代替值                                    | Х                            |                   |                                 |
| 0100 1111                  | 不明               | 初期値                                    | Х                            |                   |                                 |
| 0111 0011                  | 不明               | シミュレーション値、開始                           | Х                            | Х                 | Х                               |
| 0111 0100                  | 不明               | シミュレーション値、終了                           | Х                            |                   |                                 |
| 1000 0000                  | 良                | 良好                                     | Х                            | Х                 | Х                               |
| 1011 1100                  | 良                | 機能チェック                                 | Х                            | Х                 | Х                               |
| 1010 01xx                  | 良                | 要メンテナンス                                | Х                            | Х                 | Х                               |
| 1010 10xx                  | 良                | 要メンテナンス                                | Х                            | Х                 | Х                               |

1) 変数 x:0または1

→ セクション 9.2.1 を参照

3) アナログ入力のエラー時の動作=2 (「ステータス不良」) の場合のみ

### 6.3.8 非周期的データ交換

非周期的データ交換は、以下の場合に使用します。

- 設定 / メンテナンス時に機器パラメータを伝送する場合
- ■周期的データテレグラムに含まれない測定変数を表示する場合

非周期的データ交換を使用すると、機器が PLC とサイクリックデータ交換を実行している場合でも、機器パラメータを変更できます。

以下の2種類の非周期的データ交換があります。

- C2 チャンネル (MS2) 経由の非周期的通信
- C1 チャンネル (MS1) 経由の非周期的通信

#### C2 チャンネル(MS2)経由の非周期的通信

C2 チャンネル経由の通信では、マスタはサービスアクセスポイント(SAP)を使用して通信チャンネルを開き、機器にアクセスします。C2 チャンネル経由の非周期的通信をサポートするマスタは、クラス 2 マスタと呼ばれます。たとえば、FieldCare はクラス 2 マスタです。

PROFIBUS を介してデータを交換するには、事前にすべての機器パラメータをマスタに 通知しておく必要があります。

このために、以下のオプションが用意されています。

- スロットおよびインデックスアドレスを使用してパラメータにアクセスするマスタの設定プログラム (FieldCare など)
- ソフトウェアコンポーネント (DTM : Device Type Manager)

### i

- DTM は FieldCare の CD に収められています。
- ・機器と同時に通信できるクラス2マスタの数は、この通信に利用できる SAP の数に 制限されます。DeltabarS は、2つの SAP による MS2 通信をサポートしています。こ の場合、データの整合性を保証するために、2つとも同じデータに書き込みアクセス を行わないように注意してください。
- C2 チャンネルを使用して非周期的データ交換を行うと、バスシステムのサイクル時間が増加します。制御システムのプログラム設定時には、このことを考慮する必要があります。

### C1 チャンネル(MS1)経由の非周期的通信

C1 チャンネル経由の非周期的通信では、機器と周期的に通信しているマスタも SAP 0x33 (MS1 専用 SAP)を使用して、非周期的通信チャンネルを開きます。その後、クラス 2 マスタと同様にスロットとインデックスアドレスを使用して非周期的にパラメータの読込み / 書込みを行うことができます。

Deltabar S は、1つの SAP による MS1 通信をサポートしています。

### 注記

#### 機器の寿命が短くなる可能性があります。

非周期的に書き込まれるパラメータはメモリモジュール(EEPROM、フラッシュメモリ など)に永続的データとして保存されます。メモリモジュールは設計上、書き込み回数 に制限がありますが、これは(設定時に)MS1を使用しない標準動作ではまず到達し ない回数です。ただし、プログラム設定が不適切な場合、この回数をすぐに超過してし まう可能性があり、それにより機器の稼働寿命も大幅に短くなります。

▶ アプリケーションプログラムでは、プログラムサイクルごとなどのパラメータの永続的な書込みを行わないようにしてください。

### **6.3.9 スロット / インデックス表**

以下の表に機器パラメータを示します。スロットおよびインデックス番号を使用してパ ラメータにアクセスできます。個々のブロックには、標準パラメータ、ブロックパラ メータ、および製造者固有のパラメータが含まれます。 操作プログラムとして FieldCare を使用する場合、ユーザインタフェースとして入力画 面を使用できます。

### 説明に関する注釈

- オブジェクトタイプ
- Record:データ構造 (DS)
- Array:特定のデータ型のグループ
- Simple: 個々のデータ型 (float など)

データ型

- DS: データ構造 (unsigned8、オクテット文字列などのデータ型)
- Float : IEEE 754 形式
- 整数:
  - Integer8: 值範囲 = -128 ~ 127
  - Integer16: 値範囲 = 327678 ~ -327678
  - Integer32: 値範囲 = 32 = -231 ~ 231
- ■オクテット文字列:2進化
- 可視文字列: ASCII コード化
- Unsigned?
  - Unsigned8:值範囲 = 0 ~ 255
  - Unsigned16: 值範囲 = 0 ~ 65535
  - Unsigned32: 值範囲 = 0 ~ 4294967295

ストレージクラス

- Cst: 定数パラメータ
- D:動的パラメータ
- N: 不揮発性パラメータ
- ■S:静的パラメータ

#### 機器の管理

| パラメータ                            | スロット | インデックス | オブジェクトタイプ | データ型       | サイズ(バイト) | ストレージクラス | 読取り | 書込み |
|----------------------------------|------|--------|-----------|------------|----------|----------|-----|-----|
| Directory object header          | 1    | 0      | Array     | Unsigned16 | 12       | Cst      | х   |     |
| Composite list directory entries | 1    | 1      | Array     | Unsigned16 | 24       | Cst      | х   |     |
| GAP directory continuous         | 1    | 2~8    |           |            |          |          |     |     |
| GAP reserved                     | 1    | 9~15   |           |            |          |          |     |     |

| パラメータ                      | スロット       | インデックス | オブジェクトタイプ | データ型                   | サイズ(バイト) | ストレージクラス | 読取り    | 書込み |
|----------------------------|------------|--------|-----------|------------------------|----------|----------|--------|-----|
| 物理ブロックの標準パラメータ             |            |        |           |                        |          |          |        |     |
|                            | 1          | I      |           |                        |          |          | 1      |     |
| BLOCK OBJECT               | 0          | 16     | Record    | DS-32                  | 20       | Cst      | х      |     |
| STATIC REVISION NO.        | 0          | 17     | Simple    | Unsigned16             | 2        | N        | х      |     |
| TAG                        | 0          | 18     | Simple    | 可視文字列                  | 32       | S        | Х      | Х   |
| STRATEGY                   | 0          | 19     | Simple    | Unsigned16             | 2        | S        | х      | х   |
| ALERT KEY                  | 0          | 20     | Simple    | Unsigned8              | 1        | S        | Х      | Х   |
| TARGET MODE                | 0          | 21     | Simple    | Unsigned8              | 1        | S        | Х      | Х   |
| MODE BLK                   | 0          | 22     | Record    | DS-37                  | 3        | D        | Х      |     |
| ALARM SUM                  | 0          | 23     | Record    | DS-42                  | 8        | D        | х      |     |
| 物理ブロックのパラメータ               |            |        |           |                        |          |          |        |     |
| SOFTMADE VEDSION           | 0          | 2.4    | Simple    | 可用力空间                  | 16       | Cat      |        |     |
|                            | 0          | 24     | Simple    | 可倪文子列                  | 10       | Cat      | X      |     |
| MANUEACTURED ID            | 0          | 25     | Simple    | 可优义于列<br>Unsigned16    | 10       | Cat      | X      |     |
| (製造者 ID)                   | 0          | 20     | Simple    | Unsigned 10            | 2        | CSL      | X      |     |
| DEVICE NAME STR.           | 0          | 27     | Simple    | 可視文字列                  | 16       | Cst      | x      |     |
| DEVICE SERIAL No.          | 0          | 28     | Simple    | 可視文字列                  | 16       | Cst      | х      |     |
| DIAGNOSTICS                | 0          | 29     | Simple    | オクテット文字列               | 4        | D        | x      |     |
| ADVANCED DIAGNOSTICS       | 0          | 30     | Simple    | オクテット文字列               | 6        | D        | x      |     |
| DEVICE CERTIFICATION       | 0          | 33     | Simple    | 可視文字列                  | 32       | Cst      | х      |     |
| INSERT PIN No              | 0          | 34     | Simple    | Unsigned16             | 2        | N        | x      | x   |
| DESCRIPTION                | 0          | 36     | Simple    | 可視文字列                  | 32       | S        | x      | x   |
| USER DESCRIPTION           | 0          | 37     | Simple    | 可視文字列                  | 32       | S        | х      | x   |
| INSTALLATION DATE          | 0          | 38     | Simple    | 可視文字列                  | 16       | S        | x      | x   |
| IDENT NUMBER SEL           | 0          | 40     | Simple    | Unsigned8              | 1        | S        | х      | x   |
| DIP STATUS                 | 0          | 41     | Simple    | Unsigned8              | 1        | D        | x      |     |
| FEATURE                    | 0          | 42     | Record    | DS-68                  | 8        | N        | х      |     |
| COND.STATUS DIAG           | 0          | 43     | Simple    | Unsigned8              | 1        | S        | х      | x   |
| 物理ブロックの Endress+Hauser パラン | <b>ベータ</b> | I      | •         | 5                      | 1        |          |        |     |
|                            | -          |        |           |                        |          | r        |        |     |
| ALARM STATUS               | 0          | 54     | Record    | E+H 固有                 | 5        | D        | х      |     |
| LAST DIAG. CODE            | 0          | 55     | Record    | E+H 固有                 | 5        | D        | х      |     |
| UP/DOWNLOAD FEATURE        | 0          | 56     | Simple    | Unsigned8              | 1        | Cst      | х      |     |
| UP/DOWNLOAD CTRL           | 0          | 57     | Simple    | Unsigned8              | 1        | D        |        | х   |
| UP/DOWN PARAM              | 0          | 58     | Simple    | OctetString            | 20       | D        | х      | х   |
| BUS ADDRESS                | 0          | 59     | Simple    | Unsigned8              | 1        | D        | х      |     |
| SET UNIT TO BUS            | 0          | 61     | Simple    | Unsigned8              | 1        | S        | х      | х   |
| PA INPUT VALUE             | 0          | 62     | Record    | E+H 固有                 | 6        | D        | х      | х   |
| SEL. DISPLAY VAL.          | 0          | 63     | Simple    | Unsigned8              | 1        | S        | х      | х   |
| PROFILE REVISION           | 0          | 64     | Simple    | 可視文字列                  | 32       | Cst      | х      |     |
| RESET ALL ALARMS           | 0          | 65     | Simple    | Unsigned8              | 1        | S        | Х      | Х   |
| IDENT-NUMBER               | 0          | 66     | Simple    | Unsigned16             | 2        | D        | х      |     |
| 2ND CYCLIC VALUE           | 0          | 68     | Simple    | Unsigned8              | 1        | S        | х      | х   |
| DEVICE DESIGN.             | 0          | 69     | Simple    | 可視文字列                  | 32       | S        | х      |     |
| CONFIG RECORDER            | 0          | 74     | Simple    | Unsigned16             | 2        | D        | х      |     |
| OPERATING HOURS            | 0          | 75     | Simple    | Unsigned32             | 4        | D        | х      |     |
| SIM. ERROR NO.             | U          | 76     | Simple    | Unsigned16             | 2        | D        | х      | Х   |
| SIMULATION                 | U          | //     | Simple    | Unsigned8              | 1        | D        | х      | Х   |
|                            | U          | /8     | Simple    | Unsigned8              | 1        | IN C     | х      | Х   |
| DISPLAY CONTRAST           | U          | /9     | Simple    | Unsigned8              | 1        | 5        | х      | Х   |
| MENU DESCRIPTOR            | 0          | 80     | Simple    | Unsigned8              | 1        | N        | х      | X   |
|                            | 0          | 81     | Simple    | Unsigned8              | 1        | D        | x      | X   |
|                            | 0          | 82     | Simple    | Unsigned8<br>파바노순제     | 1        | N        | X      | X   |
| UNIT TEXT                  | 0          | 83     | Simple    | 可視文子列                  | 8        | S        | X      | X   |
| USER DESCRIPTION           | 0          | 84     | Simple    | 可倪乂子列<br>United and 10 | 32       | S        | x      | X   |
|                            | 0          | 02     | Simple    | Unsignedo              | 1        | 3<br>D   | X      | X   |
|                            | 0          | 00     | Simple    | Unsigned               | 1        | ע        | X      | X   |
| SELECI ALAKIVI I I PE      | 0          | 0/     | Simple    | Unsigned               | 1        | 3<br>D   | X      | X   |
| EKKUK NU.                  | 0          | 80     | Simple    | Unsigned16             | <u>ک</u> | ע<br>ג   | X      | X   |
|                            | 0          | 09     | Simple    | Float                  | 4        | 3        | X      | X   |
| ALAKIN DISPLAY HIVE        | 0          | 90     | Simple    | FIORT                  | 4        | 3<br>5   | X      | X   |
| Uiste DOM AVAU             | 0          | 95     | Simple    | Unsignedo              | 1        | 3<br>D   | X      | х   |
|                            | 0          | 94     | Simple    | Unsignedo              | 1        | ע<br>ע   | X      |     |
| Histopom CONTROL           | 0          | 30     | Simple    | Unsignedo              | 1        | 3<br>5   | X      | X   |
| FI FCTR SERIAL NO          | 0          | 97     | Simple    | 可相文字列                  | 32       | S<br>Cet | л<br>v | Λ   |

| パラメータ                                                                                                    | スロット | インデックス | オブジェクトタイプ | データ型          | サイズ(バイト) | ストレージクラス | 読取り | 書込み |
|----------------------------------------------------------------------------------------------------|------|--------|-----------|---------------|----------|----------|-----|-----|
| PCB TEMPERATURE                                                                                                    | 0    | 98     | Simple    | Float         | 4        | D        | х   |     |
| Allowed Min. TEMP                                                                                                    | 0    | 99     | Simple    | Float         | 4        | Cst      | х   |     |
| Allowed Max. TEMP                                                                                                    | 0    | 100    | Simple    | Float         | 4        | Cst      | х   |     |
| PCB COUNT T>Tmax                                                                                                    | 0    | 101    | Simple    | Unsigned16    | 2        | D        | х   |     |
| PCB MAX. TEMP                                                                                                    | 0    | 102    | Simple    | Float         | 4        | D        | х   |     |
| PCB COUNT T <tmin< td=""><td>0</td><td>103</td><td>Simple</td><td>Unsigned16</td><td>4</td><td>D</td><td>х</td><td></td></tmin<> | 0    | 103    | Simple    | Unsigned16    | 4        | D        | х   |     |
| PCB MIN. TEMP.                                                                                                    | 0    | 104    | Simple    | Float         | 4        | D        | х   |     |
| MAIN DATA FORMAT                                                                                                    | 0    | 106    | Simple    | Unsigned8     | 1        | D        | х   |     |
| DOWNLOAD FUNCT.                                                                                                    | 0    | 107    | Simple    | Unsigned8     | 1        | Ν        | х   | х   |
| STATUS LOCKING                                                                                                    | 0    | 108    | Simple    | Unsigned8     | 1        | D        | х   | х   |
| DEVICE STATUS                                                                                                    | 0    | 109    | Simple    | Unsigned8     | 1        | S        | х   |     |
| STATUS SELECT EVENT 727                                                                                                    | 0    | 110    | Simple    | Unsigned8     | 1        | S        | х   | х   |
| STATUS SELECT EVENT 115                                                                                                    | 0    | 111    | Simple    | Unsigned8     | 1        | S        | х   | х   |
| STATUS SELECT EVENT 120                                                                                                    | 0    | 112    | Simple    | Unsigned8     | 1        | S        | х   | х   |
| STATUS SELECT EVENT 731                                                                                                    | 0    | 113    | Simple    | Unsigned8     | 1        | S        | х   | х   |
| STATUS SELECT EVENT 730                                                                                                    | 0    | 114    | Simple    | Unsigned8     | 1        | S        | х   | х   |
| STATUS SELECT EVENT 733                                                                                                    | 0    | 115    | Simple    | Unsigned8     | 1        | S        | х   | х   |
| STATUS SELECT EVENT 732                                                                                                    | 0    | 116    | Simple    | Unsigned8     | 1        | S        | х   | х   |
| STATUS SELECT EVENT 726                                                                                                    | 0    | 117    | Simple    | Unsigned8     | 1        | S        | х   | х   |
| STATUS SELECT EVENT 715                                                                                                    | 0    | 118    | Simple    | Unsigned8     | 1        | S        | х   | х   |
| STATUS SELECT EVENT 719                                                                                                    | 0    | 119    | Simple    | Unsigned8     | 1        | S        | х   | х   |
| STATUS SELECT EVENT 717                                                                                                    | 0    | 120    | Simple    | Unsigned8     | 1        | S        | х   | х   |
| STATUS SELECT EVENT 718                                                                                                    | 0    | 121    | Simple    | Unsigned8     | 1        | S        | х   | х   |
| STATUS SELECT EVENT 740                                                                                                    | 0    | 122    | Simple    | Unsigned8     | 1        | S        | х   | х   |
| STATUS SELECT EVENT 716                                                                                                    | 0    | 123    | Simple    | Unsigned8     | 1        | S        | х   | х   |
| STATUS SELECT                                                                                                    | 0    | 124    | Record    | 14x Unsigned8 | 14       | S        | х   | х   |
| SWITCH_STATUS_LIST                                                                                                    | 0    | 125    | Record    | 2x Unsigned8  | 2        | D        | х   |     |
| SENSOR SER. No.                                                                                                    | 0    | 126    | Simple    | 可視文字列         | 16       | S        | х   |     |

# アナログ入力ブロック

| パラメータ                   | スロット     | インデックス | オブジェクトタイプ | データ型       | サイズ(バイト) | ストレージクラス | 読取り | 書込み  |
|-------------------------|----------|--------|-----------|------------|----------|----------|-----|------|
| アナログ入力ブロックの標準パラメー       | <b>9</b> | •      | 1         |            |          |          |     |      |
|                         |          |        |           |            |          | _        |     |      |
| BLOCK OBJECT            | 1        | 16     | Record    | DS-32      | 20       | Cst      | х   |      |
| STATIC REVISION NO.     | 1        | 17     | Simple    | Unsigned16 | 2        | N        | х   |      |
| TAG                     | 1        | 18     | Simple    | 可視文字列      | 32       | S        | х   | х    |
| STRATEGY                | 1        | 19     | Simple    | Unsigned16 | 2        | S        | х   | х    |
| ALERT KEY               | 1        | 20     | Simple    | Unsigned8  | 1        | S        | х   | х    |
| TARGET MODE             | 1        | 21     | Simple    | Unsigned8  | 1        | S        | х   | х    |
| MODE BLK                | 1        | 22     | Record    | DS-37      | 3        | D        | х   |      |
| ALARM SUM               | 1        | 23     | Record    | DS-42      | 8        | D        | х   |      |
| アナログ入力ブロックのパラメータ        |          |        |           |            |          | •        |     |      |
| BATCH                   | 1        | 24     | Record    | DS-67      | 10       | S        | х   | х    |
| OUT                     | 1        | 26     | Record    | DS-33      | 5        | D        | х   | x 1) |
| PV SCALE                | 1        | 27     | Array     | Float      | 8        | S        | х   | х    |
| OUT SCALE               | 1        | 28     | Record    | DS-36      | 11       | S        | х   | х    |
| LIN TYPE                | 1        | 29     | Simple    | Unsigned8  | 1        | S        | х   | х    |
| CHANNEL                 | 1        | 30     | Simple    | Unsigned16 | 2        | S        | х   | х    |
| FILTER TIME CONST       | 1        | 32     | Simple    | Float      | 4        | S        | х   | х    |
| FAIL SAFE MODE          | 1        | 33     | Simple    | Unsigned8  | 1        | S        | х   | х    |
| FAIL SAFE DEFAULT VALUE | 1        | 34     | Simple    | Float      | 4        | S        | х   | х    |
| LIMIT HYSTERESIS        | 1        | 35     | Simple    | Float      | 4        | S        | х   | х    |
| UPPER LIMIT ALARM       | 1        | 37     | Simple    | Float      | 4        | S        | х   | х    |
| UPPER LIMIT WARNING     | 1        | 39     | Simple    | Float      | 4        | S        | х   | х    |
| LOWER LIMIT WARNING     | 1        | 41     | Simple    | Float      | 4        | S        | х   | х    |
| LOWER LIMIT ALARM       | 1        | 43     | Simple    | Float      | 4        | S        | х   | х    |
| HI HI ALARM             | 1        | 46     | Record    | DS-39      | 16       | D        | х   |      |
| HI ALARM                | 1        | 47     | Record    | DS-39      | 16       | D        | х   |      |
| LO ALARM                | 1        | 48     | Record    | DS-39      | 16       | D        | х   |      |
| LO LO ALARM             | 1        | 49     | Record    | DS-39      | 16       | D        | х   |      |
| SIMULATE                | 1        | 50     | Record    | DS-50      | 6        | S        | х   | х    |
| VIEW 1 FB               | 1        | 61     | Simple    | オクテット文字列   | 18       | D        | х   |      |

1) MODE\_BLK Actual = Manual (MAN) の場合

# トランスデューサブロック

| パラメータ                                                                                                    | スロット | インデックス | オブジェクトタイプ | データ型       | サイズ(バイト) | ストレージクラス | 読取り    | 書込み            |
|----------------------------------------------------------------------------------------------------|------|--------|-----------|------------|----------|----------|--------|----------------|
| トランスデューサブロックの標準パラメ                                                                                                    | ータ   |        | I         |            |          |          |        |                |
|                                                                                                    |      |        |           |            |          |          |        |                |
| BLOCK OBJECT                                                                                                    | 2    | 16     | Record    | DS-32      | 20       | Cst      | х      |                |
| STATIC REVISION NO.                                                                                                    | 2    | 17     | Simple    | Unsigned16 | 2        | N        | х      |                |
| TAG                                                                                                    | 2    | 18     | Simple    | 可視文字列      | 32       | S        | х      | X              |
| STRATEGY                                                                                                    | 2    | 19     | Simple    | Unsigned16 | 2        | S        | х      | X              |
| ALERIKEY                                                                                                    | 2    | 20     | Simple    | Unsigned8  | 1        | S        | х      | х              |
| TARGET MODE                                                                                                    | 2    | 21     | Simple    | Unsigned8  | 1        | 5        | X      | X              |
|                                                                                                    | 2    | 22     | Record    | DS-37      | 3        | ם        | X      |                |
| SENSOR DRESSURE                                                                                                    | 2    | 23     | Simple    | Float      | 4        | מ        | x<br>v |                |
| PRESS SENS HILIM                                                                                                    | 2    | 25     | Simple    | Float      | 4        | N        | v      |                |
| PRESS_SENS LOLIM                                                                                                    | 2    | 26     | Simple    | Float      | 4        | N        | x      |                |
| HIGH SENSOR TRIM                                                                                                    | 2    | 27     | Simple    | Float      | 4        | S        | x      | x              |
| LOW SENSOR TRIM                                                                                                    | 2    | 28     | Simple    | Float      | 4        | S        | x      | x              |
| MINIMUM SPAN                                                                                                    | 2    | 29     | Simple    | Float      | 4        | N        | x      |                |
| PRESS. ENG. UNIT                                                                                                    | 2    | 30     | Simple    | Unsigned16 | 2        | S        | x      |                |
| TRIMMED VALUE (CORRECTED PRESS.)                                                                                              | 2    | 31     | Record    | DS-33      | 5        | D        | х      |                |
| SENSOR MEAS. TYPE                                                                                                    | 2    | 32     | Simple    | Unsigned16 | 2        | N        | х      |                |
| SENSOR SER. No.                                                                                                    | 2    | 33     | Simple    | Unsigned32 | 4        | N        | х      |                |
| PRIMARY VALUE (MEASURED VALUE )                                                                                               | 2    | 34     | Record    | DS-33      | 5        | D        | х      |                |
| PRIM_VALUE_UNIT                                                                                                    | 2    | 35     | Simple    | Unsigned16 | 2        | S        | х      | х              |
| PRIM_VALUE_TYPE                                                                                                    | 2    | 36     | Simple    | Unsigned16 | 2        | S        | х      | х              |
| MAT. MEMBRANE                                                                                                    | 2    | 37     | Simple    | Unsigned16 | 2        | S        | х      |                |
| FILLING FLUID                                                                                                    | 2    | 38     | Simple    | Unsigned16 | 2        | S        | х      |                |
| SEAL TYPE                                                                                                    | 2    | 40     | Simple    | Unsigned16 | 2        | S        | х      | х              |
| PROC. CONN. TYPE                                                                                                    | 2    | 41     | Simple    | Unsigned16 | 2        | S        | х      | х              |
| MAT. PROC. CONN. +                                                                                                    | 2    | 42     | Simple    | Unsigned16 | 2        | S        | х      | х              |
| TEMPERATURE (SENSOR TEMP.)                                                                                                    | 2    | 43     | Record    | DS-33      | 5        | D        | х      |                |
| TEMP. ENG UNIT                                                                                                    | 2    | 44     | Simple    | Unsigned16 | 2        | S        | х      | х              |
| SEC_VALUE_1 (PRESSURE)                                                                                                    | 2    | 45     | Record    | DS-33      | 5        | D        | х      |                |
| SEC_VALUE1_UNIT                                                                                                    | 2    | 46     | Simple    | Unsigned16 | 2        | S        | х      | х              |
| SEC_VALUE_2                                                                                                    | 2    | 47     | Record    | DS-33      | 5        | D        | х      |                |
| SEC_VALUE2_UNIT                                                                                                    | 2    | 48     | Simple    | Unsigned16 | 2        | S        | х      | х              |
| LIN_TYP                                                                                                    | 2    | 49     | Simple    | Unsigned8  | 1        | S        | х      | х              |
| SCALE IN                                                                                                    | 2    | 50     | Array     | Float      | 8        | S        | х      | х              |
| SCALE OUT                                                                                                    | 2    | 51     | Array     | Float      | 8        | S        | х      | х              |
| LOW_FLOW_CUT_OFF                                                                                                    | 2    | 52     | Simple    | Float      | 4        | S        | х      | X              |
| FLOW_LIN_SQUARE                                                                                                    | 2    | 53     | Simple    | Float      | 4        | S        | х      | X              |
| TAB_ACTUAL_NUMB                                                                                                    | 2    | 54     | Simple    | Unsigned8  | 1        | N        | х      |                |
| LINE-NUMB:                                                                                                    | 2    | 55     | Simple    | Unsigned8  | 1        | D        | X      | X              |
| TAD_MIN_ND                                                                                                    | 2    | 50     | Simple    | Unsigned8  | 1        | N        | X      |                |
|                                                                                                    | 2    | 50     | Simple    | Unsigned8  | 1        | N        | X      | v              |
| TAB_OP_CODE                                                                                                    | 2    | 50     | Simple    | Unsigned   | 1        | מ        | x      | X              |
| TAD VY VALUE                                                                                                    | 2    | 60     | Arrow     | Float      | 0        | מ        | X      | v              |
| MAX MEAS PRESS                                                                                                    | 2    | 61     | Simple    | Float      | 4        | N        | v      | x 1)           |
| MIN MEAS PRESS                                                                                                    | 2    | 62     | Simple    | Float      | 4        | N        | x<br>x | x 1            |
| MAX MEAS TEMP                                                                                                    | 2    | 63     | Simple    | Float      | 4        | N        | x x    | x 1            |
| MIN, MEAS, TEMP.                                                                                                    | 2    | 64     | Simple    | Float      | 4        | N        | x      | x <sup>1</sup> |
| EMPTY CALIB.                                                                                                    | 2    | 75     | Simple    | Float      | 4        | S        | x      | x              |
| FULL CALIB.                                                                                                    | 2    | 76     | Simple    | Float      | 4        | S        | x      | x              |
| TANK CONTENT UNIT                                                                                                    | 2    | 77     | Simple    | Unsigned16 | 2        | N        | x      |                |
| UNIT FLOW                                                                                                    | 2    | 78     | Simple    | Unsigned16 | 2        | N        | x      | x              |
| DAMPING VALUE                                                                                                    | 2    | 79     | Simple    | Float      | 4        | S        | х      | х              |
| MAX FLOW                                                                                                    | 2    | 80     | Simple    | Float      | 4        | S        | х      | х              |
| 最大圧力                                                                                                    | 2    | 81     | Simple    | Float      | 4        | S        | х      | х              |
| PminALARM WINDOW                                                                                                    | 2    | 82     | Simple    | Float      | 4        | S        | х      | х              |
| Pmax ALARM WINDOW                                                                                                    | 2    | 83     | Simple    | Float      | 4        | S        | х      | х              |
| TminALARM WINDOW                                                                                                    | 2    | 84     | Simple    | Float      | 4        | S        | х      | х              |
| Tmax ALARM WINDOW                                                                                                    | 2    | 85     | Simple    | Float      | 4        | S        | х      | х              |
| SIMULATED VALUE                                                                                                    | 2    | 86     | Simple    | Float      | 4        | D        | x      | x              |
| SIMULATION                                                                                                    | 2    | 87     | Simple    | Unsigned8  | 1        | D        | х      | x              |
| COUNTER P>Pmin                                                                                                    | 2    | 88     | Simple    | Unsigned16 | 2        | D        | х      |                |
| COUNTER P <pmax< td=""><td>2</td><td>89</td><td>Simple</td><td>Unsigned16</td><td>2</td><td>D</td><td>х</td><td></td></pmax<> | 2    | 89     | Simple    | Unsigned16 | 2        | D        | х      |                |
| COUNTER T>Tmax                                                                                                    | 2    | 90     | Simple    | Unsigned16 | 2        | D        | х      |                |

| パラメータ                                                                                                    | スロット | インデックス | オブジェクトタイプ | データ型               | サイズ(バイト) | ストレージクラス | 読取り | 書込み    |
|----------------------------------------------------------------------------------------------------|------|--------|-----------|--------------------|----------|----------|-----|--------|
| COUNTER T <tmin< td=""><td>2</td><td>91</td><td>Simple</td><td>Unsigned16</td><td>2</td><td>D</td><td>х</td><td></td></tmin<> | 2    | 91     | Simple    | Unsigned16         | 2        | D        | х   |        |
| MEAS. VAL. TREND                                                                                                    | 2    | 92     | Simple    | Unsigned8          | 1        | D        | х   |        |
| TOTALIZER 1                                                                                                    | 2    | 93     | Simple    | 可視文字列              | 8        | D        | х   |        |
| TOTAL. 1 OVERFLOW                                                                                                    | 2    | 94     | Simple    | 可視文字列              | 8        | D        | х   |        |
| TOTALIZER 2                                                                                                    | 2    | 95     | Simple    | 可視文字列              | 8        | D        | х   |        |
| TOTAL. 2 OVERFLOW                                                                                                    | 2    | 96     | Simple    | 可視文字列              | 8        | D        | х   |        |
| TEMP Abs RANGE                                                                                                    | 2    | 97     | Simple    | Float              | 4        | Cst      | х   |        |
| Tmin SENSOR                                                                                                    | 2    | 98     | Simple    | Float              | 4        | Cst      | Х   |        |
| Tmax SENSOR                                                                                                    | 2    | 99     | Simple    | Float              | 4        | Cst      | Х   |        |
| SENS H/WARE REV                                                                                                    | 2    | 100    | Simple    | Unsigned8          | 1        | Cst      | Х   |        |
| Pmax PROC. CONN.                                                                                                    | 2    | 101    | Simple    | Float              | 4        | S        | Х   | х      |
| TOTAL, 1 ENG. UNIT                                                                                                    | 2    | 102    | Simple    | Unsigned16         | 2        | S        | Х   | Х      |
| TOTAL, 2 ENG. UNIT                                                                                                    | 2    | 103    | Simple    | Unsigned16         | 2        | S        | Х   | Х      |
| FACI. U. U. IUIAL. I                                                                                                    | 2    | 104    | Simple    | Float              | 4        | S        | X   | X      |
| FACI.U.U.IUIAL.Z                                                                                                    | 2    | 105    | Simple    | Float              | 4        | 5        | X   | X      |
| TOT. 2 USER UNIT                                                                                                    | 2    | 100    | Simple    | 可視文子列              | 0        | 3<br>c   | X   | x      |
| IUI. 2 USER UNII                                                                                                    | 2    | 107    | Simple    | 可倪又子列<br>Unaignad0 | 8        | 3        | X   | X      |
| NEG. FLOW TOT, 2                                                                                                    | 2    | 108    | Simple    | Unsigned8          | 1        | 3<br>c   | X   | x      |
| NEG. FLOW TOT. 2                                                                                                    | 2    | 109    | Simple    | Unsignedo          | 1        | 3<br>c   | x   | x      |
| ELOW-MEAS TYPE                                                                                                    | 2    | 110    | Simple    | Unsigned           | 1        | <u>с</u> | X   | X      |
| CUSTOMER UNIT E                                                                                                    | 2    | 111    | Simple    | 可相文字列              | 8        | 5        | x   | x<br>v |
| CUST LINIT FACT F                                                                                                    | 2    | 112    | Simple    | 可优大于列<br>Float     | 4        | 5        | v   | x<br>v |
|                                                                                                    | 2    | 11/    | Simple    | 可相立字列              | 9        | 5        | x   | x      |
|                                                                                                    | 2    | 114    | Simple    | 可优大于列              | 4        | 5        | v   | v      |
| POS ZERO ADILIST                                                                                                    | 2    | 116    | Simple    | Unsigned8          | 1        | ם        | x   | x x    |
| POS INPUT VALUE                                                                                                    | 2    | 117    | Simple    | Float              | 4        | S        | x   | x      |
| CALIB OFFSET                                                                                                    | 2    | 118    | Simple    | Float              | 4        | S        | x   | x      |
| TANK DESCRIPTION                                                                                                    | 2    | 119    | Simple    | 可視文字列              | 32       | S        | x   | x      |
| LIN. EDIT MODE                                                                                                    | 2    | 120    | Simple    | Unsigned8          | 1        | N        | x   | x      |
| CALIBRATION MODE                                                                                                    | 2    | 121    | Simple    | Unsigned8          | 1        | S        | х   | x      |
| ADJUST DENSITY                                                                                                    | 2    | 122    | Simple    | Float              | 4        | N        | х   |        |
| LEVEL UNIT TXT                                                                                                    | 2    | 123    | Simple    | 可視文字列              | 8        | S        | х   | x      |
| CUST.UNIT FACT.L                                                                                                    | 2    | 124    | Simple    | Float              | 4        | S        | х   | х      |
| CUST. UNIT CONT.                                                                                                    | 2    | 125    | Simple    | 可視文字列              | 8        | S        | х   | х      |
| FACTOR TANK CONT.                                                                                                    | 2    | 126    | Simple    | Float              | 4        | S        | х   | х      |
| DENSITY UNIT                                                                                                    | 2    | 127    | Simple    | Unsigned16         | 2        | S        | х   | х      |
| ADJUST DENSITY                                                                                                    | 2    | 128    | Simple    | Float              | 4        | S        | х   | х      |
| TANK VOLUME                                                                                                    | 2    | 129    | Simple    | Float              | 4        | S        | х   | х      |
| TANK HEIGHT                                                                                                    | 2    | 130    | Simple    | Float              | 4        | S        | х   | х      |
| 100% POINT                                                                                                    | 2    | 131    | Simple    | Float              | 4        | S        | х   | х      |
| ZERO POSITION                                                                                                    | 2    | 132    | Simple    | Float              | 4        | S        | х   | х      |
| LEVEL MIN                                                                                                    | 2    | 133    | Simple    | Float              | 4        | S        | х   | х      |
| LEVEL MAX                                                                                                    | 2    | 134    | Simple    | Float              | 4        | S        | х   | х      |
| PROCESS DENSITY                                                                                                    | 2    | 135    | Simple    | Float              | 4        | S        | х   | х      |
| MAX TURNDOWN                                                                                                    | 2    | 136    | Simple    | Float              | 4        | S        | х   |        |
| SENSOR CHANGES                                                                                                    | 2    | 137    | Simple    | Unsigned16         | 2        | S        | х   |        |
| P PEAKHOLD.STEP                                                                                                    | 2    | 138    | Simple    | Float              | 4        | S        | х   |        |
| T PEAKHOLD.STEP                                                                                                    | 2    | 139    | Simple    | Float              | 4        | S        | х   |        |
| ACC. OF GRAVITY                                                                                                    | 2    | 140    | Simple    | Float              | 4        | S        | х   |        |
| CREEP FLOW HYST.                                                                                                    | 2    | 141    | Simple    | Float              | 4        | S        | х   |        |
| LEVEL BEFORE LIN.                                                                                                    | 2    | 142    | Simple    | Float              | 4        | D        | Х   |        |
| ENG. UNIT LEVEL                                                                                                    | 2    | 145    | Simple    | Unsigned16         | 2        | S        | Х   | х      |
| UNIT VOLUME                                                                                                    | 2    | 146    | Simple    | Unsigned16         | 2        | S        | Х   | х      |
|                                                                                                    | 2    | 147    | Simple    | 可視又子列              | 8        | S        | Х   | Х      |
| CUST.UNIT FACT.V                                                                                                    | 2    | 148    | Simple    | Float              | 4        | S        | х   | х      |
| SET.L.FL.CUT-OFF                                                                                                    | 2    | 149    | Simple    | Float              | 4        | S        | Х   | Х      |
| MAT. PROC. CONN                                                                                                    | 2    | 150    | Simple    | Unsigned 16        | 2        | 5        | X   | X      |
|                                                                                                    | 2    | 152    | Simple    | Float              | <u>'</u> | ע        | X   |        |
| DESET DE AVUO D                                                                                                    | 2    | 152    | Simple    | Float              | 1        | ע        | X   | v      |
| MEASURING MODE                                                                                                    | 2    | 100    | Simple    | Unsigned           | 1        | ע<br>2   | X   | X      |
|                                                                                                    | 2    | 155    | Simple    | Unsigneda          | 1        | <u>з</u> | X   | X      |
| TOTALIZED 1 LINUT (Volume energy                                                                                              | 2    | 156    | Simple    | Unsigned 16        | 2        | 3<br>S   | x   | x      |
| cond.)                                                                                                    | 4    | 061    | Simple    | Unsigned 10        | 4        | 5        | •   | ^      |
| TOTALIZER 2 UNIT (Volume operat.                                                                                              | 2    | 157    | Simple    | Unsigned16         | 2        | S        | x   | x      |
| cond.)                                                                                                    |      |        | L · -     |                    |          |          |     |        |
| LOW FLOW CUT-OFF                                                                                                    | 2    | 158    | Simple    | Unsigned8          | 1        | S        | х   | х      |
| LO TRIM MEASURED                                                                                                    | 2    | 159    | Simple    | Float              | 4        | Ν        | х   |        |

| パラメータ                                | スロット | インデックス | オブジェクトタイプ | データ型       | サイズ(バイト) | ストレージクラス | 読取り | 書込み |
|--------------------------------------|------|--------|-----------|------------|----------|----------|-----|-----|
| HI TRIM MEASURED                     | 2    | 160    | Simple    | Float      | 4        | Ν        | х   |     |
| PERCENT UNIT                         | 2    | 161    | Simple    | Unsigned16 | 2        | Cst      | х   | х   |
| X-VAL:                               | 2    | 162    | Simple    | Float      | 4        | N        | х   | х   |
| Y-VAL:                               | 2    | 163    | Simple    | Float      | 4        | Ν        | х   | х   |
| MASS FLOW UNIT                       | 2    | 164    | Simple    | Unsigned16 | 2        | S        | х   | х   |
| SIM. FLOW VALUE                      | 2    | 165    | Simple    | Float      | 4        | D        | х   | х   |
| STD. FLOW UNIT                       | 2    | 166    | Simple    | Unsigned16 | 2        | S        | х   | х   |
| NORM FLOW UNIT                       | 2    | 167    | Simple    | Unsigned16 | 2        | S        | х   | х   |
| TOTALIZER 1 UNIT (Mass p. cond.)     | 2    | 168    | Simple    | Unsigned16 | 2        | S        | х   | х   |
| TOTALIZER 2 UNIT (Mass p. cond.)     | 2    | 169    | Simple    | Unsigned16 | 2        | S        | х   | х   |
| TOTALIZER 1 UNIT (Volume std. cond.) | 2    | 170    | Simple    | Unsigned16 | 2        | S        | х   | х   |
| TOTALIZER 2 UNIT (Vol. std. cond.)   | 2    | 171    | Simple    | Unsigned16 | 2        | S        | х   | х   |
| TOTALIZER 1 UNIT – (Vol. norm cond.) | 2    | 172    | Simple    | Unsigned16 | 2        | S        | х   | х   |
| TOTALIZER 2 UNIT (Vol. norm cond.)   | 2    | 173    | Simple    | Unsigned16 | 2        | S        | х   | х   |
| MASS UNIT                            | 2    | 174    | Simple    | Unsigned16 | 2        | S        | х   | х   |
| CUST.UNIT FACT.M                     | 2    | 175    | Simple    | Float      | 4        | S        | х   | х   |
| CUSTOMER UNIT M                      | 2    | 176    | Simple    | 可視文字列      | 8        | S        | х   | х   |
| HEIGHT UNIT                          | 2    | 177    | Simple    | Unsigned16 | 2        | S        | х   | х   |
| CUST.UNIT FACT.H                     | 2    | 178    | Simple    | Float      | 4        | S        | х   | х   |
| CUSTOMER UNIT H                      | 2    | 179    | Simple    | 可視文字列      | 8        | S        | х   | х   |
| EMPTY PRESSURE                       | 2    | 180    | Simple    | Float      | 4        | Ν        | х   |     |
| FULL PRESSURE                        | 2    | 181    | Simple    | Float      | 4        | Ν        | х   |     |
| SIM. LEVEL                           | 2    | 182    | Simple    | Float      | 4        | D        | х   | х   |
| SIM. TANK CONT.                      | 2    | 183    | Simple    | Float      | 4        | D        | х   | х   |
| LEVEL MODE                           | 2    | 184    | Simple    | Float      | 4        | S        | х   | х   |
| ACTIV LIN.TAB.X                      | 2    | 185    | Simple    | Float      | 4        | Ν        | х   |     |
| X-VAL (semi-autom.):                 | 2    | 186    | Simple    | Float      | 4        | D        | х   |     |
| TANK CONTENT MAX.                    | 2    | 188    | Simple    | Float      | 4        | S        | х   | х   |
| TANK CONTENT MIN.                    | 2    | 189    | Simple    | Float      | 4        | S        | х   | х   |
| HYDR. PRESS MAX.                     | 2    | 190    | Simple    | Float      | 4        | S        | х   | х   |
| TAB. ACTIVATE                        | 2    | 191    | Simple    | Unsigned8  | 1        | D        | х   |     |
| TABLE EDITOR                         | 2    | 192    | Simple    | Unsigned8  | 1        | Ν        | х   | х   |
| ACTIVE LIN. TAB. Y                   | 2    | 193    | Simple    | Float      | 4        | Ν        | х   | х   |
| HYDR. PRESS MIN.                     | 2    | 194    | Simple    | Float      | 4        | S        | х   | х   |
| VALUE LIN. MIN.                      | 2    | 195    | Simple    | Float      | 4        | S        | х   | х   |
| VALUE LIN. MAX                       | 2    | 196    | Simple    | Float      | 4        | S        | х   | х   |
| TOTALIZER 1                          | 2    | 197    | Simple    | Float      | 4        | D        | х   |     |
| TOTALIZER 2                          | 2    | 198    | Simple    | Float      | 4        | D        | х   |     |
| LIN. MEASURAND                       | 2    | 199    | Simple    | Unsigned8  | 1        | S        | х   | х   |
| LINd. MEASURAND                      | 2    | 200    | Simple    | Unsigned8  | 1        | S        | х   | х   |
| COMB. MEASURAND                      | 2    | 201    | Simple    | Unsigned8  | 1        | S        | х   | х   |
| TABLE SELECTION                      | 2    | 202    | Simple    | Unsigned8  | 1        | S        | х   | х   |
| TABLE EDITOR                         | 2    | 203    | Simple    | Unsigned8  | 1        | S        | х   | х   |
| AREA UNIT                            | 2    | 204    | Simple    | Unsigned16 | 2        | S        | Х   | х   |
| SIM. PRESSURE                        | 2    | 205    | Simple    | Float      | 4        | D        | Х   | х   |
| PRESSURE ABS RNG                     | 2    | 206    | Simple    | Float      | 4        | Cst      | х   |     |
| PRESSURE INVERT                      | 2    | 207    | Simple    | Unsigned8  | 1        | N        | х   | х   |
| HEIGHT UNIT                          | 2    | 240    | Simple    | Unsigned16 | 2        | S        | х   | х   |
| CALIBRATION MODE                     | 2    | 241    | Simple    | Unsigned8  | 1        | S        | Х   | х   |
| EMPTY HEIGHT                         | 2    | 242    | Simple    | Float      | 4        | S        | Х   | х   |
| FULL HEIGHT                          | 2    | 243    | Simple    | Float      | 4        | S        | х   | х   |
| DENSITY UNIT                         | 2    | 244    | Simple    | Unsigned16 | 2        | S        | х   | х   |
| ADJUST DENSITY                       | 2    | 245    | Simple    | Float      | 4        | S        | х   | х   |
| PROCESS DENSITY                      | 2    | 246    | Simple    | Float      | 4        | S        | х   | х   |
| MEAS. LEVEL EASY                     | 2    | 247    | Simple    | Float      | 4        | Ν        | х   | х   |
| LEVEL SELECTION                      | 2    | 248    | Simple    | Unsigned8  | 1        | S        | х   | х   |
| OUTPUT UNIT                          | 2    | 249    | Simple    | Unsigned16 | 2        | S        | х   | х   |

1) リセットのみ可能

## 6.3.10 データ形式

PROFIBUS PA の場合、長さ5 バイトのデータブロックにおいて、PLC に対するアナロ グ値のサイクリック伝送が影響を受けます。測定値は、IEEE 規格に準拠した浮動小数 点数形式で最初の4 バイトに示されます。第5 バイトには、機器に属する標準化され たステータス情報が含まれます。

| バイト 1          | ト1 バイト2  |  | バイト 4 | バイト 5 |  |
|----------------|----------|--|-------|-------|--|
| 測定值:IEEE 754 準 | 拠の浮動小数点数 |  |       | ステータス |  |

測定値は、以下のように IEEE 754 準拠の浮動小数点数として伝送されます。

測定值 = (-1)<sup>sign</sup> x 2<sup>(E-127)</sup> x (1+F)

| D15             | D14             | D13              | D12  | D11              | D10              | D9               | D8               | D7               | D6               | D5               | D4               | D3               | D2               | D1               | D0               |
|-----------------|-----------------|------------------|------|------------------|------------------|------------------|------------------|------------------|------------------|------------------|------------------|------------------|------------------|------------------|------------------|
| 符号部 指数部 (E)     |                 |                  |      |                  |                  |                  | 仮数部 (F)          |                  |                  |                  |                  |                  |                  |                  |                  |
|                 | 27              | 2 <sup>6</sup>   | 25   | 24               | 2 <sup>3</sup>   | 2 <sup>2</sup>   | 21               | 20               | 2-1              | 2-2              | 2-3              | 2-4              | 2 <sup>-5</sup>  | 2 <sup>-6</sup>  | 2-7              |
| 仮数音             | 仮数部 (F)         |                  |      |                  |                  |                  |                  |                  |                  |                  |                  |                  |                  |                  |                  |
| 2 <sup>-8</sup> | 2 <sup>-9</sup> | 2 <sup>-10</sup> | 2-11 | 2 <sup>-12</sup> | 2 <sup>-13</sup> | 2 <sup>-14</sup> | 2 <sup>-15</sup> | 2 <sup>-16</sup> | 2 <sup>-17</sup> | 2 <sup>-18</sup> | 2 <sup>-19</sup> | 2 <sup>-20</sup> | 2 <sup>-21</sup> | 2 <sup>-22</sup> | 2 <sup>-23</sup> |

### 例

40 F0 00 00 (16 進) = 0100 0000 1111 000 000 000 000 0000 (2 進)

$$\begin{split} & (= (-1)0 \times 2(129 - 127) \times (1 + 2 - 1 + 2 - 2 + 2 - 3) \\ &= 1 \times 22 \times (1 + 0.5 + 0.25 + 0.125) \\ &= 1 \times 4 \times 1.875 \\ &= 7.5 \end{split}$$

- 一部のプログラマブルロジックコントローラは IEEE 754 形式をサポートしていません。その場合、変換モジュールを使用するか、または書き込む必要があります。
- PLC (マスタ) で使用されるデータ管理タイプ (最上位バイトまたは最下位バイト) に応じて、バイトシーケンス (バイト置換順序) も変更してください。

#### データ文字列

多数のデータ型(例:DS-36)がスロット/インデックス表に記載されています。これ らのデータ型は、PROFIBUS PA 仕様 Part 1、Version 3.x に準拠した構造のデータ文字 列です。これらは以下のスロット、インデックス、サブインデックスによって処理され る複数の要素で構成されます。

| パラメータ名 | データ型  | スロット | インデックス | 要素            | サブ<br>インデックス | データ型      | サイズ<br>(バイト) |
|--------|-------|------|--------|---------------|--------------|-----------|--------------|
| OUT    | DS-33 | 1    | 26     | OUT VALUE     | 1            | Float     | 4            |
|        |       |      |        | AI OUT STATUS | 5            | Unsigned8 | 1            |

| パラメータ名    | データ型  | スロット | インデックス | 要素            | サブ<br>インデックス | データ型       | サイズ<br>(バイト) |
|-----------|-------|------|--------|---------------|--------------|------------|--------------|
| OUT SCALE | DS-36 | 1    | 28     | UPPER VALUE   | 1            | Float      | 4            |
|           |       |      |        | LOWER VALUE   | 5            | Float      | 4            |
|           |       |      |        | UNIT          | 9            | Unsigned16 | 2            |
|           |       |      |        | DECIMAL POINT | 11           | Integer8   | 1            |

# 6.4 現場操作 – 現場表示器接続時

現場表示器を接続している場合、3つの操作キーを使用して操作メニューを移動できます (→ 32 ページ、セクション 6.2.3 「操作部の機能 - 現場表示器接続時」を参照)。

### 6.4.1 メニュー構造

メニューは4つのレベルに分割されています。上位の3つのレベルはメニュー内の移動に使用し、最下層のレベルは数値の入力、選択項目の選択および設定の保存に使用します。すべてのメニューについては、セクション10.1「メニュー」に図示されています。 操作メニューの構造は選択する測定モードに応じて異なります。たとえば、「圧力」測定モードを選択した場合は、この測定モードに必要な機能のみが表示されます。

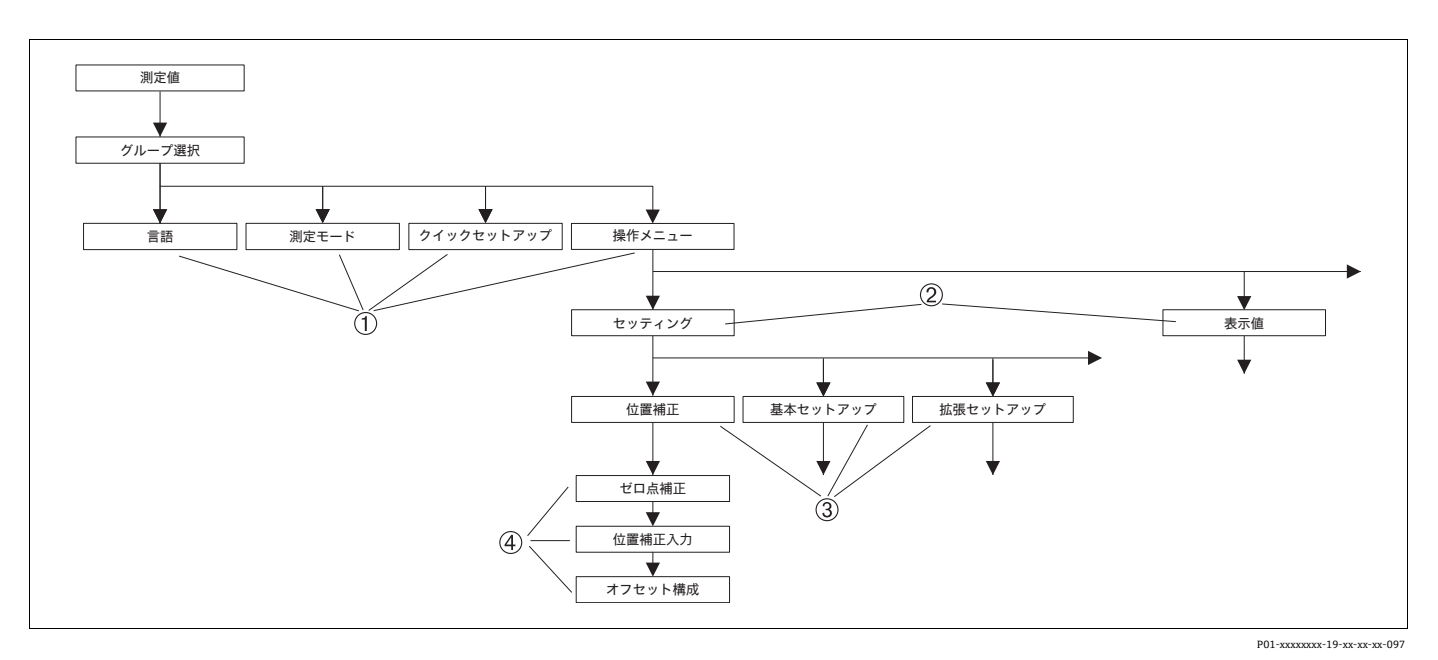

図 25: メニュー構造

- 第1選択レベル
- 2 第2選択レベル
- 3 機能グループ4 パラメータ

「言語」および「測定モード」パラメータは、第1選択レベルで機器本体ディスプレイ を使用する場合にのみ表示されます。デジタル通信では、「言語」パラメータは「ディ スプレイ」グループに表示され、「測定モード」パラメータは「クイックセットアップ」 メニューまたは「セットアップ」機能グループに表示されます。

### 6.4.2 オプションの選択

例:メニューの言語として「English (英語)」を選択します。

| 現場表示器                                                     | 操作                                                                                                    |
|-----------------------------------------------------------|----------------------------------------------------------------------------------------------------|
| SPRACHE 079<br>Spenceshi<br>Français<br>Italiano          | 現在「English (英語)」がメニュー言語として選択<br>されています。<br>メニューテキストの前に表示される ✔ がアクティブ<br>なオプションを示します。                                       |
| SPRACHE 079<br>Jananishi Markan<br>VDeutsch<br>Français   | 「+」または「-」を使用して英語を選択します。                                                                                                    |
| LANGUAGE 079<br><b>Manalitati<br/>Deutsch</b><br>Français | <ol> <li>「E」を選択して確定します。メニューテキストの前に表示される / がアクティブなオプションを示します。(メニュー言語として英語が選択されています)</li> <li>「E」を使用して次の項目に移動します。</li> </ol> |

### 6.4.3 値の編集

例:「ダンピング値」機能を 2.0 秒から 30.0 秒に変更します。→ 32 ページ、セクション 6.2.3 「操作部の機能 – 現場表示器接続時」。

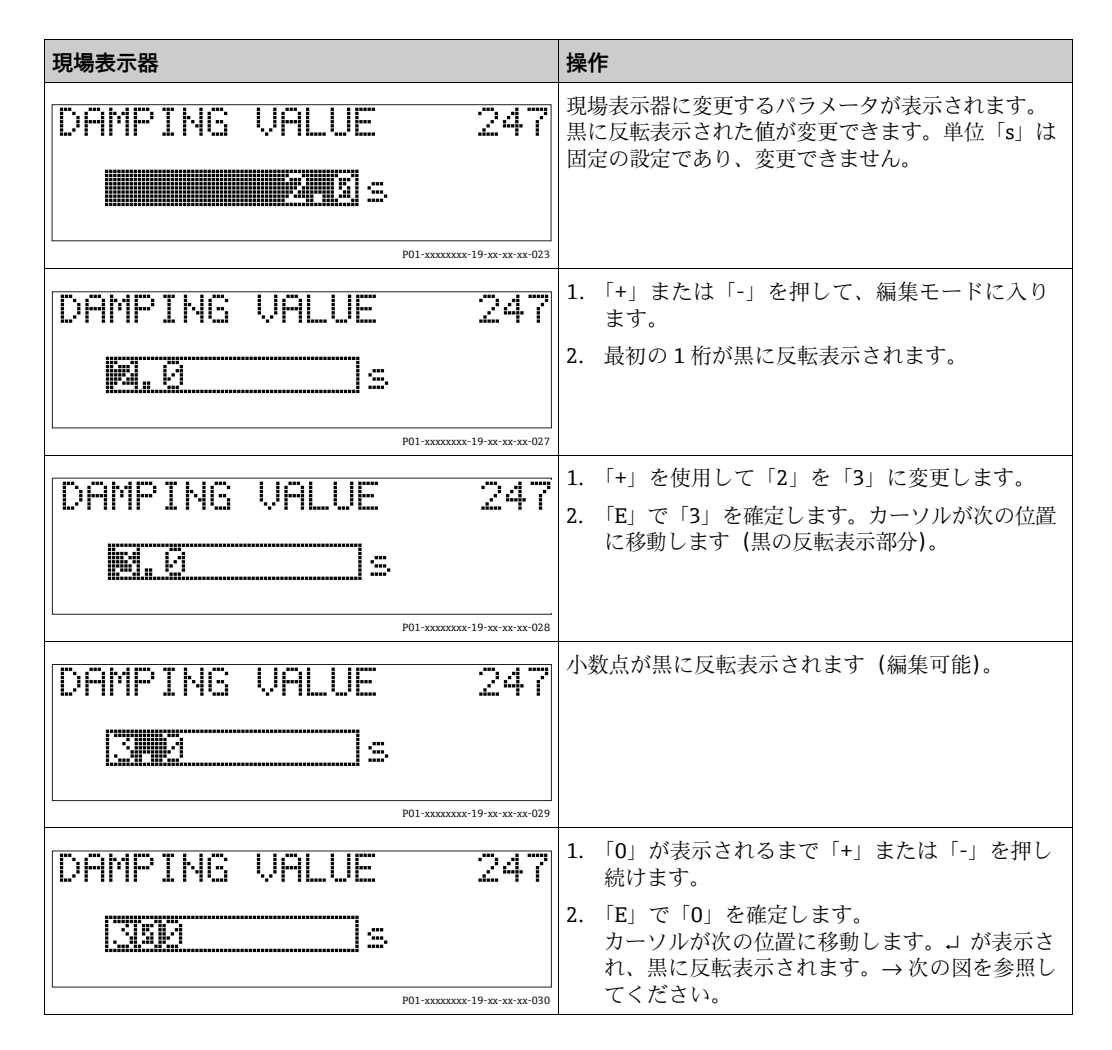

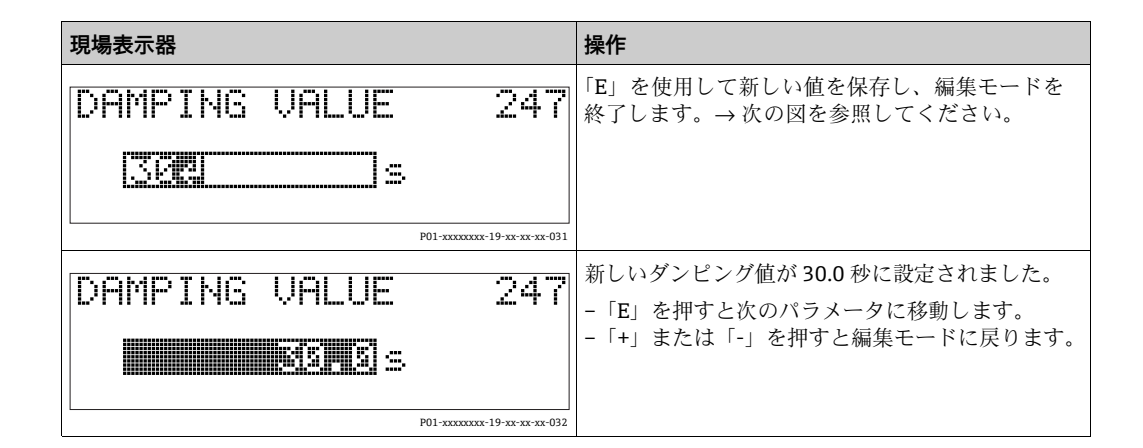

# 6.4.4 機器に印加されている圧力を値として取り込む

例:位置補正を実施します。

| 現場表示器                                                                   | 操作                                                                                            |
|-------------------------------------------------------------------------|-----------------------------------------------------------------------------------------------|
| POS.ZERO ADJUST 685<br>Confirm<br>3.9 mbar                              | 現場表示器の最下行に現在の圧力値(この例では<br>3.9 mbar)が表示されています。                                                 |
| POS.ZERO ADJUST 685<br>POS.ZERO ADJUST 685<br>POS.<br>Abort<br>3.9 mbar | 「+」または「-」を使用して、「確定」オプションに<br>切り替えます。アクティブな選択項目が黒に反転表<br>示されます。                                |
| Compensation<br>accepted!                                               | 「E」を使用して値(3.9 mbar)を「ゼロ点補正」<br>パラメータに割り当てます。校正が確定されてパ<br>ラメータ(この例では「ゼロ点補正」)に戻ります<br>(次の図を参照)。 |
| POS.ZERO ADJUST 685<br>Confirm<br>0.0 mbar                              | 「E」を押すと次のパラメータに切り替わります。                                                                       |

# 6.5 HistoROM<sup>®</sup>/M-DAT (オプション)

# 注記

### 機器が破損する恐れがあります。

HistoROM<sup>®</sup>/M-DAT モジュールをエレクトロニックインサートから取り外す場合、また はエレクトロニックインサートに取り付ける場合は、必ず電源を切った状態で行ってく ださい。

HistoROM<sup>®</sup>/M-DAT は、エレクトロニックインサートに取り付けられるメモリモジュー ルであり、以下の機能を備えます。

- 設定データのバックアップコピー
- 伝送器間の設定データのコピー
- 圧力とセンサ温度の測定値の循環的な記録
- アラーム、設定の変更、圧力/温度の測定範囲やユーザーリミット値の下限/上限の 超過カウンタ、などの各種イベントの記録
- HistoROM<sup>®</sup>/M-DATは、どの段階でも組み込むことができます (オーダー番号: 52027785)。
- HistoROM<sup>®</sup>/M-DAT モジュールをエレクトロニックインサートに取り付けて機器に 電源を再投入すると、HistoROMのデータと機器のデータは分析されます。分析時に、 「W702、HistoROM データが一致しません。」および「W706、HistROM と機器の設 定が異なります。」というメッセージが表示されることがあります。対処法について は、80ページ、セクション9.1「メッセージ」を参照してください。

### 6.5.1 設定データのコピー

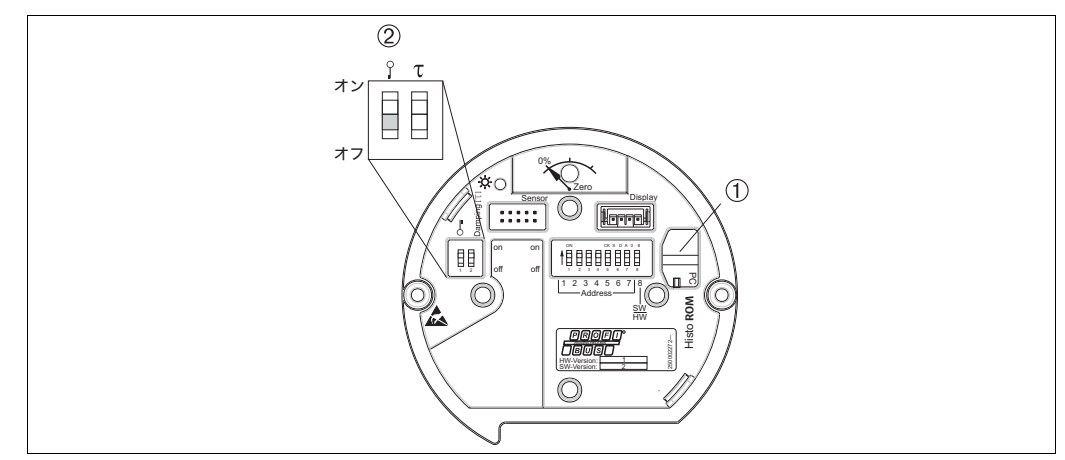

P01-xxxxxxx-19-xx-xx-110

オプションの HistoROM<sup>®</sup>/M-DATメモリモジュールを取り付けたエレクトロニックインサート

- 1 オプションの HistoROM<sup>®</sup>/ M-DAT
- HistoROM<sup>®</sup>/M-DAT から機器に、または機器から HistoROM<sup>®</sup>/M-DAT に設定データをコピーする場合、 操作のロック解除が必要です (DIP スイッチ1:「Off」、「インサート PIN No.」パラメータ = 2457)。
   セクション 5.7「操作のロック / ロック解除」(58 ページ) も参照してください。

### 現場表示器(オプション)またはリモート操作による現場操作

機器から HistoROM<sup>®</sup>/M-DAT モジュールへの設定データのコピー:

操作ロックを解除する必要があります。

- 1. 機器の電源を切ります。
- 2. 保護キャップを取り外して、HistoROM<sup>®</sup>/M-DAT モジュールをエレクトロニックイ ンサートに取り付けます。
- 3. 機器に電源を再接続します。
- 4. 「ダウンロード選択」パラメータの設定(操作メニュー)が、機器から HistoROM へのアップロードに影響を与えることはありません。
- 5. 「HistoROM コントロール」パラメータを使用し、データ転送方向として「デバイ ス→ HistoROM」を選択します。
- 6. 約 20 秒待ちます。 設定データが機器から HistoROM<sup>®</sup>/M-DAT モジュールに読み込まれます。 機器は再起動しません。
- 7. もう一度機器の電源を切ります。
- 8. メモリモジュールを取り外します。
- 9. 機器に電源を再接続します。

### HistoROM<sup>®</sup>/ M-DAT から機器への設定データのコピー:

操作ロックを解除する必要があります。

- 1. 機器の電源を切ります。
- 2. HistoROM<sup>®</sup>/M-DAT モジュールをエレクトロニックインサートに取り付けます。 他の機器の設定データが HistoROM<sup>®</sup>/ M-DAT に保存されています。
- 3. 機器に電源を再接続します。
- 4. 「ダウンロード選択」パラメータ (操作メニュー)を使用して、上書きするパラメー タを選択します。

選択に応じて、以下のパラメータが上書きされます。

- 設定データのコピー(工場設定):

「デバイスシリアル No.」、「デバイスの型式」、「タグ表記」、「詳細」、「ID 番号選 択」、「バスアドレス」パラメータ、および「位置補正」、「プロセス接続」、「セン サトリム」、「センサデータ」グループのパラメータを除くすべてのパラメータ

- 機器の交換: 「デバイスシリアル No.」、「ID 番号選択」、「デバイスの型式」パラメータ、および「位置補正」、「プロセス接続」、「センサトリム」、「センサデータ」グループの パラメータを除くすべてのパラメータ

#### - 基板の交換:

「センサデータ」グループのパラメータを除くすべてのパラメータ 工場設定:設定データのコピー

- 5. 「HistoROM コントロール」パラメータ (操作メニュー)を使用し、データの転送 方向として「HistoROM → デバイス」を選択します。
- 約 45 秒待ちます。設定データが HistoROM<sup>®</sup>/M-DAT から機器に読み込まれます。
   機器が再起動します。
- 7. HistoROM<sup>®</sup>/M-DAT を再びエレクトロニックインサートから取り外す前に、機器の 電源を切ります。

# 6.6 FieldCare

FieldCare は、FDT 技術に基づく Endress+Hauser のアセット管理ツールです。FieldCare を使用すれば、Endress+Hauser のすべての機器だけでなく、FDT 規格に準拠した他社 製の機器も設定することができます。ハードウェア / ソフトウェア要件はインターネットで確認できます: www.endress.com → FieldCare を検索 → FieldCare → 技術データ

FieldCare は、以下の機能をサポートします。

- オンライン操作による機器設定
- ●機器データの読込みおよび保存(アップロード/ダウンロード)
- HistoROM<sup>®</sup>/M-DAT 解析
- 測定点の文書化

接続オプション:

- セグメントカプラと PROFIBUS インタフェースカードを介した PROFIBUS PA 通信
- Fieldgate FXA720、セグメントカプラおよび PROFIBUS インタフェースカードを介した PROFIBUS PA 通信
- 「レベルエキスパート」測定モードでは、FDT アップロードを使用して読み込んだ設 定データを再び書き込むことはできません(FDT ダウンロード)。このデータは測定 点を記録するためだけに使用されます。
- FieldCare の詳細については、インターネットでご確認ください (http://www.endress.com → ダウンロード → FieldCare を検索)。

# 6.7 操作ロック / ロック解除

すべてのパラメータの入力後、認証されていない、また不要なアクセスに対してエント リのロックができます。

操作のロック/ロック解除を行うには、以下の方法があります。

- 機器本体のエレクトロニックインサート上の DIP スイッチの使用
- ■現場表示器(オプション)の使用
- 通信による (例: FieldCare)

現場表示器に表示される 🦉 シンボルは、操作がロックされていることを示します。ただし、「言語」や「ディスプレイコントラスト」など、ディスプレイの表示に関連する パラメータは変更できます。

# i

 操作が DIP スイッチでロックされている場合、DIP スイッチでしか操作をロック解除 できません。操作がリモート操作 (FieldCare など) でロックされている場合、リモー ト操作でしか操作をロック解除できません。

次の表はロック機能を概要を示します。

| ロック方法    | パラメータの       | 変更 / 書込み <sup>1)</sup> |        | ロック解除方法  |       |        |  |
|----------|--------------|------------------------|--------|----------|-------|--------|--|
|          | 表示 /<br>読み取り | 現場表示器                  | リモート操作 | DIP スイッチ | 現場表示器 | リモート操作 |  |
| DIP スイッチ | न]           | 不可                     | 不可     | न]       | 不可    | 不可     |  |
| 現場表示器    | न]           | 不可                     | 不可     | 不可       | न     | न]     |  |
| リモート操作   | न]           | 不可                     | 不可     | 不可       | न     | न]     |  |

 ただし、「言語」や「ディスプレイコントラスト」など、ディスプレイの表示に関連するパラメータは 変更できます。 1

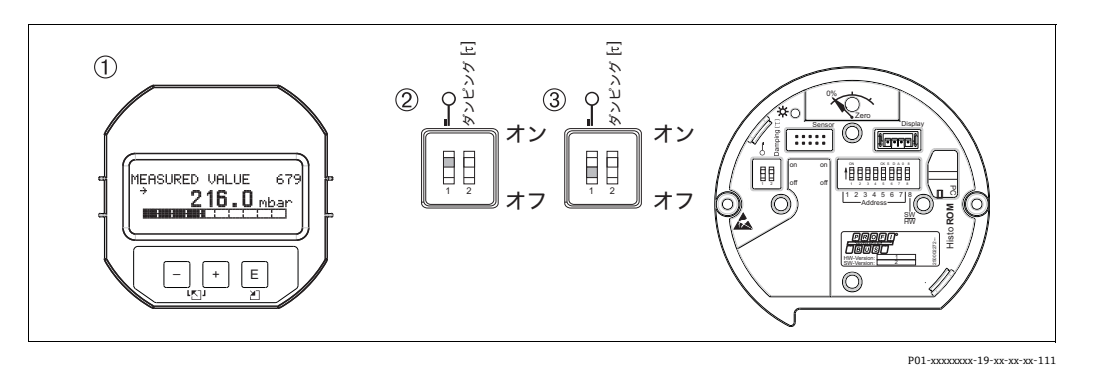

図 26: エレクトロニックインサート上の「ハードウェアロック」DIP スイッチの位置

- 2
- 現場表示器 (オプション) を取り外します。 DIP スイッチが「on」: 操作はロックされます。 DIP スイッチが「off」: 操作はロック解除されます (操作可能)。 3

#### 6.7.2 遠隔操作による操作のロック / ロック解除

|         | 説  | 明                                                                                                    |
|---------|----|----------------------------------------------------------------------------------------------------|
| ロック操作   | 1. | 「インサート PIN No.」パラメータを選択します。<br>メニューパス (現場表示器): グループセレクション → 操作メニュー →<br>操作 → インサート IIIN No.<br>メニューパス (FieldCare): マニュファクチャビュー → 操作メニュー →<br>操作 → インサート IIIN No. |
|         | 2. | 操作のロック:このパラメータに数値「0」を入力します。                                                                                                    |
| ロック解除操作 | 1. | 「インサート PIN No.」パラメータを選択します。                                                                                                    |
|         | 2. | 操作のロック解除:このパラメータに数値「2457」を入力します。                                                                                                    |

#### 工場設定(リセット) 6.8

- ・トータルリセット:ゼロキーを12秒以上押します。リセットの実行中は、エレクト ロニックインサートの LED が一時的に点灯します。
- ■特定のコードを入力すると、入力したパラメータ値から工場設定値へ完全に、または 部分的にリセットできます (→ 工場設定については、取扱説明書「Cerabar S/Deltabar S/Deltapilot S、機能説明書」(BA00296P)を参照)。 「リセットコード入力」パラメータ (操作メニュー)を使用してコードを入力します。 機器にはさまざまなリセットコードがあります。下表は特定のリセットコードによっ てどのパラメータがリセットされるかを示しています。 パラメータをリセットするに は、操作のロックを解除する必要があります (→ 58 ページ、セクション 6.7 「操作 ロック/ロック解除」)。

- 工場で実施されたユーザー固有の設定は、リセットによる影響を受けません(ユー ザー固有の設定はそのまま残ります)。リセット後にパラメータを工場設定にリセッ トする場合は、当社サービスにご連絡ください。
- コード 1、40864 または 33333 を使用してリセットした後に、必要に応じて OUT 値 を再スケーリングしてください。 → 77 ページの セクション 7.9「OUT 値のスケーリング」および 78 ページの セク ション 7.10「システムの単位 (ユニット設定)」を参照してください。

| リセットコード   | 説明と要点                                                                                                    |
|-----------|----------------------------------------------------------------------------------------------------|
| 1または40864 | <ul> <li>トータルリセット</li> <li>このリセットでは、以下のパラメータがリセットされます。 <ul> <li>「位置補正」機能グループ</li> <li>「セットアップ」機能グループ</li> <li>「拡張セットアップ」機能グループ</li> <li>「リニアライゼーション」機能グループ(既存のリニアライズテーブルは削除されます)</li> <li>「積算計セットアップ」機能グループ</li> <li>「出力」グループ</li> <li>「日本データ」機能グループ、「ユニット設定」、「第二サイクリック値」、「表示値選択」パラメータ</li> <li>「トランスミッタデータ」機能グループ、「タグ表記」、「その他の情報」パラメータ</li> <li>「メッセージ」機能グループ</li> <li>設定可能なすべてのメッセージ(「エラー」タイプ)は「警告」に設定されます。</li> <li>&gt; 80ページ、セクション9.1「メッセージ」および89ページ、セクション9.2<br/>「エラー時の出力」を参照してください。</li> <li>「ユーザーリミット」機能グループ</li> </ul> </li> <li>バスアドレスは影響を受けません。</li> <li>実行中のシミュレーションはすべて終了します。</li> <li>機器が再起動します。</li> </ul> |
| 33333     | <ul> <li>ユーザーリセット</li> <li>このリセットでは、以下のパラメータがリセットされます。</li> <li>「位置補正」機能グループ</li> <li>「セットアップ」機能グループ (ユーザー固有の単位を除く)</li> <li>「拡張セットアップ」機能グループ</li> <li>「積算計セットアップ」機能グループ</li> <li>「出力」グループ</li> <li>「PA データ」機能グループ、「ユニット設定」、「第二サイクリック値」、「表示値<br/>選択」パラメータ</li> <li>「トランスミッタデータ」機能グループ、「タグ表記」、「その他の情報」パラメータ</li> <li>実行中のシミュレーションはすべて終了します。</li> <li>機器が再起動します。</li> </ul>                                                                                                    |
| 35710     | <ul> <li>レベル測定モードのリセット</li> <li>「レベルモード」、「測定タイプ」パラメータの設定に応じて、この測定作業に必要な<br/>パラメータがリセットされます。</li> <li>実行中のシミュレーションはすべて終了します。</li> <li>機器が再起動します。</li> <li>例:「レベルモード」=リニア、「測定タイプ」=レベル</li> <li>高さ単位=m</li> <li>校正モード=ウェット</li> <li>空校正=0</li> <li>満量校正=センサ終了値 (mH<sub>2</sub>O に変換)、<br/>例:50 kPa (7.5 psi) センサの場合: 5.99 mH<sub>2</sub>O</li> </ul>                                                                                                    |
| 34846     | <ul> <li>ディスプレイリセット</li> <li>- このリセットでは、ディスプレイの表示に関連するすべてのパラメータがリセット<br/>されます (「ディスプレイ」グループ)。</li> <li>- 実行中のシミュレーションはすべて終了します。</li> <li>- 機器が再起動します。</li> </ul>                                                                                                    |
| 41888     | HistoROM リセット<br>測定値とイベントのバッファが削除されます。リセット時に、HistoROM をエレクトロ<br>ニックインサートに取り付けておく必要があります。                                                                                                    |
| 2506      | <ul> <li>パワーアップリセット(ウォームスタート)</li> <li>- このリセットでは、RAMのすべてのパラメータがリセットされます。データは<br/>EEPROMから再び読み込まれます(プロセッサが再度初期化されます)。</li> <li>- 実行中のシミュレーションはすべて終了します。</li> <li>- 機器が再起動します。</li> </ul>                                                                                                    |
| 2712      | バスアドレスリセット<br>- バスを介して設定された機器アドレスが126 (工場設定) にリセットされます。<br>- 実行中のシミュレーションはすべて終了します。<br>- 機器が再起動します。                                                                                                    |

# 7 設定

機器は、標準で「圧力」測定モードに設定されています。測定値が送信される測定レンジや単位、およびアナログ入力ブロックのデジタル出力値は、ネームプレートのデータに対応しています。コード 1、40864 または 33333 を使用してリセットした後に、必要に応じて OUT 値を再スケーリングしてください (→ 77 ページ、セクション 7.9「OUT 値のスケーリング」および 78 ページ、セクション 7.10「システムの単位 (ユニット設定)」を参照)。

### ▲ 警告

### 許容プロセス圧力を上回らないようにしてください。

部品の破裂により負傷する恐れがあります。圧力が高くなりすぎた場合、警告メッセージが表示されます。

▶ 機器に最大許容圧力より高い圧力が表示されている場合、「E115 センサ過圧」および「E727 センサ圧力エラー - 範囲超過」のメッセージが連続して表示されます。センサ範囲限界内でのみ機器を使用してください。

### 注記

### 許容プロセス圧力を下回らないようにしてください。

圧力が低くなりすぎた場合、警告メッセージが表示されます。

▶ 機器に最小許容圧力より低い圧力が表示されている場合、「E120 センサ圧低」および「E727 センサ圧力エラー - 範囲超過」のメッセージが連続して表示されます。センサ範囲限界内でのみ機器を使用してください。

# 7.1 メッセージの設定

- E727、E115、およびE120は「エラー」メッセージであり、「警告」または「アラーム」として設定できます。これらのメッセージの工場設定は「警告」メッセージです。この設定により、ユーザーがセンサレンジの超過の可能性を認識している用途(カスケード測定など)での不良ステータスの伝送を防止できます。
- 次の場合には、メッセージ E727、E115、および E120 を「アラーム」に設定することをお勧めします。
  - 測定アプリケーションにおいてセンサ範囲を超過する必要がない場合
  - 位置補正を実施して、機器 (ダイアフラムシール付きの機器など)の取付方向に 起因して生じた大きな測定誤差を補正する必要がある場合

# 7.2 設置確認および機能チェック

機器の設定を行う前に、チェックリストに従って設置状況の確認と配線状況の確認を実施してください。

- 「設置状況の確認」チェックリストについては、セクション 4.4 を参照してください。
- ●「配線状況の確認」チェックリストについては、セクション 5.4 を参照してください。

# 7.3 クラス2マスタ(FieldCare)を使用した設定

FieldCare プログラムの設定 / 操作手順については、 内蔵の FieldCare オンラインヘルプ を参照してください。

機器を設定する場合は、以下の手順に従ってください。

- エレクトロニックインサートでハードウェア書き込み保護を確認します (→ 58 ページ、セクション 6.7「操作ロック/ロック解除」を参照)。
   「DIP スイッチステータス」パラメータに、ハードウェア書き込み保護のステータ スが表示されます (メニューパス:マニュファクチャビュー → トランスミッタイ ンフォ → トランスミッタデータ)。
- 「その他の情報」パラメータを使用してタグ名を入力します (メニューパス:マニュ ファクチャビュー → トランスミッタインフォ → トランスミッタデータまたはプ ロファイルビュー → PB パラメータ → 機器)。
- 3. 機器にバスのアドレスを割り当てます (→ 36 ページ、セクション 6.3.5 「機器の 識別およびアドレス指定」を参照)。
- 「マニュファクチャビュー」メニューから製造者固有の機器パラメータを設定します。
- 5. 「物理ブロック」を設定します (メニューパス: プロファイルビュー → 物理ブロック)。
- 6. 「アナログ流入ブロック」を設定します。
  - アナログ入力ブロックでは、オートメーションシステムの要件に基づいて、入力 値または入力レンジをスケーリングするか (→ 77 ページ、セクション 7.9「OUT 値のスケーリング」)または「ユニット設定」を実行できます (セクション 7.10)。
     - 必要に応じて、リミット値を設定してください。
- 7. サイクリックデータ伝送を設定します (→ 38 ページ、セクション 6.3.6「システム統合」および 40 ページ、セクション 6.3.7「サイクリックデータ交換」を参照)。

# 7.4 言語および測定モードの選択

#### 7.4.1 現場操作

「言語」および「測定モード」パラメータは、第1選択レベルです。→53ページ、セクション6.4.1「メニュー構造」。

次の言語を選択できます。

- ドイツ語
- 英語
- フランス語
- イタリア語
- スペイン語
- オランダ語
- 中国語 (CHS)
- 日本語 (JPN)

次の測定モードを使用できます。

- 圧力
- レベル
- 流量

### 7.4.2 デジタル通信

デジタル通信では、「測定モード」パラメータは「クイックセットアップ」メニューお よび「セットアップ」機能グループ (メニューパス:操作メニュー→ セッティング→ セットアップ) に表示されます。

次の測定モードを使用できます。

- 圧力
- レベル
- 流量

「言語」パラメータは「ディスプレイ」グループに表示されます。

- 「言語」パラメータを使用して、現場表示器のメニュー言語を選択します。
- FieldCare のメニュー言語の選択には、設定ウィンドウの言語ボタンを使用します。 「Extras」メニュー 「Options」「Display」「Language」で、FieldCare のメニュー 言語を選択します。

次の言語を選択できます。

- ■ドイツ語
- 英語
- フランス語
- イタリア語
- スペイン語
- オランダ語
- 中国語 (CHS)
- ■日本語 (JPN)

# 7.5 位置補正

機器の取付方向が原因で、測定値のシフト(容器が空または一部充填の場合に測定値表示がゼロ以外になる)が生じることがあります。位置補正を実行するには、以下の3つの方法があります

- メニューパス(現場表示器): グループセレクション→操作メニュー→セッティング→位置補正
   メニューパス(FieldCare):
- マニュファクチャビュー→操作メニュー→ セッティング→ 位置補正

| パラメータ名    | 説明                                                                                                    |
|-----------|----------------------------------------------------------------------------------------------------|
| ゼロ点補正入力   | 位置補正 - ゼロ (セットポイント) と測定圧力間の差圧は既知である必要はあ<br>りません。                                                                                                    |
|           | <ul> <li>例:</li> <li>- 測定値 = 0.22 kPa (0.032 psi)</li> <li>- 「ゼロ点補正」パラメータで「確定」を選択して「測定値」を補正します。<br/>これは、表示された圧力に値 0.0 を割り当てることを意味します。</li> <li>- 測定値 (ゼロ点補正後) =0.0 kPa</li> </ul>                                                                                                    |
|           | 「オフセット校正」パラメータには、「測定値」の補正により生じた差圧 (オフ<br>セット) が表示されます。                                                                                                    |
|           | 工場設定:<br>0.0                                                                                                    |
| 位置補正入力    | 位置補正 - ゼロ (セットポイント) と測定圧力間の差圧は既知である必要はあ<br>りません。差圧を補正するには、(基準機器などの)基準測定値が必要です。                                                                                                    |
|           | <ul> <li>例:</li> <li>測定値 = 0.05 kPa (0.0073 psi)</li> <li>「位置補正入力」パラメータでは、「測定値」に目的の設定値を設定します<br/>(0.2 kPa (0.029 psi) など)。</li> <li>(測定値 new = 位置補正入力)</li> <li>測定値 (ゼロ点補正後) = 0.2 kPa (0.029 psi)</li> <li>「オフセット校正」パラメータには、「測定値」の補正により生じた差圧<br/>(オフセット) が表示されます。</li> <li>以下が適用されます:オフセット校正 = 測定値 old - 位置補正入力。</li> <li>ここでは、オフセット校正 = 0.05 kPa (0.0073 psi) - 0.2 kPa (0.029 psi)</li> <li>= -0.15 kPa (0.022 psi)</li> </ul> |
|           | 工場設定:<br>0.0                                                                                                    |
| オフセット校正入力 | 位置補正 - ゼロ(設定値)と測定圧力間の差圧は既知であることが必要です。<br>例:<br>- 測定値 = 0.22 kPa (0.032 psi)<br>- 「オフセット校正」パラメータを使用して、「測定値」で補正する分の値を<br>入力します。「測定値」を 0.0 kPa に補正するには、ここに値「0.22」を入<br>力する必要があります。<br>(測定値 new = 測定値 old - オフセット校正)<br>- 測定値 (オフセット校正の入力後) = 0.0 kPa<br><b>工場設定</b> :<br>00                                                                                                    |

# 7.6 流量測定

## 7.6.1 準備作業

i

- 通常、Deltabar S PMD75 は流量測定に使用します。
- DeltabarSを校正する前に導圧管を洗浄し、流体を充填してください。→ 下表を参照してください。

|   | バルブ                                                                                                 | 意味                                                                       | 標準設置方法                                                   |  |  |
|---|----------------------------------------------------------------------------------------------------|--------------------------------------------------------------------------|----------------------------------------------------------|--|--|
| 1 | 3を閉める。                                                                                              |                                                                          |                                                          |  |  |
| 2 | 伝送器本体に測定液を入れ                                                                                        | る。                                                                       | 6 7                                                      |  |  |
|   | A、B、2、4 を開ける。                                                                                       | 測定液が伝送器に入る。                                                              |                                                          |  |  |
| 3 | 必要に応じて導圧管内を洗<br>- 気体測定の場合は圧縮空<br>- 液体測定の場合は洗い流                                                      | 浄する <sup>1)</sup> 。<br>気でブローする。<br>す。                                    |                                                          |  |  |
|   | 2、4を閉める。                                                                                            | 伝送器を遮断する。                                                                |                                                          |  |  |
|   | 1、5 を開ける。 <sup>1</sup>                                                                              | 導圧管内をブロー /<br>洗い流す。                                                      | +   —<br>ад Дв                                           |  |  |
|   | 1、5 を閉める。 <sup>1</sup>                                                                              | 洗浄後はバルブを閉める。                                                             |                                                          |  |  |
| 4 | 伝送器のガス (エア) を抜                                                                                      | <.                                                                       |                                                          |  |  |
|   | 2、4 を開ける。                                                                                           | 伝送器に測定液を入れる。                                                             |                                                          |  |  |
|   | 4を閉める。                                                                                              | マイナス側を閉める。                                                               |                                                          |  |  |
|   | 3を開ける。                                                                                              | プラス側とマイナス側を<br>均圧にする。                                                    | XA BX                                                    |  |  |
|   | <b>6、7</b> を開けてすぐに<br>閉める。                                                                          | エアが抜け、計測機器は<br>測定液で満たされる。                                                |                                                          |  |  |
| 5 | 以下の条件に該当する場合<br>該当しない場合は手順6が<br>を実施しないでください(<br>ン7.6.3 および64ページ、<br>条件:                             | はゼロ点補正を実施する。<br>終了するまで、ゼロ点補正<br>→ 67 ページ、セクショ<br>セクション 7.5 を参照)。<br>ない場合 |                                                          |  |  |
|   | - タッピングポイント (A、B) が同じ測地高に設置<br>されている場合                                                              |                                                                          | P01-xMD7xxxx-11-xx-xx-002                                |  |  |
| 6 | 有効な測定点を設定する。                                                                                        |                                                                          | 図 27: 上図:気体測定の場合の標準設置方法                                  |  |  |
|   | 3を閉める。                                                                                              | マイナス側からプラス側を<br>遮断する。                                                    | I Deltabar S PMD75<br>II 3 パルプマニホールド                     |  |  |
|   | 4を開ける。                                                                                              | マイナス側を接続する。                                                              | III セハレーダ<br>1、5 ドレンバルブ<br>2、4 トロボルゴ                     |  |  |
|   | 各バルブの状態<br>- 1 <sup>1</sup> 、3、5 <sup>1</sup> 、6、7が閉じている。<br>- 2、4が開いている。<br>- A、Bが開いている(設置している場合)。 |                                                                          | 、4 スロバルブ<br>5 均圧バルブ<br>5、7 Deltabar S のベントバルブ<br>A、B 遮断弁 |  |  |
| 7 | 流体を遮断できる場合はゼ<br>場合、手順5の設定は必要<br>セクション7.6.3 および64<br>を参照してください。                                      | ロ点補正を実施する。この<br>ありません。→ 67 ページ、<br>4 ページ、セクション 7.5                       |                                                          |  |  |
| 8 | 校正を継続します。→ 67 ペ<br>参照してください。                                                                        | ージ、セクション 7.6.2 を                                                         |                                                          |  |  |

1) 5 バルブマニホールドの場合

### 7.6.2 流量測定に関する情報

「流量」測定モードでは、機器は測定された差圧から体積流量値または質量流量値を判断します。差圧は、ピトー管やオリフィスプレートなどの測定機器により生成され、体積流量または質量流量に応じて異なります。体積流量、基準体積流量(欧州標準)、標準体積流量(米国標準)、および質量流量の4つの流量測定動作モードを選択できます。

また、Deltabar S ソフトウェアは 2 つの積算計を標準装備しています。積算計は体積流 量または質量流量を合計します。積算機能および単位を両方の積算計に別々に設定でき ます。最初の積算計(積算計1)はいつでもゼロにリセットできますが、2 つ目(積算 計2)は設定以降の流量を合計し、リセットすることはできません。

# i

- 圧力、レベル、流量の各測定モードにはクイックセットアップメニューが用意されており、そこから重要な基本機能にアクセスできます。測定モードパラメータの設定を使用して、表示するクイックセットアップメニューを指定します。→ 62 ページ、セクション7.4「言語および測定モードの選択」。
- パラメータの詳細については、取扱説明書「Cerabar S/Deltabar S/Deltapilot S、機能 説明書」(BA00296P)の以下を参照してください。
  - -表6、位置補正
  - 表 14、基本セットアップ
  - 表 17、拡張セットアップ
  - 表 20、積算計セットアップ
- 流量測定の場合、測定モードパラメータで「流量」を選択します。選択した測定モードに応じて、操作メニューの構造が異なります。

#### ▲ 警告

### 測定モードを変更すると、スパン(URV)が影響を受けます。

- この場合、製品のオーバーフローが発生する可能性があります。
- ▶ 測定モードを変更した場合は、スパン設定(URV)を操作メニュー「セッティング → セットアップ」で確認し、必要に応じて再設定してください。

# 7.6.3 流量測定モード用のクイックセットアップメニュー

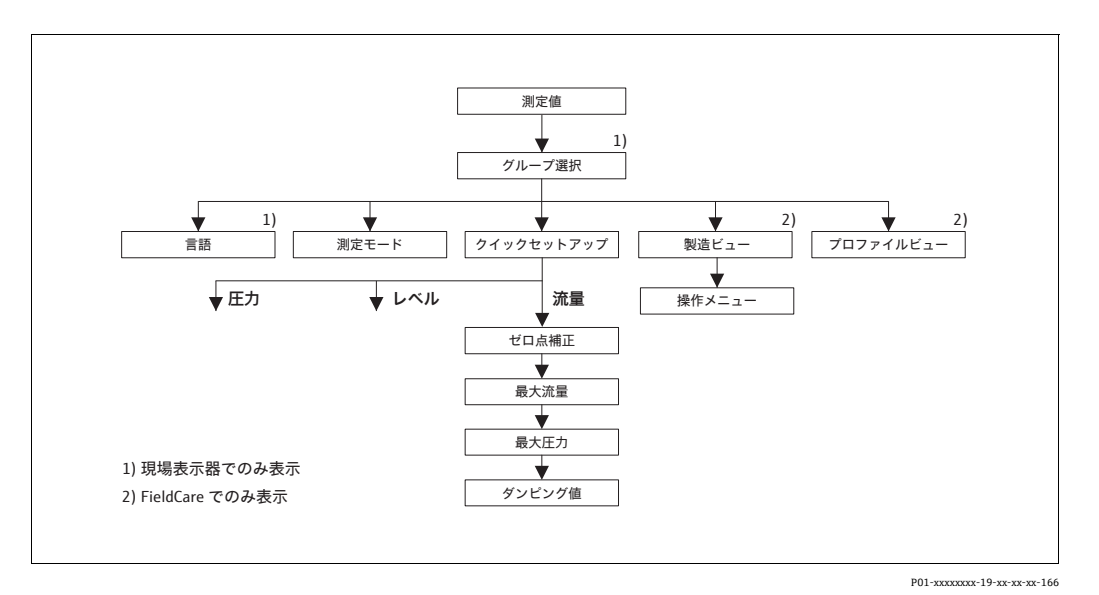

図 28: 流量測定モード用のクイックセットアップメニュー

| 現場操作                                                   | FieldCare                               |
|--------------------------------------------------------|-----------------------------------------|
| <b>測定値表示</b><br>Fを使用して、測定値表示から「グループセレク<br>ション」に切り替えます。 | <b>測定値表示</b><br>「クイックセットアップ」メニューを選択します。 |
| <b>グループセレクション</b>                                      | <b>測定モード</b>                            |
| 「測定モード」パラメータを選択します。                                    | 「流量」オプションを選択します。                        |
| <b>測定モード</b><br>「流量」オプションを選択します。                       |                                         |
| <b>グループセレクション</b><br>「クイックセットアップ」メニューを選択します。           |                                         |
| ゼロ点補正                                                  | ゼロ点補正                                   |
| 機器の取付方向によっては測定値が変動すること                                 | 機器の取付方向によっては測定値が変動すること                  |
| があります。「確定」オプションを使用して「ゼロ                                | があります。「確定」オプションを使用して「ゼロ                 |
| 点補正」パラメータで測定値を補正します(値0.0                               | 点補正」パラメータで測定値を補正します(値0.0                |
| を圧力に割り当てます)。                                           | を圧力に割り当てます)。                            |
| <b>最大流量</b>                                            | <b>最大流量</b>                             |
| 測定機器の最大流量を入力します                                        | 測定機器の最大流量を入力します                         |
| (→ 測定機器の仕様も確認してください)。                                  | (→ 測定機器の仕様も確認してください)。                   |
| <b>最大圧力</b>                                            | <b>最大圧力</b>                             |
| 測定機器の最大圧力を入力します                                        | 測定機器の最大圧力を入力します                         |
| (→ 測定機器の仕様も確認してください)。                                  | (→ 測定機器の仕様も確認してください)。                   |
| ダンピング値                                                 | <b>ダンピング値</b>                           |
| ダンピング時間を入力します(時定数 t)。ダンピ                               | ダンピング時間を入力します(時定数 t)。ダンピ                |
| ングは、後続のすべての要素(現場表示器、測定                                 | ングは、後続のすべての要素(現場表示器、測定                  |
| 値、アナログ入力ブロックの OUT 値など)が圧                               | 値、アナログ入力ブロックの OUT 値など)が圧                |
| 力変化に反応する速度に影響を与えます。                                    | 力変化に反応する速度に影響を与えます。                     |

現場操作については、32 ページ、セクション 6.2.3「操作部の機能 – 現場表示器接続時」および 53 ページ、セクション 6.4「現場操作 – 現場表示器接続時」も参照してください。

# 7.7.1 準備作業

開放(オープン)タンク

- Deltabar S PMD75 および FMD77 は開放タンクのレベル測定に適しています。
- FMD77: 遮断弁の開放後すぐに校正を実施できます(遮断弁の使用は任意です)。
- PMD75:機器を校正する前に導圧管を洗浄し、液を充填してください。→ 下表を参照してください。

|   | バルブ                                            | 意味                        | 設置                                                                                                    |  |  |
|---|------------------------------------------------|---------------------------|----------------------------------------------------------------------------------------------------|--|--|
| 1 | レベルが下部ノズルを超え                                   | るまでタンクを充填する。              |                                                                                                    |  |  |
| 2 | 伝送器本体に測定液を入れ                                   | .る。                       |                                                                                                    |  |  |
|   | A を開ける。                                        | 遮断弁を開ける。                  |                                                                                                    |  |  |
| 3 | 伝送器のガス (エア) を抜                                 | .<.                       | +                                                                                                    |  |  |
|   | 6を開けてすぐに閉める。                                   | エアが抜け、計測機器は<br>測定液で満たされる。 |                                                                                                    |  |  |
| 4 | 有効な測定点を設定する。                                   |                           | BX<br>AX<br>Patm                                                                                                    |  |  |
|   | 各バルブの状態:<br>- Bおよび6が閉じている<br>- Aが開いている。        | ٥                         |                                                                                                    |  |  |
| 5 | 校正を継続します。<br>→ セクション 6.6.2 (71 ページ) を参照してください。 |                           | P01-xMD7xxx-11-xx-xx-xx-003<br>図 29: 開放 (オープン) タンク<br>I Deltabar S PMD75<br>II セパレータ<br>6 Deltabar S のベントバルブ<br>A 遮断弁<br>B ドレンバルブ |  |  |

#### 密閉タンク

- Deltabar S のすべてのバージョンは密閉タンクのレベル測定に適しています。
- FMD77: 遮断弁の開放後すぐに校正を実施できます(遮断弁の使用は任意です)。
- FMD78: すぐに校正を実施できます。
- PMD75:機器を校正する前に導圧管を洗浄し、液を充填してください。→ 下表を参照してください。

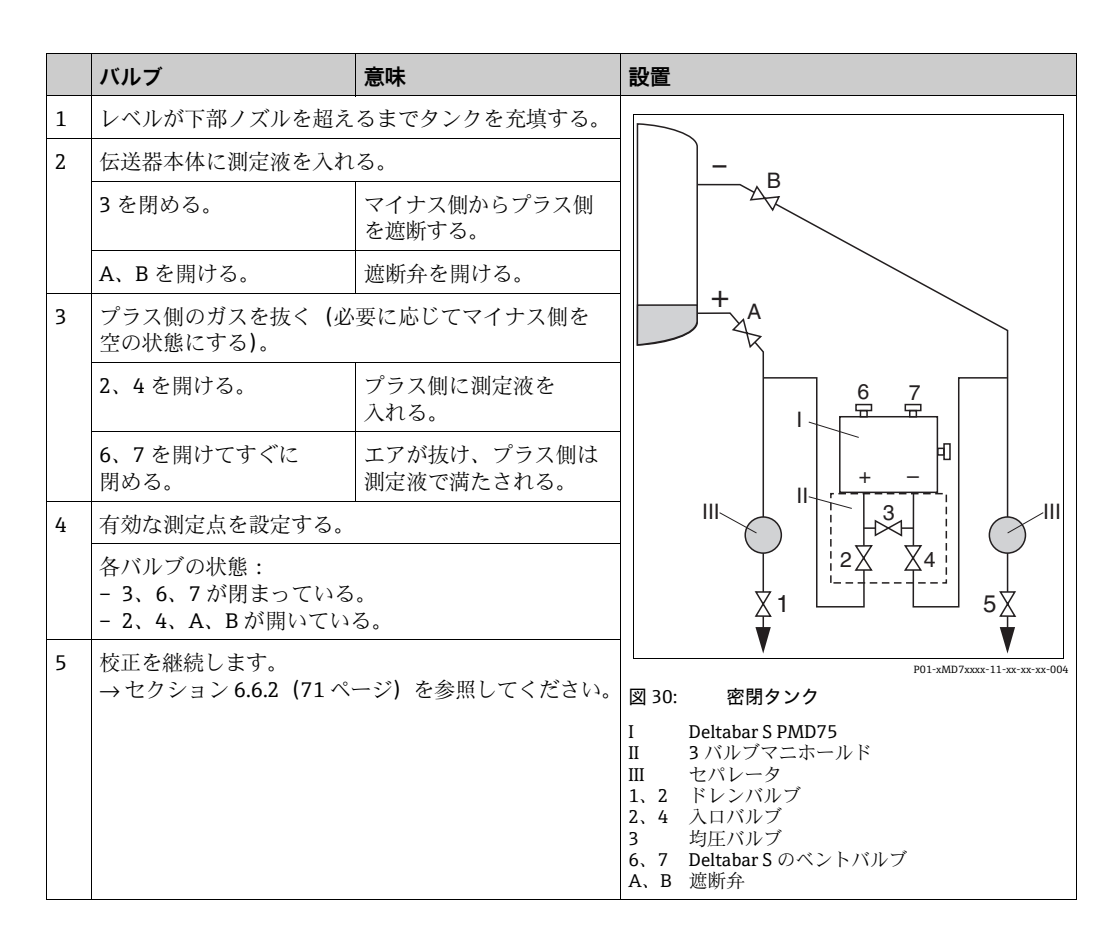

蒸気が発生する密閉タンク

- Deltabar S のすべてのバージョンは蒸気が発生するタンクのレベル測定に適しています。
- FMD77: 遮断弁の開放後すぐに校正を実施できます(遮断弁の使用は任意です)。
- FMD78: すぐに校正を実施できます。
- PMD75:機器を校正する前に導圧管を洗浄し、液を充填してください。→ 下表を参照してください。

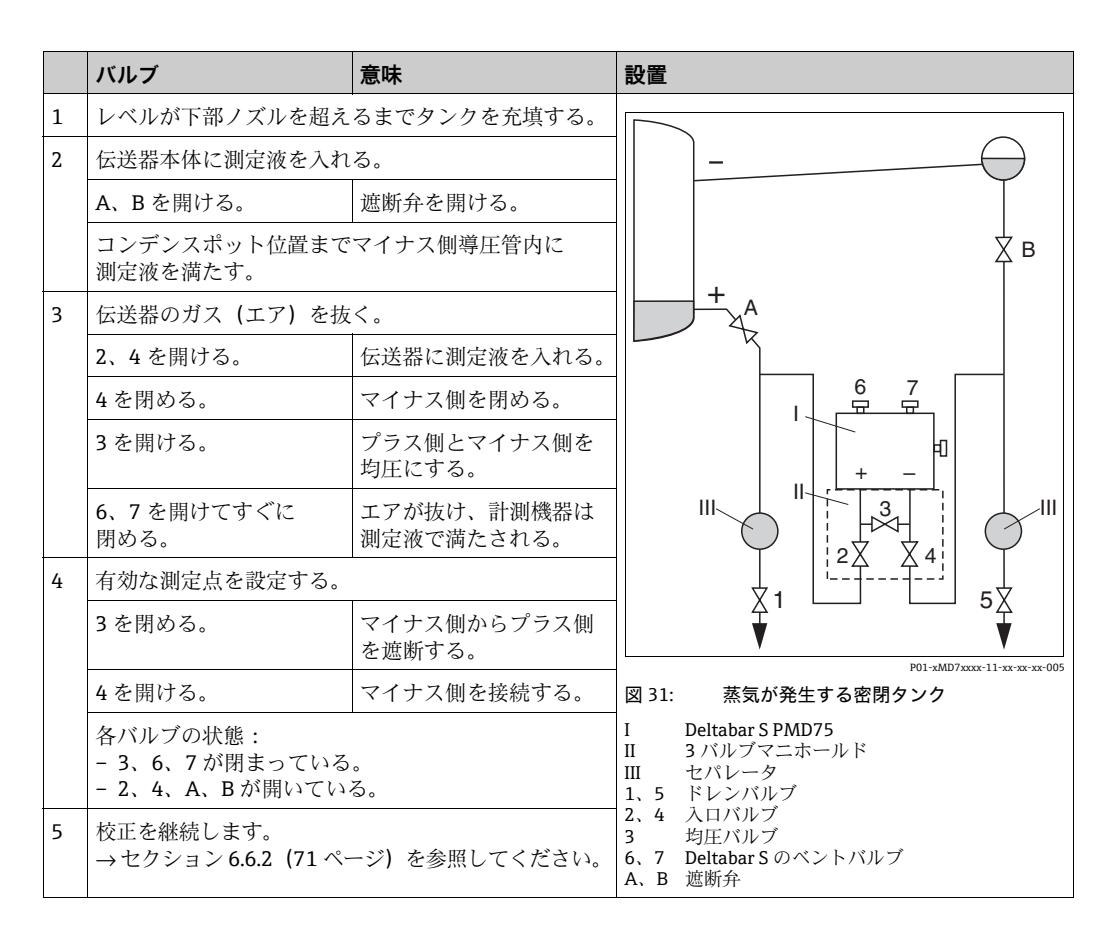

### 7.7.2 レベル測定に関する情報

i

- 圧力、レベル、流量の各測定モードにはクイックセットアップメニューが用意されており、そこから重要な基本機能にアクセスできます。→「レベル」のクイックセットアップメニューについては、73ページを参照してください。
- また、レベル測定には「レベルイージープレッシャー」、「レベルイージーハイト」、「レベルエキスパート」の3つのレベルモードを利用できます。「レベルエキスパート」レベルモードでは、「リニア」、「圧力リニアライズ」、「高さリニアライズ」のレベルタイプから選択できます。下記の「レベル測定の概要」セクションの表には、さまざまな測定作業の概要が示されています。
  - 「レベルイージープレッシャー」と「レベルイージーハイト」の各レベルモードで は、入力値は「レベルエキスパート」レベルモードほど広範囲に検証されません。 「レベルイージープレッシャー」と「レベルイージーハイト」のレベルモードでは、 「空校正」/「満量校正」、「空圧力」/「満量圧力」、「ゼロ点ポジション」/「満量高 さ」の各入力値に、1%以上の間隔を設定する必要があります。値が近すぎると、 値は拒否され、メッセージが表示されます。その他のリミット値は確認されません。 つまり、計測機器で正しく測定できるようにするには、センサと測定作業に適した 入力値が必要です。
  - 「レベルイージープレッシャー」と「レベルイージーハイト」のレベルモードでは、
     「レベルエキスパート」モードよりもパラメータ数が少ないため、レベルアプリケーションをすばやく容易に設定できます。
  - 充填レベル、容量、質量、リニアライゼーションテーブルのユーザー固有の単位は 「レベルエキスパート」レベルモードでのみ入力可能です。
- パラメータの詳細と例については、取扱説明書「Cerabar S/Deltabar S/Deltapilot S、 機能説明書」(BA00296P)を参照してください。

#### ▲ 警告

#### 測定モードを変更すると、スパン(URV)が影響を受けます。

この場合、製品のオーバーフローが発生する可能性があります。

▶ 測定モードを変更した場合は、スパン設定(URV)を操作メニュー「セッティング
 → セットアップ」で確認し、必要に応じて再設定してください。

| 7.7.3 | レベル測定の概要 |
|-------|----------|
|-------|----------|

| 測定作業                                                                                                    | レベル選択 /<br>レベルモード                                | 測定<br>変数オプション                                                                                        | 説明                                                                                                    | 注意                                                                           | 測定値表示                                                                                                    |
|----------------------------------------------------------------------------------------------------|--------------------------------------------------|----------------------------------------------------------------------------------------------------|----------------------------------------------------------------------------------------------------|------------------------------------------------------------------------------|----------------------------------------------------------------------------------------------------|
| 測定変数が測定圧力に<br>正比例しています。<br>2 つの圧力 / レベル値<br>ペアを入力して校正を<br>行います。                                                                                                    | レベル選択 :<br>レベルイージー<br>プレッシャー                     | 出力単位<br>パラメータ:<br>%、レベル、容<br>量、質量単位                                                                  | <ul> <li>基準圧力による校正<br/>(ウェット校正) につ<br/>いては、取扱説明書<br/>(BA00296P) を参照<br/>してください。</li> <li>基準圧力によらない<br/>校正(ドライ校正)<br/>については、取扱説<br/>明書(BA00296P)<br/>のセクション5.2.2<br/>を参照してください。</li> </ul>                                            | - 不適当な入力が可能<br>- 単位のカスタマイズ<br>不可                                             | 測定値の表示と「リニア<br>ライズ前のレベル」パラ<br>メータは測定値を表示し<br>ます。                                                                                |
| 測定変数が測定圧力に<br>正比例しています。<br>密度と2つの高さ/<br>レベル値ペアを入力し<br>て校正を行います。                                                                                                    | レベル選択 :<br>レベルイージー<br>ハイト                        | 出力単位<br>パラメータ:<br>%、レベル、容<br>量、質量単位                                                                  | <ul> <li>基準圧力による校正<br/>(ウェット校正) につ<br/>いては、取扱説明書<br/>(BA00296P) を参照<br/>してください。</li> <li>基準圧力によらない<br/>校正(ドライ校正)<br/>については、取扱説<br/>明書(BA00296P)<br/>を参照してください。</li> </ul>                                                            | - 不適当な入力が可能<br>- 単位のカスタマイズ<br>不可                                             | 測定値の表示と「リニア<br>ライズ前のレベル」パラ<br>メータは測定値を表示し<br>ます。                                                                                |
| 測定変数が測定圧力に<br>正比例しています。                                                                                                    | レベル選択:<br>レベルエキスパート /<br>レベルモード:<br>リニア          | リニアライズ測定<br>パラメータ:<br>- % (レベル)<br>- レベル<br>- 容量<br>- 質量                                             | <ul> <li>基準圧力による校正<br/>(ウェット校正) につ<br/>いては、取扱説明書<br/>(BA00296P) を参照<br/>してください。</li> <li>基準圧力によらない<br/>校正(ドライ校正)<br/>については、取扱説<br/>明書(BA00296P)<br/>を参照してください。</li> </ul>                                                            | <ul> <li>不適当な入力は<br/>機器が拒否</li> <li>レベル、容量、<br/>質量単位の<br/>カスタマイズ可</li> </ul> | 測定値の表示と「リニア<br>ライズ前のレベル」パラ<br>メータは測定値を表示し<br>ます。                                                                                |
| コニカル形状をした<br>排出部付きタンクなど<br>では、測定変数が測定<br>圧力に正比例しません。<br>校正には、リニアライ<br>ゼーションテーブルを<br>入力する必要があり<br>ます。                                                                                                    | レベル選択 :<br>レベルエキスパート /<br>レベルモード : 圧力<br>リニアライズ  | リニアライズ測定<br>パラメータ:<br>- 圧力+%<br>- 圧力+容量<br>- 圧力+質量                                                   | <ul> <li>基準圧力による校正:<br/>リニアライゼーショ<br/>ンテーブルの半自動<br/>入力。取扱説明書<br/>(BA00296P)を参照<br/>してください。</li> <li>基準圧力によらない<br/>校正:リニアライ<br/>ゼーションテーブル<br/>のマニュアル入力。<br/>取扱説明書<br/>(BA00296P)を参照<br/>してください。</li> </ul>                            | <ul> <li>不適当な入力は<br/>機器が拒否</li> <li>レベル、容量、<br/>質量単位の<br/>カスタマイズ可</li> </ul> | 測定値の表示と「タンク<br>測定」パラメータは測定<br>値を表示します。                                                                                          |
| <ul> <li>測定変数が2つ<br/>必要か</li> <li>タンクの形状が高さ、<br/>容量等の値の組み<br/>合わせにより表され<br/>ます。</li> <li>第1の測定変数である<br/>高さパーセントあるい<br/>は高ささが測定圧力に正<br/>比例、第2の測定を近くして<br/>測定圧力に正比例して<br/>はいけません。第2の<br/>測定変数にティズテーブルを入<br/>力する必要数は2の<br/>デライズテーブルを入<br/>力する必要数は1の<br/>測定変数は1の<br/>測定変数は10<br/>測定変数なり第1の<br/>測定変数ない</li> </ul> | レベル選択:<br>レベルエキスパート<br>/<br>レベルモード:<br>レベルリニアライズ | 測定タイプ<br>パラメータ:<br>- 高さ+ %<br>- 高ささ+ %<br>- 高ささパーセント<br>+ 容量<br>- 高ざパーセント<br>+ 賞<br>- 高さパーセント<br>+ % | <ul> <li>基準圧力による校正:<br/>ウェット校正および<br/>リニアライゼーショ<br/>ンテーブルの半自動<br/>入力。取扱説明書<br/>(BA00296P)を参照<br/>してください。</li> <li>基準圧方ドライ校正おらない<br/>校正:ドドライ校正お<br/>よびリニアライゼー<br/>ションテーブルのマ<br/>ニュアル入力。取扱<br/>説明書(BA00296P)<br/>を参照してください。</li> </ul> | <ul> <li>不適当な入力は<br/>機器が拒否</li> <li>レベル、容量、<br/>質量単位<br/>のカスタマイズ可</li> </ul> | 測定値の表示と「タンク<br>測定」パラメータは第2<br>の測定値(容量、質量、<br>または%)を表示しま<br>す。<br>「リニアライズ前のレベ<br>ル」パラメータは第1の<br>測定値を表示します<br>(高さパーセントまたは<br>高さ)。 |
## 7.7.4 クイックセットアップメニュー:「レベル」測定モード

- 事前に他のパラメータを設定した後、表示されるパラメータがあります。たとえば、「空校正」パラメータは、次の場合にのみ表示されます。
  - レベル選択「レベルイージープレッシャー」および校正モード「ウェット」
  - レベル選択「レベルエキスパート」、レベルモード「リニア」、および校正モード 「ウェット」

「レベルモード」および「校正モード」パラメータは「基本設定」機能グループにあ ります。

- 各パラメータの初期設定を以下に示します。
- レベル選択: レベルイージープレッシャー
- 校正モード:ウェット
- 出力単位または測定タイプ:%
- 空校正:0.0
- 満量校正:100.0
- クイックセットアップは、簡単な設定を迅速に行う場合に適しています。「%」から「m」への単位変換など、より複雑な設定を行うには、基本設定グループを使用して 校正を実施する必要があります。→ 取扱説明書(BA00296P)を参照してください。

#### ▲ 警告

### 測定モードを変更すると、スパン(URV)が影響を受けます。

この場合、製品のオーバーフローが発生する可能性があります。

▶ 測定モードを変更した場合は、スパン設定(URV)を操作メニュー「セッティング
 → セットアップ」で確認し、必要に応じて再設定してください。

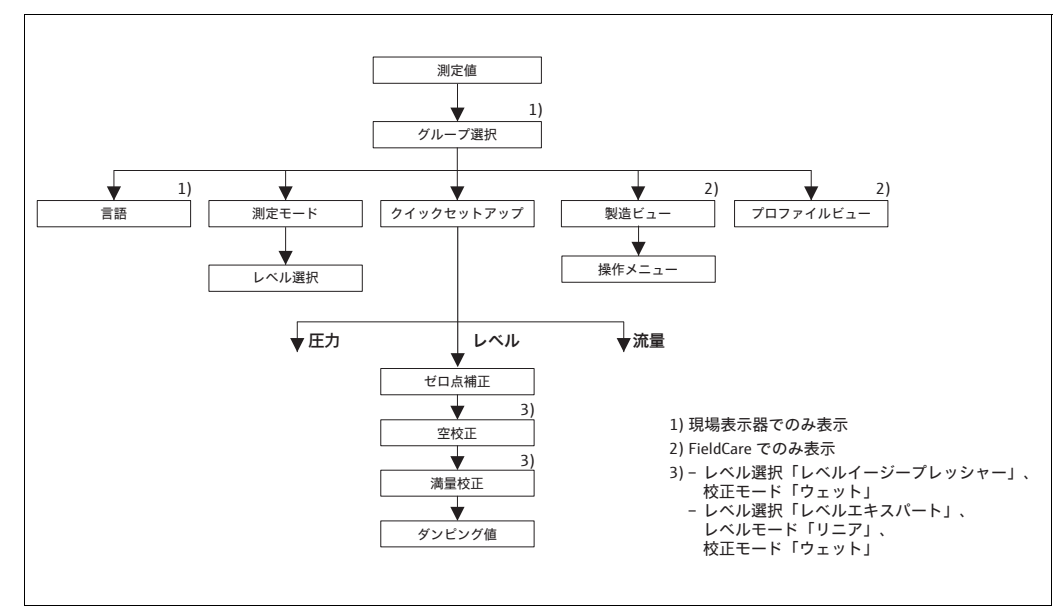

図 32: クイックセットアップメニュー:「レベル」測定モード

P01-xMD7xxxx-19-xx-xx-079

| 現場操作                                                   | FieldCare                                          |
|--------------------------------------------------------|----------------------------------------------------|
| <b>測定値表示</b><br>Fを使用して、測定値表示から「グループセレク<br>ション」に切り替えます。 | <b>測定値表示</b><br>「クイックセットアップ」メニューを選択します。            |
| <b>グループセレクション</b><br>測定モードを選択します。                      | <b>測定モード</b><br>「レベル」オプションを選択します。                  |
| <b>測定モード</b><br>「レベル」オプションを選択します。                      |                                                    |
| レベル選択<br>レベルモードを選択します。概要については、<br>72 ページを参照してください。     | レベル選択<br>レベルモードを選択します。概要については、<br>72 ページを参照してください。 |
| <b>グループセレクション</b><br>「クイックセットアップ」メニューを選択します。           |                                                    |

| 現場操作                      | FieldCare                |
|---------------------------|--------------------------|
| ゼロ点補正                     | ゼロ点補正                    |
| 機器の取付方向によっては測定値が変動すること    | 機器の取付方向によっては測定値が変動すること   |
| があります。「確定」オプションを使用して「ゼロ   | があります。「確定」オプションを使用して「ゼロ  |
| 点補正」パラメータで測定値を補正します(値0.0  | 点補正」パラメータで測定値を補正します(値0,  |
| を圧力に割り当てます)。              | を圧力に割り当てます)。             |
| <b>空校正</b> <sup>1)</sup>  | <b>空校正</b> <sup>1</sup>  |
| 下限校正ポイントのレベル値を入力します。      | 下限校正ポイントのレベル値を入力します。     |
| このパラメータには、機器の現在の圧力に       | このパラメータには、機器の現在の圧力に      |
| 割り当てるレベル値を入力します。          | 割り当てるレベル値を入力します。         |
| 満量校正 <sup>1</sup>         | 満量校正 <sup>1</sup>        |
| 上限校正ポイントのレベル値を入力します。      | 上限校正ポイントのレベル値を入力します。     |
| このパラメータには、機器の現在の圧力に       | このパラメータには、機器の現在の圧力に      |
| 割り当てるレベル値を入力します。          | 割り当てるレベル値を入力します。         |
| ダンピング値                    | ダンピング値                   |
| ダンピング時間を入力します(時定数 t)。ダンピ  | ダンピング時間を入力します(時定数 t)。ダン  |
| ングは、後続のすべての要素(現場表示器、測定    | ングは、後続のすべての要素(現場表示器、測定   |
| 値、アナログ入力ブロックの OUT 値など)が圧力 | 値、アナログ入力ブロックの OUT 値など)が圧 |
| 変化に反応する速度に影響を与えます。        | 変化に反応する速度に影響を与えます。       |

レベル選択「レベルイージープレッシャー」および校正モード「ウェット」
 レベル選択「レベルエキスパート」、レベルモード「リニア」、および校正モード「ウェット」

現場操作については、セクション 5.2.3 「操作部の機能」(32 ページ) およびセクション 5.4「現場操作」(30 ページ) も参照してください。

# 7.8 差圧測定

### 7.8.1 準備作業

i

- 通常、Deltabar S PMD75 および FMD78 は差圧測定に使用します。
- FMD78: すぐに校正を実施できます。
- PMD75:機器を校正する前に導圧管を洗浄し、液を充填してください。→ 下表を参照してください。

|   | バルブ                                                                                                 | 意味                                   | 標準設置方法                                                                                                    |
|---|----------------------------------------------------------------------------------------------------|--------------------------------------|----------------------------------------------------------------------------------------------------|
| 1 | 3を閉める。                                                                                              |                                      |                                                                                                    |
| 2 | 伝送器本体に測定液を入れ                                                                                        | .る。                                  | 6 7                                                                                                    |
|   | A、B、2、4を開ける。                                                                                        | 測定液が伝送器に入る。                          |                                                                                                    |
| 3 | 必要に応じて導圧管内を洗<br>- 気体測定の場合は圧縮空<br>- 液体測定の場合は洗い流                                                      | 浄する。 <sup>1)</sup><br>気でブローする。<br>す。 |                                                                                                    |
|   | 2、4を閉める。                                                                                            | 伝送器を遮断する。                            |                                                                                                    |
|   | 1、5 を開ける。 <sup>1</sup>                                                                              | 導圧管内をブロー /<br>洗い流す。                  | +   —<br>ах хв                                                                                                    |
|   | 1、 <b>5</b> を閉める。 <sup>1</sup>                                                                      | 洗浄後はバルブを閉める。                         |                                                                                                    |
| 4 | 伝送器のガス (エア)を抜                                                                                       |                                      |                                                                                                    |
|   | <b>2、4</b> を開ける。                                                                                    | 伝送器に測定液を入れる。                         |                                                                                                    |
|   | 4を閉める。                                                                                              | マイナス側を閉める。                           |                                                                                                    |
|   | 3 を開ける。                                                                                             | プラス側とマイナス側を<br>均圧にする。                | XA BX                                                                                                    |
|   | 6、7 を開けてすぐに<br>閉める。                                                                                 | エアが抜け、計測機器は<br>測定液で満たされる。            |                                                                                                    |
| 5 | 有効な測定点を設定する。                                                                                        |                                      |                                                                                                    |
|   | 3 を閉める。                                                                                             | マイナス側からプラス側<br>を遮断する。                |                                                                                                    |
|   | 4を開ける。                                                                                              | マイナス側を接続する。                          | $1$ $\frac{1}{2}$ $\frac{1}{2}$ $\frac{1}{2}$ $\frac{1}{2}$                                                                                                  |
|   | 各バルブの状態<br>- 1 <sup>1</sup> 、3、5 <sup>1</sup> 、6、7が閉じている。<br>- 2、4が開いている。<br>- A、Bが開いている(設置している場合)。 |                                      |                                                                                                    |
| 6 | 必要に応じて、校正を実施<br>(76 ページ) も参照してく                                                                     | する。→ セクション 6.7.2<br>ださい。             | I     Deltabar S PMD75       II     3 バルブマニホールド       III     セパレータ       2、4     入口バルブ       3     均圧バルブ       6、7     Deltabar S のベントバルブ       A、B     遮断弁 |

1) 5 バルブマニホールドの場合

#### 7.8.2 差圧測定に関する情報

# f

- ・圧力、レベル、流量の各測定モードにはクイックセットアップメニューが用意されて
   おり、そこから重要な基本機能にアクセスできます。測定モードパラメータの設定を 使用して、表示するクイックセットアップメニューを指定します。→セクション 6.3 「言語および測定モードの選択」(62ページ)も参照してください。
- パラメータの詳細については、取扱説明書「Cerabar S/Deltabar S/Deltapilot S、機能 説明書」(BA00296P)の以下を参照してください。
  - -表6、位置補正
  - 表7、基本セットアップ
  - 表16、拡張セットアップ
- 差圧測定の場合、測定モードパラメータで「圧力」を選択します。選択した測定モー ドに応じて、操作メニューの構造が異なります。→セクション 10.1 も参照してくだ さい。

#### ▲ 警告

#### 測定モードを変更すると、スパン(URV)が影響を受けます。

この場合、製品のオーバーフローが発生する可能性があります。

▶ 測定モードを変更した場合は、スパン設定 (URV) を操作メニュー「セッティング → セットアップ」で確認し、必要に応じて再設定してください。

#### クイックセットアップメニュー:「圧力」測定モード 7.8.3

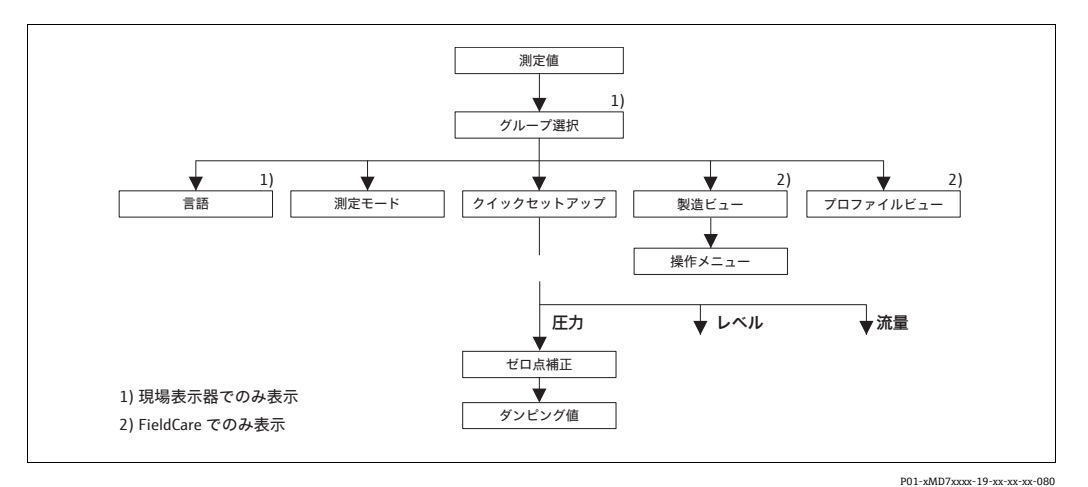

クイックセットアップメニュー:「圧力」測定モード 図 34:

| 現場操作                                                                                                   | FieldCare                                                                                              |
|----------------------------------------------------------------------------------------------------|----------------------------------------------------------------------------------------------------|
| <b>測定値表示</b><br>F を使用して、測定値表示から「グループセレク<br>ション」に切り替えます。                                                | <b>測定値表示</b><br>「クイックセットアップ」メニューを選択します。                                                                |
| <b>グループセレクション</b><br>「測定モード」パラメータを選択します。                                                               | <b>測定モード</b><br>「圧力」オプションを選択します。                                                                       |
| <b>測定モード</b><br>「圧力」オプションを選択します。                                                                       |                                                                                                    |
| <b>グループセレクション</b><br>「クイックセットアップ」メニューを選択します。                                                           |                                                                                                    |
| ゼロ点補正<br>機器の取付方向によっては測定値が変動すること<br>があります。「確定」オプションを使用して「ゼ<br>ロ点補正」パラメータで測定値を補正します(値<br>0.0を圧力に割り当てます)。 | ゼロ点補正<br>機器の取付方向によっては測定値が変動すること<br>があります。「確定」オプションを使用して「ゼ<br>ロ点補正」パラメータで測定値を補正します(値<br>0.0を圧力に割り当てます)。 |

| 現場操作                                                                                                    | FieldCare                                                                                                    |
|----------------------------------------------------------------------------------------------------|----------------------------------------------------------------------------------------------------|
| ダンピング値<br>ダンピング時間を入力します(時定数 t)。ダンピ<br>ングは、後続のすべての要素(現場表示器、測定<br>値、アナログ入力ブロックのOUT値など)が圧<br>力変化に反応する速度に影響を与えます。 | ダンピング値<br>ダンピング時間を入力します(時定数 t)。ダンピ<br>ングは、後続のすべての要素(現場表示器、測定<br>値、アナログ入力ブロックの OUT 値など)が圧<br>力変化に反応する速度に影響を与えます。 |

# i

現場操作については、セクション 5.2.3「操作部の機能」(32 ページ) およびセクション 5.4「現場操作」(30 ページ) も参照してください。

# 7.9 OUT 値のスケーリング

アナログ入力ブロックでは、自動化要件に従って入力値または入力範囲をスケーリング できます。

例:

測定範囲 0~500 mbar を 0~10000 に再スケーリングします。

- PV スケールグループを選択します。
   メニューパス:プロファイルビュー → アナログ流入ブロック → AI パラメータ
  - 下限値として「0」を入力します。
  - 上限値として「500」を入力します。
- 流出スケールグループを選択します。
- メニューパス:プロファイルビュー → アナログ流入ブロック → AI パラメータ - 下限値として「0」を入力します。
- 上限値として「10000」を入力します。
- 単位には「ユーザー単位」などを選択します。
- ここで選択した単位は、スケーリングに影響を与えません。
- 結果:

圧力が 350 mbar の場合、値 7000 が OUT 値として PLC に出力されます。

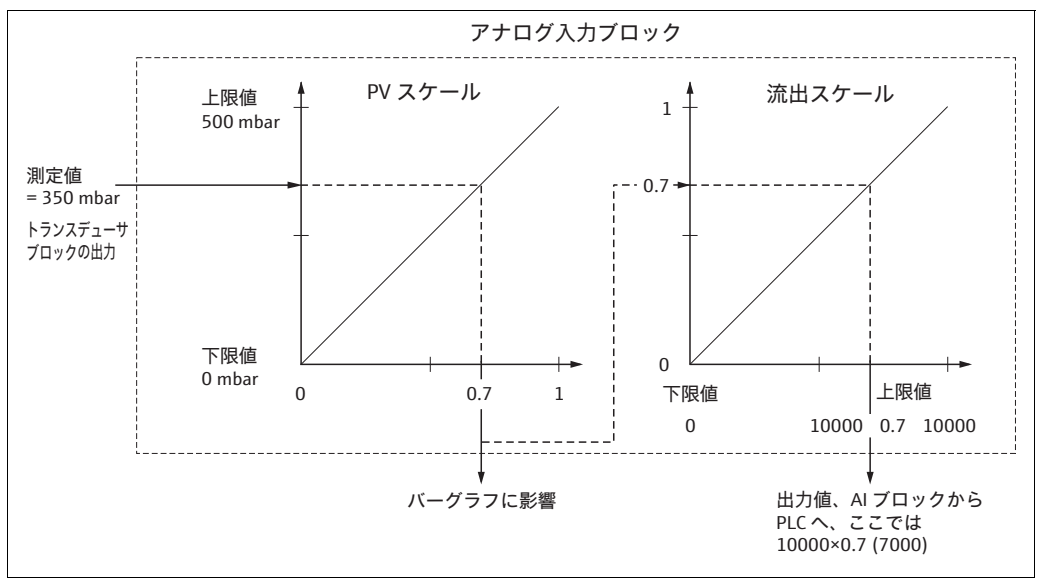

P01-xMx7xxxx-05-xx-xx-002

### i

- OUT 値はリモート操作 (FieldCare など) によってのみスケーリングできます。
- 測定モード内で単位が変更された場合、PV スケールのリミットは変換されます。
- 測定モードが変更された場合は変換されません。測定モードが変更された場合、機器 を再校正する必要があります。
- 「ユニット設定」パラメータ (メニューパス:トランスミッタインフォ → PA データ) を使用し、「確定」を選択してアナログ入力ブロックのスケーリングを自動的にトラ ンスデューサブロックに適合させてください。それに応じて OUT の単位も更新され ます (→ セクション 7.10 を参照)。

# 7.10 システムの単位(ユニット設定)

Deltabar S の現場表示器と測定値(FieldCare)には、標準と同じ値が表示されます。現 場表示器のバーグラフは、アナログ入力ブロックの標準値に対応しています。OUT ア ナログ入力ブロックのデジタル出力値は、測定値や現場表示器とは別に処理されます。 現場表示器 / 測定値とデジタル出力値に同じ値を表示するために、以下のオプションが 用意されています。

- アナログ入力ブロックの「PV スケール」と「流出スケール」の下限値 / 上限値に同じ 値を設定します (→ セクション 6.8「OUT 値のスケーリング」も参照)。
  - -下限値 (PV スケール) = 下限値 (流出スケール)
  - -上限値 (PV スケール) = 上限値 (流出スケール)
- ■「ユニット設定」パラメータ(メニューパス:トランスミッタインフォ -> PA データ) を使用し、「確定」を選択します。この確定により、PV スケールと流出スケールのリ ミットは自動的に同じ値に設定されます。OUT の単位は PV 単位の値になります。

#### 例:

現場表示器 / 測定値と OUT 値に 10 kPa が表示されています。「圧力単位」パラメータを使用して、新しい単位「psi」を選択します。

- 表示
  - 現場表示器および測定値: 1.45 psi
- OUT 值:10 kPa
- 「ユニット設定」パラメータを使用して「確定」を選択します。
   メニューパス(現場表示器):グループセレクション→操作メニュー→
   トランスミッタインフォ → PA データ
- 結果:

OUT 値に 1.45 psi が表示されます。

以下の場合は、現場表示器 / 測定値と OUT アナログ入力ブロックのデジタル出力値に 同じ値が表示されなくなります。

- ■動作モードを変更した場合
- PV スケールの値を変更した場合
- 流出スケールの値を変更した場合
- プライマリバリューの単位を変更した場合

#### ▲ 注意

### パラメータ設定時には依存関係に注意してください。

▶「ユニット設定」パラメータを確定した場合、デジタル出力値が変化したときに制御システムに影響を与える可能性があるため注意してください。

# 8 メンテナンス

Deltabar S では、メンテナンスは不要です。

# 8.1 洗浄指示書

Endress+Hauser は、伝送器をプロセスから取り外すことなくプロセスメンブレンの洗 浄を可能にするフラッシングリングをアクセサリとして提供しています。 詳細については、当社営業所もしくは販売代理店にお問い合わせください。

### 8.1.1 Deltabar FMD77、FMD78

パイプダイアフラムシールについては、CIP(定置洗浄(温水))を実施してから、SIP (定置滅菌(水蒸気))を実施することをお勧めします。

SIP洗浄を頻繁に実施すると、プロセスメンブレンの応力とひずみが増加します。不利 な条件下で温度が頻繁に変化すると、プロセスメンブレンの材質が疲労して長期的に見 て漏れが発生する可能性があります。

# 8.2 外部洗浄

計測機器を洗浄する場合は、以下の点に注意してください。

- 機器の表面およびシール部が腐食しない洗浄剤を使用する必要があります。
- 先が尖った物などでプロセスメンブレンを機械的に損傷しないようにしてください。
- ■機器の保護等級に注意してください。必要に応じて、銘板を確認してください。

# 9 トラブルシューティング

## 9.1 メッセージ

以下の表には表示されるメッセージがすべて列挙されています。 機器は「アラーム」、「警告」、「エラー」の各エラータイプを区別します。 機器が「アラーム」、「警告」、「エラー」のどのメッセージとして反応するかを指定する ことができます。→ 「NA 64 に対応」列およびセクション 8.2「エラー時の出力」を参 照してください。

また、「エラーカテゴリ NE 107」列では NAMUR 推奨 NE 107 に従い、以下のように メッセージを分類しています。

- ■故障 (F)
- ■機能チェック(C)
- 仕様範囲外 (S)
- 要メンテナンス (M)

現場表示器のエラーメッセージの表示:

- 測定値表示部に、最優先のメッセージが表示されます。→ 「優先度」列を参照してください。
- 「アラームステータス」パラメータはすべてのメッセージを優先度順に表示します。
   Sキーまたは Oキーを使用して、存在するすべてのメッセージをスクロール表示できます。

FieldCare のメッセージの表示:

診断コードパラメータは最優先のメッセージを表示します。
 →「優先度」列を参照してください。
 機器ステータス(機器機能 / 診断メニュー)に、ステータス信号、エラーメッセージ、原因および対処法が表示されます。

### fi

- 機器が初期化中に現場表示器の異常を検出した場合、特殊なエラーメッセージが表示されます。→このエラーメッセージについては、セクション8.1.1「現場表示器のエラーメッセージ」(88ページ)を参照してください。
- サポートや詳細情報については、当社サービスにお問い合わせください。
- → セクション 8.4、8.5、8.6 も参照してください。
- PROFIBUS ステータスは、メッセージタイプまたはフレキシブルアラームの設定に基づいて更新されます。

| コード           | NE 64 に<br>対応 | エラー<br>カテゴリ<br>NE 107 | メッセージ / 説明                               | 原因                                                                                                    | 対処方法                                                                                                    | 優先度 |
|---------------|---------------|-----------------------|------------------------------------------|----------------------------------------------------------------------------------------------------|----------------------------------------------------------------------------------------------------|-----|
| 101<br>(A101) | アラーム<br>B     | 故障 (F)                | F> センサ電子コンポー<br>ネントの EEPROM<br>エラー       | <ul> <li>- 電磁気の影響が技術データに記載の仕様より大きくなっています(→セクション9を参照)。このメッセージは通常、短時間しか表示されません。</li> <li>- センサの不具合</li> </ul> | <ul> <li>数分間、お待ちください。</li> <li>機器を再起動してください。<br/>リセット (コード 2506 または 33062) してください。</li> <li>電磁波の影響を遮断するか、<br/>障害源を除去してください。</li> <li>センサを交換してください。</li> </ul> | 17  |
| 102<br>(W102) | 警告<br>C       | 要メンテナ<br>ンス (M)       | M>EEPROM のチェック<br>サム・エラー : ピーク<br>ホールド部分 | <ul> <li>メイン電子コンポーネントの不具合。ピークホールド表示器の機能が必要でない限り、測定精度に影響はありません。</li> </ul>                                   | - メインの電子コンポーネント<br>を交換してください。                                                                                                    | 51  |
| 106<br>(W106) | 警告<br>C       | 機能チェッ<br>ク <b>(C)</b> | <b>C&gt;</b> ダウンロード中 -<br>お待ちください。       | - ダウンロード中です。                                                                                                | <ul> <li>ダウンロードが完了するまで<br/>お待ちください。</li> </ul>                                                                                                    | 50  |

| コード           | NE 64 に<br>対応     | エラー<br>カテゴリ<br>NE 107 | メッセージ / 説明                                       | 原因                                                                                                    | 対処方法                                                                                                    | 優先度 |
|---------------|-------------------|-----------------------|--------------------------------------------------|----------------------------------------------------------------------------------------------------|----------------------------------------------------------------------------------------------------|-----|
| 110<br>(A110) | アラーム<br>B         | 故障 (F)                | <b>F&gt;EEPROM</b> のチェック<br>サム・エラー:<br>設定部分      | - 書き込み時に電源電圧が遮断され<br>ました。                                                                                  | <ul> <li>供給電圧を再接続してください。必要に応じてリセットを実行し(コード1または40864)、機器を再度校正してください。</li> </ul>                                                                                                   | 6   |
|               |                   |                       |                                                  | <ul> <li>- 電磁気の影響が技術データに記載の仕様より大きくなっています<br/>(→ セクション9を参照)。</li> </ul>                                     | - 電磁波の影響を遮断するか、<br>障害源を除去してください。                                                                                                    |     |
|               |                   |                       |                                                  | - メイン電子コンポーネントの<br>不具合。                                                                                    | - メインの電子コンポーネント<br>を交換してください。                                                                                                    |     |
| 113<br>(A113) | アラーム<br>B         | 故障 (F)                | F>ROM デバイス電子コ<br>ンポーネントの不具合                      | - メイン電子コンポーネントの<br>不具合。                                                                                    | - メインの電子コンポーネント<br>を交換してください。                                                                                                    | 1   |
| 115<br>(E115) | エラー<br>B          | 仕様範囲外<br>(S)          | S> センサ過圧                                         | - 過圧が存在します。                                                                                                | - メッセージが消えるまで圧力<br>を低下させてください。                                                                                                    | 29  |
|               | 工場設定:<br>警告       |                       |                                                  | - センサの不具合                                                                                                  | - センサを交換してください。                                                                                                    |     |
| 116<br>(W116) | 警告<br>C           | 要メンテナ<br>ンス (M)       | M> ダウンロード<br>エラー、ダウンロード                          | - ファイルの破損                                                                                                  | - 別のファイルを使用してくだ<br>さい。                                                                                                    | 36  |
|               |                   |                       | を継続                                              | <ul> <li>ダウンロード中に、データがプロ<br/>セッサに正しく伝送されません<br/>(例:開状態のケーブル接続、電<br/>源電圧のスパイク (リップル)または電磁効果により)。</li> </ul> | <ul> <li>PC-機器間のケーブル接続を<br/>確認してください。</li> <li>電磁波の影響を遮断するか、<br/>障害源を除去してください。</li> <li>リセットを実行し(コード1<br/>または40864)、機器を再度<br/>校正してください。</li> <li>ダウンロードを続けてくだ<br/>さい。</li> </ul> |     |
| 120<br>(E120) | エラー<br>B<br>工場設定: | 仕様範囲外<br>(S)          | S> センサ圧低                                         | - 超低圧                                                                                                    | - メッセージが消えるまで圧力<br>を上昇させてください。                                                                                                    | 30  |
|               | 警告                |                       |                                                  | - センサの不具合                                                                                                  | - センサを交換してください。                                                                                                    |     |
| 121<br>(A121) | アラーム<br>B         | 故障 (F)                | F>EEPROM チェック<br>サム・エラー : 工場                     | - メイン電子コンポーネントの<br>不具合。                                                                                    | - メインの電子コンポーネント<br>を交換してください。                                                                                                    | 5   |
| 122<br>(A122) | アラーム<br>B         | 故障 (F)                | F> センサ未接続                                        | - センサとメイン電子コンポーネン<br>ト間のケーブルが切断                                                                            | - 必要に応じて、ケーブル接<br>続を確認し、修理してくだ<br>さい。                                                                                                    | 13  |
|               |                   |                       |                                                  | - 電磁気の影響が技術データに記載<br>の仕様より大きくなっています<br>(→ セクション9を参照)。                                                      | - 電磁波の影響を遮断するか、<br>障害源を除去してください。                                                                                                    |     |
|               |                   |                       |                                                  | - メイン電子コンポーネントの<br>不具合。                                                                                    | - メインの電子コンポーネント<br>を交換してください。                                                                                                    |     |
|               |                   |                       |                                                  | - センサの不具合                                                                                                  | - センサを交換してください。                                                                                                    |     |
| 130<br>(A130) | アラーム<br>B         | 故障 (F)                | F>EEPROM の不具合                                    | - メイン電子コンポーネントの<br>不具合。                                                                                    | - メインの電子コンポーネント<br>を交換してください。                                                                                                    | 10  |
| 131<br>(A131) | アラーム<br>B         | 故障 (F)                | <b>F&gt;EEPROM</b> のチェック<br>サム・エラー:<br>最小 / 最大部分 | - メイン電子コンポーネントの<br>不具合。                                                                                    | - メインの電子コンポーネント<br>を交換してください。                                                                                                    | 9   |
| 132<br>(A132) | アラーム<br>B         | 故障 (F)                | F>EEPROM 積算計<br>チェックサム・エラー                       | - メイン電子コンポーネントの<br>不具合。                                                                                    | - メインの電子コンポーネント<br>を交換してください。                                                                                                    | 7   |
| 133<br>(A133) | アラーム<br>B         | 故障 (F)                | F>EEPROM 履歴チェッ<br>クサム・エラー                        | - 書き込み時にエラーが発生しま<br>した。                                                                                    | - リセットを実行し(コード1<br>または40864)、機器を再度<br>校正してください。                                                                                                    | 8   |
|               |                   |                       |                                                  | - メイン電子コンポーネントの<br>不具合。                                                                                    | - メインの電子コンポーネント<br>を交換してください。                                                                                                    |     |

| コード           | NE 64 に<br>対応 | エラー<br>カテゴリ<br>NE 107 | メッセージ / 説明                              | 原因                                                                                                    | 対処方法                                                                                                    | 優先度 |
|---------------|---------------|-----------------------|-----------------------------------------|----------------------------------------------------------------------------------------------------|----------------------------------------------------------------------------------------------------|-----|
| 602<br>(W602) | 警告<br>C       | 機能<br>チェック<br>(C)     | C> リニアライゼーショ<br>ンカーブが単調ではあ<br>りません。     | - リニアライゼーションテーブルが<br>単調増加 / 単調減少していません。                                                                                                    | <ul> <li>リニアライズテーブルにポイントを追加するか、補正してください。その後、再度リニアライズテーブルを承認します。</li> </ul>                                                            | 55  |
| 604<br>(W604) | 警告<br>C       | 機能<br>チェック            | C> リニアライゼーショ<br>ンテーブルが無効です。             | ソフトウェアバージョン「03.10.xx」<br>最小スパンはありません。                                                                                                    | 以降は、Yポイントの                                                                                                    | 58  |
|               |               | (C)                   | ポイントが 2 個未満で<br>あるか、ポイントが近<br>接しすぎています。 | <ul> <li>リニアライゼーションテーブルが</li> <li>2 個以上のポイントで構成されていません。</li> </ul>                                                                                                    | <ul> <li>リニアライゼーションテーブ<br/>ルにポイントを追加します。</li> <li>必要に応じて、再度リニアラ<br/>イゼーションテーブルを承認<br/>します。</li> </ul>                                 | -   |
|               |               |                       |                                         | <ul> <li>リニアライゼーションテーブルの<br/>少なくとも2点が近接しすぎてい<br/>ます。2点間の距離の0.5%以上<br/>を保持する必要があります。</li> <li>「圧力リニアライズ」オプション<br/>のスパン:「最大静圧」-「最小<br/>静圧」、「最大タンク測定」</li> <li>「高さリニアライズ」オプション<br/>のスパン:「最大レベル」-「最小<br/>レベル」、「最大タンク測定」</li> <li>「最小レベル」-「最小</li> </ul> | - リニアライゼーションテーブ<br>ルを修正し、再度承認し<br>ます。                                                                                                 |     |
| 613<br>(W613) | 警告<br>I       | 機能<br>チェック<br>(C)     | C> シュミレーションが<br>アクティブ状態です。              | <ul> <li>シミュレーションのスイッチが<br/>入っています。現在、機器は測定<br/>中ではありません。</li> </ul>                                                                                                    | - シミュレーションを無効に<br>する。                                                                                                    | 58  |
| 616<br>(W616) | 警告<br>I       | 機能<br>チェック<br>(C)     | C> シュミレーションが<br>アクティブ状態です<br>(AI)。      | - AI ブロックのシミュレーションが<br>オンになっています。したがっ<br>て、出力されるメインプロセス値<br>(AI OUT 値) がセンサ信号に対応<br>していません。                                                                                                    | <ul> <li>AI ブロックのシミュレーションをオフにしてください(アナログ流入ブロック →</li> <li>AI 標準パラメータ → ターゲットモードを自動に設定し、「AI パラメータ / シミュレーション」を「いいえ」に設定します)。</li> </ul> | 58  |
| 700<br>(W700) | 警告<br>C       | 要メンテナ<br>ンス (M)       | M> 最新の設定が保存<br>されていません。                 | - 設定データの書込み、読み取りの<br>際にエラーが発生したか、電源が<br>切断されています。                                                                                                    | - リセットを実行し(コード1<br>または 40864)、機器を再度<br>校正してください。                                                                                      | 52  |
|               |               |                       |                                         | - メイン電子コンポーネントの<br>不具合。                                                                                                    | - メインの電子コンポーネント<br>を交換してください。                                                                                                    |     |
| 702<br>(W702) | 警告<br>C       | 要メンテナ<br>ンス (M)       | M>HistoROM データが<br>一致しません。              | - データが HistroM に正しく書き込<br>まれていません。例:書き込みの<br>際、HistROM を取り外した。                                                                                                    | <ul> <li>アップロードを続けてください。</li> <li>リセットを実行し(コード1または40864)、機器を再度校正してください。</li> </ul>                                                    | 53  |
|               |               |                       |                                         | - HistROM にデータがありません。                                                                                                    | <ul> <li>HistoROM に適切なデータを<br/>コピーしてください (→セ<br/>クション 5.6.1「設定データ<br/>のコピー」(56ページ) も参<br/>照)。</li> </ul>                              |     |
| 703<br>(A703) | アラーム<br>B     | 故障 (F)                | F> 測定エラー                                | - メイン電子モジュールのエラー                                                                                                    | - 一度、本機器の電源を切断し<br>てください。                                                                                                    | 22  |
|               |               |                       |                                         | - メイン電子コンボーネントの<br>不具合。                                                                                                    | - メインの電子コンボーネント<br>を交換してください。                                                                                                    |     |
| 704<br>(A704) | アラーム<br>B     | 機能<br>チェック            | C> 測定エラー                                | - メイン電子モジュールのエラー                                                                                                    | - 一度、本機器の電源を切断し<br>てください。                                                                                                    | 12  |
|               |               |                       |                                         | - メイン電子コンポーネントの<br>不具合。                                                                                                    | - メインの電子コンポーネント<br>を交換してください。                                                                                                    |     |

| コード           | NE 64 に<br>対応 | エラー<br>カテゴリ<br>NE 107 | メッセージ / 説明                                  | 原因                                                                                                    | 対処方法                                                                                                    | 優先度 |
|---------------|---------------|-----------------------|---------------------------------------------|----------------------------------------------------------------------------------------------------|----------------------------------------------------------------------------------------------------|-----|
| 705<br>(A705) | アラーム<br>B     | 故障 (F)                | F> 測定エラー                                    | - メイン電子モジュールのエラー                                                                                                 | - 一度、本機器の電源を切断し<br>てください。                                                                                                    | 21  |
|               |               |                       |                                             | - メイン電子コンポーネントの<br>不具合。                                                                                          | - メインの電子コンポーネント<br>を交換してください。                                                                                                    |     |
| 706<br>(W706) | 警告<br>C       | 要メンテナ<br>ンス (M)       | M>HistoROM と機器の<br>設定が異なります。                | - HistROM と機器の設定 (パラメー<br>タ) が異なります。                                                                             | <ul> <li>データを機器から HistoROM<br/>ヘコピーしてください (→<br/>セクション 5.6.1「設定デー<br/>タのコピー」(56 ページ) も<br/>参照)。</li> <li>データを HistoROM から機器<br/>ヘコピーしてください (→<br/>セクション 5.6.1「設定デー<br/>タのコピー」(56 ページ) も<br/>参照)。HistROM と機器のソ<br/>フトウェアバージョンが異な<br/>る場合、メッセージは消えま<br/>せん。データを機器から<br/>HistoROM にコピーすると<br/>メッセージは消えます。</li> <li>機器リセットコード (1、<br/>40864 など)はHistoROM に<br/>影響しません。つまり、リ<br/>セットを行うと HistoROM と<br/>機器の設定が同じでなくなる<br/>可能性があります。</li> </ul> | 57  |
| 707<br>(A707) | アラーム<br>B     | 機能<br>チェック<br>(C)     | C> リニアライゼーショ<br>ンテーブルの X 値が編<br>集限度を超えています。 | <ul> <li>リニアライゼーションテーブルの<br/>少なくとも1つのX値が最小静圧<br/>または最小レベルを下回っている<br/>か、あるいは最大静圧または最大<br/>レベルを超過しています。</li> </ul> | <ul> <li>再度、校正を行ってください<br/>(→取扱説明書 (BA00296P)<br/>の第5章または本取扱説明書<br/>(2ページ)も参照)。</li> </ul>                                                                                                    | 37  |
| 710<br>(W710) | 警告<br>C       | 機能<br>チェック<br>(C)     | B> 設定範囲が狭すぎ<br>ます。許容されていま<br>せん。            | - 校正の値(下限設定値と上限設定<br>値など)が互いに近づきすぎてい<br>ます。                                                                      | <ul> <li>センサに合わせて校正を調整<br/>してください(→取扱説明<br/>書(BA00296P)の最小スパ<br/>ンパラメータの説明または本<br/>取扱説明書(2ページ)も参<br/>照)。</li> </ul>                                                                                                    | 49  |
|               |               |                       |                                             | <ul> <li>センサが交換され、ユーザー固有の設定がセンサに適合していません。</li> </ul>                                                             | <ul> <li>センサに合わせて校正を調整<br/>してください</li> <li>センサを正しいセンサと交換<br/>してください。</li> </ul>                                                                                                    |     |
|               |               |                       |                                             | - 不適当なダウンロードが実行され<br>ました。                                                                                        | - 設定を確認し、再度、ダウン<br>ロードを行ってください。                                                                                                    |     |
| 713<br>(A713) | アラーム<br>B     | 機能<br>チェック<br>(C)     | C>100 % レベルリミッ<br>トが編集限度を超えて<br>います。        | - センサが交換されました。                                                                                                   | - 再度、校正を行ってください                                                                                                    | 38  |
|               | -             | -                     |                                             |                                                                                                    |                                                                                                    | -   |

| コード           | NE 64 に<br>対応             | エラー<br>カテゴリ<br>NE 107 | メッセージ / 説明                                     | 原因                                                                                                    | 対処方法                                                                                      | 優先度 |
|---------------|---------------------------|-----------------------|------------------------------------------------|----------------------------------------------------------------------------------------------------|-------------------------------------------------------------------------------------------|-----|
| 715<br>(E715) | エラー<br>C<br>工場設定:<br>警告   | 仕様範囲外<br>(S)          | S> センサが温度を超過<br>しています。                         | <ul> <li>センサで測定された温度がセンサの上限基準温度を上回っています(→取扱説明書(BA00296P)のTmaxセンサパラメータの説明または本取扱説明書(2ページ)も参照)。</li> </ul>                             | - プロセス温度 / 周囲温度を下<br>げてください。                                                              | 32  |
|               |                           |                       |                                                | - 不適当なダウンロードが実行され<br>ました。                                                                                                    | - 設定を確認し、再度、ダウン<br>ロードを行ってください。                                                           |     |
| 716<br>(E716) | エラー<br>B<br>工場設定:<br>アラーム | 故障 (F)                | F> センサメンブレンの<br>破損                             | - センサの不具合                                                                                                    | - センサを交換してください。<br>- 圧力を下げてください。                                                          | 24  |
| 717<br>(E717) | エラー<br>C<br>工場設定:<br>警告   | 仕様範囲外<br>(S)          | S> 機器が温度を超過し<br>ています。                          | - 電子モジュールで測定された温度<br>が電子モジュールの上限基準温度<br>(+88℃(+190℃))を超過してい<br>ます。                                                                  | - 周囲温度を下げてください。                                                                           | 34  |
|               |                           |                       |                                                | - 不適当なダウンロードが実行され<br>ました。                                                                                                    | - 設定を確認し、再度、ダウン<br>ロードを行ってください。                                                           |     |
| 718<br>(E718) | エラー<br>C<br>工場設定:<br>警告   | 仕様範囲外<br>(S)          | S> 機器が温度を下回っ<br>ています。                          | - 電子モジュールで測定された温度<br>が電子モジュールの下限基準温度<br>(-43℃(-45℃))を下回ってい<br>ます。                                                                   | - 周囲温度を上げてください。<br>必要に応じて、機器を絶縁し<br>てください。                                                | 35  |
|               |                           |                       |                                                | - 不適当なダウンロードが実行され<br>ました。                                                                                                    | - 設定を確認し、再度、ダウン<br>ロードを行ってください。                                                           |     |
| 719<br>(A719) | アラーム<br>B                 | 機能<br>チェック<br>(C)     | C> リニアライゼーショ<br>ンテーブルのY値が編<br>集限度を超えています。      | <ul> <li>リニアライゼーションテーブルの</li> <li>少なくとも1つのY値が最小タン</li> <li>ク測定を下回るか、または最大タンク測定を超過しています。</li> </ul>                                  | <ul> <li>再度、校正を行ってください<br/>(→取扱説明書 (BA00296P)<br/>または本取扱説明書 (2 ペー<br/>ジ) も参照)。</li> </ul> | 39  |
| 720<br>(E720) | エラー<br>C<br>工場設定:<br>警告   | 仕様範囲外<br>(S)          | S> センサが温度を<br>下回っています。                         | <ul> <li>センサで測定した温度がセンサの<br/>公称温度の下限を下回っています<br/>(→取扱説明書 (BA00296P)の<br/>Tmin センサパラメータの説明ま<br/>たは本取扱説明書 (2ページ)も<br/>参照)。</li> </ul> | - プロセス温度 / 周囲温度を上<br>昇させてください。                                                            | 33  |
|               |                           |                       |                                                | - 不適当なダウンロードが実行され<br>ました。                                                                                                    | - 設定を確認し、再度、ダウン<br>ロードを行ってください。                                                           |     |
|               |                           |                       |                                                | - センサケーブルの接続が緩んでい<br>ます。                                                                                                    | <ul> <li>少し待ってから接続をきつく<br/>するか、弛みを防止してくだ<br/>さい。</li> </ul>                               |     |
| 721<br>(A721) | アラーム<br>B                 | 機能<br>チェック<br>(C)     | <b>C&gt;</b> ゼロ点ポジションの<br>レベルが編集限度を超<br>えています。 | - 最小レベルまたは最大レベルが変<br>更されています。                                                                                                    | - リセットを実行し(コード<br>35710)、機器を再度校正し<br>てください。                                               | 40  |
| 722<br>(A722) | アラーム<br>B                 | 機能<br>チェック<br>(C)     | C> 空校正または満量校<br>正が編集限度を超えて<br>います。             | - 最小レベルまたは最大レベルが変<br>更されています。                                                                                                    | - リセットを実行し(コード<br>35710)、機器を再度校正し<br>てください。                                               | 41  |

| コード           | NE 64 に<br>対応           | エラー<br>カテゴリ<br>NE 107 | メッセージ / 説明               | 原因                                                                                        | 対処方法                                                                                                    | 優先度 |
|---------------|-------------------------|-----------------------|--------------------------|-------------------------------------------------------------------------------------------|----------------------------------------------------------------------------------------------------|-----|
| 723<br>(A723) | アラーム<br>B               | 機能<br>チェック<br>(C)     | C> 最大流量が編集限度<br>を超えています。 | - 流量測定タイプが変更されてい<br>ます。                                                                   | - 再度、校正を行ってください                                                                                                    | 42  |
| 725<br>(A725) | アラーム<br>B               | 故障 (F)                | F> センサ接続エラー、<br>サイクル障害   | <ul> <li>- 電磁気の影響が技術データに記載の仕様より大きくなっています(→セクション10を参照)。</li> <li>- 止めネジが緩んでいます。</li> </ul> | <ul> <li>電磁波の影響を遮断するか、<br/>障害源を除去してください。</li> <li>止めネジを1Nm (0.74 lbf<br/>ft)のトルクで再度締め付け<br/>てください(セクショ<br/>ン 4.3.9 を参照)。</li> </ul>                   | 25  |
|               |                         |                       |                          | - センサか、メイン電子コンポーネ<br>ントの不具合                                                               | - センサか、メイン電子コン<br>ポーネントを交換してくだ<br>さい。                                                                                                    |     |
| 726<br>(E726) | エラー<br>C<br>工場設定:       | 仕様範囲外<br>(S)          | S> センサ温度エラー -<br>範囲超過    | <ul> <li>- 電磁気の影響が技術データに記載の仕様より大きくなっています<br/>(→ セクション9を参照)。</li> </ul>                    | - 電磁波の影響を遮断するか、<br>障害源を除去してください。                                                                                                    | 31  |
|               | 警告                      |                       |                          | - プロセス温度が許容範囲外です。                                                                         | - 温度を確認し、必要に応じ<br>て、上げ下げしてください。                                                                                                    |     |
|               |                         |                       |                          | - センサの不具合                                                                                 | - プロセス温度が許容範囲内で<br>あればセンサを交換してくだ<br>さい。                                                                                                    |     |
| 727<br>(E727) | エラー<br>C<br>工場設定:       | 仕様範囲外<br>(S)          | S> センサ圧力エラー -<br>範囲超過    | <ul> <li>- 電磁気の影響が技術データに記載の仕様より大きくなっています<br/>(→ セクション9を参照)。</li> </ul>                    | - 電磁波の影響を遮断するか、<br>障害源を除去してください。                                                                                                    | 28  |
|               | 警告                      |                       |                          | - 圧力が許容範囲外です。                                                                             | - 圧力を確認し、必要に応じ<br>て、増減してください。                                                                                                    |     |
|               |                         |                       |                          | - センサの不具合                                                                                 | - 圧力が許容範囲内であればセ<br>ンサを交換してください。                                                                                                    |     |
| 728<br>(A728) | アラーム<br>B               | 故障 (F)                | F>RAM エラー                | - メイン電子モジュールのエラー                                                                          | - 一度、本機器の電源を切断し<br>てください。                                                                                                    | 2   |
|               |                         |                       |                          | - メイン電子コンポーネントの<br>不具合。                                                                   | - メインの電子コンポーネント<br>を交換してください。                                                                                                    |     |
| 729<br>(A729) | アラーム<br>B               | 故障 (F)                | F>RAM エラー                | - メイン電子モジュールのエラー                                                                          | - 一度、本機器の電源を切断し<br>てください。                                                                                                    | 3   |
|               |                         |                       |                          | - メイン電子コンポーネントの<br>不具合。                                                                   | - メインの電子コンポーネント<br>を交換してください。                                                                                                    |     |
| 730<br>(E730) | エラー<br>C<br>工場設定:<br>警告 | 仕様範囲外<br>(S)          | S>LRV のユーザー<br>リミット超過    | - 圧力測定値が Pmin アラームウィ<br>ンドウパラメータに指定されてい<br>る値を下回りました。                                     | <ul> <li>- システム/圧力の測定値を確認してください。</li> <li>- 必要に応じて Pmin アラームウィンドウの値を変更してください (→取扱説明書(BA00296P)の Pmin アラームウィンドウパラメータの説明または本取扱説明書(2ページ)も参照)。</li> </ul> | 46  |
|               |                         |                       |                          | - センサケーブルの接続が緩んでい<br>ます。                                                                  | - 少し待ってから接続をきつく<br>するか、弛みを防止してくだ<br>さい。                                                                                                    |     |

| コード           | NE 64 に<br>対応           | エラー<br>カテゴリ<br>NE 107 | メッセージ / 説明              | 原因                                                    | 対処方法                                                                                                    | 優先度 |
|---------------|-------------------------|-----------------------|-------------------------|-------------------------------------------------------|----------------------------------------------------------------------------------------------------|-----|
| 731<br>(E731) | エラー<br>C<br>工場設定:<br>警告 | 仕様範囲外<br>(S)          | S>URV のユーザー<br>リミット超過   | - 圧力測定値が Pmax アラームウィ<br>ンドウパラメータに指定されてい<br>る値を上回りました。 | <ul> <li>- システム/圧力の測定値を確認してください。</li> <li>- 必要に応じて Pmax アラームウィンドウの値を変更してください(→取扱説明書(BA00296P)の Pmax アラームウィンドウパラメータの説明または本取扱説明書(2ページ)も参照)。</li> </ul> | 45  |
| 732<br>(E732) | エラー<br>C<br>工場設定:<br>警告 | 仕様範囲外<br>(S)          | S>LRV 温度のユーザー<br>リミット超過 | - 温度測定値が Tmin アラームウィ<br>ンドウパラメータに指定されてい<br>る値を下回りました。 | <ul> <li>システム / 温度の測定値を確認してください。</li> <li>必要に応じて Tmin アラームウィンドウの値を変更してください (→取扱説明書(BA00296P)の Tmin アラームウィンドウパラメータの説明または本取扱説明書(2ページ)も参照)。</li> </ul>  | 48  |
|               |                         |                       |                         | - センサケーブルの接続が緩んでい<br>ます。                              | - 少し待ってから接続をきつく<br>するか、弛みを防止してくだ<br>さい。                                                                                                    |     |
| 733<br>(E733) | エラー<br>C<br>工場設定:<br>警告 | 仕様範囲外<br>(S)          | S>URV 温度のユーザー<br>リミット超過 | - 温度測定値が Tmax アラームウィ<br>ンドウパラメータに指定されてい<br>る値を上回りました。 | <ul> <li>システム / 温度の測定値を確認してください。</li> <li>必要に応じて Tmax アラームウィンドウの値を変更してください (→取扱説明書(BA00296P)の Tmax アラームウィンドウパラメータの説明または本取扱説明書(2ページ)も参照)。</li> </ul>  | 47  |
| 736<br>(A736) | アラーム<br>B               | 故障 (F)                | F>RAM エラー               | - メイン電子モジュールのエラー                                      | - 一度、本機器の電源を切断し<br>てください。                                                                                                    | 4   |
|               |                         |                       |                         | - メイン電子コンポーネントの<br>不具合。                               | - メインの電子コンポーネント<br>を交換してください。                                                                                                    |     |
| 737<br>(A737) | アラーム<br>B               | 故障 (F)                | F> 測定エラー                | - メイン電子モジュールのエラー                                      | - 一度、本機器の電源を切断し<br>てください。                                                                                                    | 20  |
|               |                         |                       |                         | - メイン電子コンポーネントの<br>不具合。                               | - メインの電子コンポーネント<br>を交換してください。                                                                                                    |     |
| 738<br>(A738) | アラーム<br>B               | 故障 (F)                | F> 測定エラー                | - メイン電子モジュールのエラー                                      | - 一度、本機器の電源を切断し<br>てください。                                                                                                    | 19  |
|               |                         |                       |                         | - メイン電子コンポーネントの<br>不具合。                               | - メインの電子コンポーネント<br>を交換してください。                                                                                                    |     |
| 739<br>(A739) | アラーム<br>B               | 故障 (F)                | F> 測定エラー                | - メイン電子モジュールのエラー                                      | - 一度、本機器の電源を切断し<br>てください。                                                                                                    | 23  |
|               |                         |                       |                         | - メイン電子コンポーネントの<br>不具合。                               | - メインの電子コンポーネント<br>を交換してください。                                                                                                    |     |

| コード           | NE 64 に<br>対応           | エラー<br>カテゴリ<br>NE 107 | メッセージ / 説明                            | 原因                                                                                                    | 対処方法                                                                                                    | 優先度 |
|---------------|-------------------------|-----------------------|---------------------------------------|----------------------------------------------------------------------------------------------------|----------------------------------------------------------------------------------------------------|-----|
| 740<br>(E740) | エラー<br>C<br>工場設定:<br>警告 | 要メンテナ<br>ンス (M)       | M> 計算のオーバー<br>フロー、設定の誤り、<br>ハードウェアの故障 | <ul> <li>レベル測定モード:レベルモード *「測定タイプ」:測定圧力が「最 小静圧」の値を下回るか、または 「最大静圧」の値を超過しました (*他のレベルモードの場合:測定 レベルが「最小レベル」の値を下 回るか、または「最大レベル」の 値を超過しました)。</li> <li>流量測定モード:測定圧力が最大 流量圧力の値を下回りました。</li> <li>圧力測定モード:メイン電子コン ポーネントの故障</li> </ul> | <ul> <li>設定を確認し、必要に応じて、再校正を行ってください。</li> <li>測定範囲の適した機器を選択してください。</li> <li>取扱説明書(BA296P)の最小レベルパラメータの説明または本取扱説明書(2ページ)も参照してください。</li> </ul>    | 27  |
|               |                         |                       |                                       |                                                                                                    | <ul> <li>設定を確認し、必要に応じて、再校正を行ってください。</li> <li>測定範囲の適した機器を選択してください。</li> <li>メインの電子コンポーネントを交換してください。</li> </ul>                                 |     |
| 741<br>(A741) | アラーム<br>B               | 機能<br>チェック<br>(C)     | C> タンク高さが編集<br>限度を超えています。             | - 最小レベルまたは最大レベルが<br>変更されています。                                                                                                    | - リセットを実行し(コード<br>35710)、機器を再度校正し<br>てください。                                                                                                   | 43  |
| 742<br>(A742) | アラーム<br>B               | 故障 (F)                | F> センサ接続エラー<br>(アップロード)               | <ul> <li>- 電磁気の影響が技術データに記載の仕様より大きくなっています(→セクション9を参照)。このメッセージは通常、短時間しか表示されません。</li> </ul>                                                                                                    | - 数分間、お待ちください。<br>- リセットを実行し(コード<br>35710)、機器を再度校正し<br>てください。                                                                                 | 18  |
|               |                         |                       |                                       | - センサとメイン電子コンポーネン<br>ト間のケーブルが切断                                                                                                    | - 必要に応じて、ケーブル接<br>続を確認し、修理してくだ<br>さい。                                                                                                    |     |
|               |                         |                       |                                       | - センサの不具合                                                                                                    | - センサを交換してください。                                                                                                    |     |
| 743<br>(A743) | アラーム<br>B               | 故障 (F)                | F> 初期化中の電子コン<br>ポーネント PCB の<br>エラー    | <ul> <li>- 電磁気の影響が技術データに記載の仕様より大きくなっています(→セクション9を参照)。このメッセージは通常、短時間しか表示されません。</li> </ul>                                                                                                    | <ul> <li>数分間、お待ちください。</li> <li>機器を再起動してください。<br/>リセット (コード 2506 また<br/>は 33062) してください。</li> </ul>                                            | 14  |
|               |                         |                       |                                       | - メイン電子コンポーネントの<br>不具合。                                                                                                    | - メインの電子コンポーネント<br>を交換してください。                                                                                                    |     |
| 744<br>(A744) | アラーム<br>B               | 故障 (F)                | F> メイン電子コンポー<br>ネントの PCB のエラー         | - 電磁気の影響が技術データに記載<br>の仕様より大きくなっています<br>(→ セクション9を参照)。                                                                                                    | <ul> <li>機器を再起動してください。<br/>リセット (コード 2506 または 33062) してください。</li> <li>電磁波の影響を遮断するか、<br/>障害源を除去してください。</li> </ul>                              | 11  |
|               |                         |                       |                                       | - メイン電子コンポーネントの<br>不具合。                                                                                                    | - メインの電子コンポーネント<br>を交換してください。                                                                                                    |     |
| 745<br>(W745) | 警告<br>C                 | 要メンテナ<br>ンス (M)       | M> センサデータ不明                           | <ul> <li>センサが機器に合っていません</li> <li>(電子センサネームプレート)。</li> <li>機器は測定を続けます。</li> </ul>                                                                                                    | - センサを正しいセンサと交換<br>してください。                                                                                                    | 54  |
| 746<br>(W746) | 警告<br>C                 | 機能<br>チェック<br>(C)     | <b>C&gt;</b> センサ接続エラー:<br>初期化中        | - 電磁気の影響が技術データに記載<br>の仕様より大きくなっています<br>(→セクション9を参照)。この<br>メッセージは通常、短時間しか表<br>示されません。                                                                                                    | <ul> <li>数分間、お待ちください。</li> <li>機器を再起動してください。</li> <li>リセット(コード1または<br/>40864)してください。</li> <li>電磁波の影響を遮断するか、</li> <li>障害源を除去してください。</li> </ul> | 26  |
|               |                         |                       |                                       | - 過圧または低圧状態です。                                                                                                    | - 圧力を増減してください。                                                                                                    |     |

| コード           | NE 64 に<br>対応 | エラー<br>カテゴリ<br>NE 107 | メッセージ / 説明                             | 原因                                                                                                    | 対処方法                                                                                      | 優先度 |
|---------------|---------------|-----------------------|----------------------------------------|----------------------------------------------------------------------------------------------------|-------------------------------------------------------------------------------------------|-----|
| 747<br>(A747) | アラーム<br>B     | 故障 (F)                | F> センサソフトウェア<br>が電子モジュールに対<br>応していません。 | - センサが機器に合っていません<br>(電子センサネームプレート)。                                                                                                    | - センサを正しいセンサと交換<br>してください。                                                                | 16  |
| 748<br>(A748) | アラーム<br>B     | 故障 (F)                | F> シグナルプロセッサ<br>のメモリ不具合                | <ul> <li>- 電磁気の影響が技術データに記載</li> <li>の仕様より大きくなっています</li> <li>(→ セクション9を参照)。</li> </ul>                                                                                       | - 電磁波の影響を遮断するか、<br>障害源を除去してください。                                                          | 15  |
|               |               |                       |                                        | - メイン電子コンポーネントの<br>不具合。                                                                                                    | - メインの電子コンポーネント<br>を交換してください。                                                             |     |
| 750<br>(A750) | 警告<br>C       | 機能<br>チェック<br>(C)     | <b>C&gt;</b> 設定が不適切です。                 | <ul> <li>操作プロファイルを使用して機器の設定オプションが選択されましたが、各オプションが適切に対応していません。たとえば、「リニアタイプ」に「1」(リニアライゼーションテーブル)が選択され、「PRIMARY_VALUE_UNIT」に単位「1347 (m<sup>3</sup>/s)」が選択された場合などです。</li> </ul> | <ul> <li>設定を確認してください。</li> <li>リセットを実行し(コード1<br/>または40864)、機器を再度<br/>校正してください。</li> </ul> | 44  |

# 9.1.1 現場表示器のエラーメッセージ

機器が初期化中に現場表示器の異常を検出した場合、以下のエラーメッセージが表示されます。

| メッセージ                                                        | 対処方法                        |
|--------------------------------------------------------------|-----------------------------|
| Initialization, VU Electr. Defect A110<br>(初期化、VU 電子回路異常)    | 現場表示器を交換する。                 |
| Initialization, VU Electr. Defect A114<br>(初期化、VU 電子回路異常)    |                             |
| Initialization, VU Electr. Defect A281<br>(初期化、VU 電子回路異常)    |                             |
| Initialization, VU Checksum Err. A110<br>(初期化、VU チェックサム・エラー) |                             |
| Initialization, VU Checksum Err. A112<br>(初期化、VU チェックサム・エラー) |                             |
| Initialization, VU Checksum Err. A171<br>(初期化、VU チェックサム・エラー) |                             |
| 初期化                                                          | 供給電圧不足。<br>供給電圧を適正な値に設定します。 |

# 9.2 エラー時の出力

機器は「アラーム」、「警告」、「エラー」の各メッセージタイプを区別します。 → 下表およびセクション 8.1「メッセージ」(80 ページ)を参照してください。

| 出力                    | A (アラーム)                                                                                                    | W (警告)                                                                                                    | E(エラー : アラーム / 警告)                                                                                                    |
|-----------------------|----------------------------------------------------------------------------------------------------|----------------------------------------------------------------------------------------------------|----------------------------------------------------------------------------------------------------|
| PROFIBUS              | 当該のプロセス変数が不良ステータス<br>で送信されています。                                                                                                    | 機器は測定を続けます。当該のプロセ<br>ス変数が「不明」ステータスで送信さ<br>れています。                                                                    | このエラーの際、機器がアラーム時の<br>ように対処するか、警告時のように対<br>処するか入力することができます。そ<br>れに応じて、出力ステータスが不良、<br>不明、良のステータスで送信されます。<br>このエラーのステータスを設定する場<br>合は、「アラームタイプ選択」パラメー<br>タ(取扱説明書 BA00296P を参照)ま<br>たは FieldCare の関連パラメータ(メ<br>ニューパス:プロファイルビュー →物<br>理ブロック → PB パラメータ → PV<br>STATUS CONFIG (PV ステータス設定)<br>(→ セクション 9.2.2 を参照)で設定<br>できます。注意:出力ステータスとし<br>て「良」を設定できるのは、FieldCare<br>で「PV STATUS CONFIG (PV ステータ<br>ス設定)」メニューパスを使用した場合<br>のみです。 |
| バーグラフ<br>(現場表示器)      | バーグラフは、「FAIL SAFE MODE<br>(フェールセーフモード)」 <sup>1)</sup> および<br>「FAIL SAFE DEFAULT VALUE (フェー<br>ルセーフ初期値)」 <sup>1)</sup> パラメータで指定<br>された値を取ります。<br>→ セクション 8.2.1 も参照してくださ<br>い。 | 機器は測定を続けます。                                                                                                    | このエラーの際、機器がアラーム時の<br>ように対処するか、警告時のように対<br>処するか入力することができます。対<br>応する「アラーム」か、「警告」の欄を<br>参照してください                                                                                                    |
| 現場表示器                 | <ul> <li>測定値とメッセージが交互に表示されます。</li> <li>測定値の表示: 1 - シンボルが常に表示されます。</li> <li>メッセージ表示</li> <li>A+3桁の数字(A122 など)と</li> <li>説明</li> </ul>                                         | <ul> <li>測定値とメッセージが交互に表示されます。</li> <li>測定値の表示: 4 - シンボルの点滅メッセージ表示:</li> <li>W+3桁の数字(W613など)と</li> <li>説明</li> </ul> | <ul> <li>測定値とメッセージが交互に表示されます。</li> <li>測定値の表示:対応する「アラーム」か、「警告」の欄を参照してください。</li> <li>メッセージ表示:</li> <li>E+3桁の数字(E713など)と</li> <li>説明</li> </ul>                                                                                                    |
| リモート操作<br>(FieldCare) | アラームの場合、「アラームステータ<br>ス」 <sup>2)</sup> パラメータは「センサ接続エ<br>ラー、データ不正」を示す 122 などの<br>3 桁の数字を表示します。                                                                                 | 警告の場合、「アラームステータス」 <sup>2</sup><br>パラメータは「シミュレーション中」<br>を示す 613 などの 3 桁の数字を表示し<br>ます。                                | エラーの場合、「アラームステータス」 <sup>2</sup><br>パラメータは「Pmax アラームウィンド<br>ウのアンダーシュート」を示す 731 な<br>どの 3 桁の数字を表示します。                                                                                                    |

1) パラメータはリモート操作 (FieldCare など)の場合にのみ表示されます。 メニューパス:プロファイルビュー→アナログ流入ブロック → AI パラメータ → FAIL SAFE MODE (フェールセーフモード)

 メニューパス(現場表示器):グループセレクション→操作メニュー→診断→ メッセージ メニューパス(FieldCare):マニュファクチャビュー→操作メニュー→診断→ メッセージ

### 9.2.1 アナログ入力ブロック

アナログ入力ブロックが受信した入力値またはシミュレーション値のステータスが不 良である場合、アナログ入力ブロックは FAIL SAFE MODE (フェールセーフモード)<sup>1</sup> パラメータで設定されたフェールセーフモードで動作を継続します。

FAIL SAFE MODE (フェールセーフモード)<sup>1</sup>パラメータでは、以下のオプションを使用できます。

- 最終有効出力値
- 不明ステータスの場合、以降の処理に最後の有効値が使用されます。
- FAIL SAFE DEFAULT VALUE (フェールセーフ初期値)
   不明ステータスの場合、以降の処理に「FAIL SAFE DEFAULT VALUE (フェールセーフ初期値)」<sup>1</sup>パラメータで指定された値が使用されます。
- 不良ステータス
   不良ステータスの場合、以降の処理に現在の値が使用されます。

工場設定:

- FAIL SAFE MODE (フェールセーフモード)<sup>1</sup>:
   FAIL SAFE DEFAULT VALUE (フェールセーフ初期値)
- FAIL SAFE DEFAULT VALUE (フェールセーフ初期値)<sup>1</sup>:0

### i

- フェールセーフモードは、「ターゲットモード」<sup>2</sup>パラメータで「Out of Service O/S」 オプションが選択された場合にも作動します。
- FAIL SAFE MODE(フェールセーフモード)および FAIL SAFE DEFAULT VALUE(フェー ルセーフ初期値) パラメータは、リモート操作(FieldCare など)の場合にのみ使用 できます。

メニューパス:プロファイルビュー→アナログ流入ブロック→ AI パラメータ
 メニューパス:プロファイルビュー→アナログ流入ブロック→ AI 標準パラメータ

### 9.2.2 フレキシブルアラームのステータスの設定

以下のイベントのイベントカテゴリについては、デフォルト設定で割り当てられている イベントグループに関係なく、個別に設定できます。

- ■115:センサ過圧
- ■120:センサ圧低
- ■715:センサが温度を超過しています。
- ■716:プロセスメンブレンの破損
- 717:機器が温度を超過しています。
- 718:機器が温度を下回っています。
- 720:センサが温度を下回っています。
- 726:センサ温度エラー 範囲超過
- •727:センサ圧力エラー 範囲超過
- 730: LRV のユーザーリミット超過
- 731: URV のユーザーリミット超過
- 732: LRV 温度のユーザーリミット超過
- **733**: URV 温度のユーザーリミット超過
- 740:計算のオーバーフロー、設定の誤り

イベントに割り当てられている測定値ステータス(不良、不明、良)を変更する場合 は、選択リストから目的のステータスを選択してください。

### 例

「不明」ステータスの代わりに、「不良」ステータスをエラー115「センサ過圧」に使用 します。

- FieldCare のナビゲーションウィンドウで、プロファイルビュー → PB パラメータ に移動します。
- 2. 初期設定では、716 を除く「Status Select Events (イベントのステータス選択)」の すべてのビットが「Uncertain (不明)」になっています。

| STATUS SELECT EVENT 727: | Uncertain 💌 | STATUS SELECT EVENT 726: | Uncertain |     |
|--------------------------|-------------|--------------------------|-----------|-----|
| STATUS SELECT EVENT 115: | Uncertain 💌 | STATUS SELECT EVENT 715: | Uncertain | • • |
| STATUS SELECT EVENT 120: | Uncertain 💌 | STATUS SELECT EVENT 720: | Uncertain |     |
| STATUS SELECT EVENT 731: | Uncertain 💌 | STATUS SELECT EVENT 717: | Uncertain | •   |
| STATUS SELECT EVENT 730: | Uncertain 💌 | STATUS SELECT EVENT 718: | Uncertain | • • |
| STATUS SELECT EVENT 733: | Uncertain 💌 | STATUS SELECT EVENT 740: | Uncertain |     |
| STATUS SELECT EVENT 732: | Uncertain 💌 | STATUS SELECT EVENT 716: | Bad       |     |

3. 「Status Select Event 115 (イベント 115 のステータス選択)」の行で「Bad (不良)」 を選択します。ENTER を押して、入力内容を確定します。

# 9.3 メッセージ確認

「アラーム表示時間」および「アラームモード確認」パラメータの設定に応じて、以下 の手段でメッセージを消去する必要があります。

| 設定 <sup>1)</sup>                     | 対処方法                                                                                                    |
|--------------------------------------|----------------------------------------------------------------------------------------------------|
| - アラーム表示時間 = 0 秒<br>- アラームモード確認 = オフ | - メッセージの原因を修正してください(セクション 8.1 も参照)。                                                                                                    |
| - アラーム表示時間 > 0 秒<br>- アラームモード確認 = オフ | - メッセージの原因を修正してください(セクション 8.1 も参照)。<br>- アラームの表示時間が経過するのを待ってください。                                                                                                    |
| - アラーム表示時間 = 0 秒<br>- アラームモード確認 = オン | <ul> <li>- メッセージの原因を修正してください(セクション 8.1 も参照)。</li> <li>-「アラーム確認」パラメータを使用してメッセージを確認します。</li> </ul>                                                                                      |
| - アラーム表示時間 > 0 秒<br>- アラームモード確認 = オン | <ul> <li>メッセージの原因を修正してください(セクション8.1も参照)。</li> <li>「アラーム確認」パラメータを使用してメッセージを確認します。</li> <li>アラームの表示時間が経過するのを待ってください。メッセージが表示され、メッセージの確認前にアラーム表示時間が経過した場合でも、メッセージは確認後に消去されます。</li> </ul> |

1) 「アラーム表示時間」および「アラームモード確認」パラメータは「メッセージ」メニューにあります。

## 9.4 修理

Endress+Hauser の修理コンセプトにより、計測機器はモジュール構造になっており、 ユーザー側で修理することもできます ( → 92 ページ「スペアパーツ」を参照)。

- 防爆仕様の機器については、セクション「防爆エリアでの使用が許可された機器の修理」を参照してください。
- ・点検およびスペアパーツの詳細については、弊社サービスの担当者にご連絡ください。
   (→ www.endress.com/worldwide を参照)

## **9.5 防爆認証機器の修理**

### ▲ 警告

### 不適切な修理により、電気的安全性が損なわれます。

爆発の危険性

防爆エリアでの使用が許可された機器を修理する場合、以下の点に注意してください。

- 防爆認証機器の修理は、当社サービスまたは専門作業員が国内規制に従って実施する必要があります。
- 該当する規格、危険場所に関する国内規制、安全上の注意事項および証明書に従って ください。
- 当社純正スペアパーツのみを使用してください。
- スペアパーツを注文する場合、銘板の機器仕様を確認してください。交換できるのは、同一のスペアパーツのみです。
- 標準機器ですでに使用中のエレクトロニックインサートまたはセンサは、防爆仕様の機器のスペアパーツとして使用できません。
- 適切な関連資料の指示に従って修理してください。修理後、機器は指定の個別テストの要件を満たす必要があります。
- 防爆仕様の機器は、Endress+Hauser によってのみ別の防爆仕様の機器に変換できます。

# 9.6 スペアパーツ

- 交換可能な計測機器コンポーネントの一部は、スペアパーツ銘板で確認できます。
   これには、スペアパーツに関する情報が含まれます。
- 計測機器のすべてのスペアパーツおよびオーダーコードは、W@M デバイスビュー ワー (www.endress.com/deviceviewer) に表示され、そこからご注文いただけます。
   関連する設置要領書がある場合は、これをダウンロードすることもできます。

# i

計測機器シリアル番号:

- 機器およびスペアパーツの銘板に記載されています。
- 「伝送器データ」サブメニューの「機器シリアル番号」パラメータから読み取ること ができます。

## 9.7 返却

計測機器の修理または工場校正が必要な場合、あるいは、誤った計測機器が納入または 注文された場合は、計測機器を返却する必要があります。ISO 認定企業である Endress+Hauser は法規定に基づき、測定物と接触する返却製品に対して所定の手順を 実行する必要があります。

安全かつ確実な機器の返却を迅速に行うために、Endress+Hauserのウェブサイト (www.services.endress.com/return-material)の返却の手順と条件をご覧ください。

## 9.8 廃棄

廃棄する場合は、機器コンポーネントを材質ごとに分別し、適切に処理してください。

# 9.9 ソフトウェアの履歴

| 日付          | ソフトウェア<br>バージョン | ソフトウェアの変更点                                                                                                    |
|-------------|-----------------|----------------------------------------------------------------------------------------------------|
| 2004 年 12 月 | 03.00.zz        | オリジナルソフトウェア。<br>互換製品 :<br>- Update ToF Tool - Field Tool <sup>®</sup> Package(バージョン 2.03 以降)                                                                                                    |
| 2007 年 5 月  | 04.00.zz        | <ul> <li>- 実装された3つのキーを使用した現場表示器による操作。</li> <li>- 「レベルイージープレッシャー」および</li> <li>「レベルイージーハイト」レベルモードを新規導入。</li> <li>- 操作グループに「ダウンロード機能」パラメータを追加。</li> <li>- 「エラー」タイプメッセージの工場設定を再定義。</li> <li>- メニュー言語の標準設定に中国語と日本語を追加。</li> <li>互換製品:</li> <li>- FieldCare バージョン2.15.00 以降</li> </ul> |
| 2013 年 7 月  | 04.01.zz        | プロファイル 3.02 の統合                                                                                                    |

# 9.10 ハードウェアの履歴

| 日付         | ハードウェア<br>バージョン | ハードウェアの変更点               |
|------------|-----------------|--------------------------|
| 2005 年 5 月 | 1.0             | オリジナルハードウェア              |
| 2007年6月    | 1.10            | 測温抵抗体による新規要件への対応         |
| 2008年4月    | 02.00           | IC Media Access Unit の交換 |

# 10 技術データ

技術データについては、Deltabar Sの技術仕様書(TI00382P)を参照してください。

# 索引

| <b>D</b><br>Deltabar S のブロックモデル 40                        |
|-----------------------------------------------------------|
| <b>F</b><br>FieldCare                                     |
| <b>G</b><br>GSD ファイル                                      |
| H                                                         |
| <b>0</b>                                                  |
| OUT 値のスケーリング77<br>P                                       |
| •<br>PROFIBUS PA のシステム構成 33<br>—                          |
| ✓<br>圧力用クイックセットアップメニュー                                    |
| 安主Lの在息事項                                                  |
| <ul> <li>         ・・・・・・・・・・・・・・・・・・・・・・・・・・・・・</li></ul> |
| ▲<br>エラーメッセージ80                                           |
| <b>力</b><br>過電圧保護27                                       |
| <b>キ</b><br>機器のアドレス指定                                     |
| <b>ケ</b><br>ケーブル仕様                                        |
| <b>コ</b><br>工場設定                                          |
| サ差圧測定                                                     |

| シー                                                                                                    |                                                                                       |
|----------------------------------------------------------------------------------------------------|---------------------------------------------------------------------------------------|
| シールド                                                                                                    | 27                                                                                    |
| システム統合                                                                                                    | 38                                                                                    |
| ン人テム統合(ユニット設定)                                                                                                    | /8                                                                                    |
| 佰疋川述                                                                                                    | 0<br>// 2                                                                             |
| 周囲のフェクテレクラム                                                                                                    | 4Z<br>97                                                                              |
| 出力データ、構造                                                                                                    | 42                                                                                    |
| 消費電流                                                                                                    | 26                                                                                    |
| 7                                                                                                    |                                                                                       |
| ステータスコード                                                                                                    | 43                                                                                    |
| スペアパーツ                                                                                                    | 92                                                                                    |
| スロット / インデックス表                                                                                                    | 46                                                                                    |
| 7                                                                                                    |                                                                                       |
| _<br>製品の安全性                                                                                                    | 7                                                                                     |
| 接地線施行                                                                                                    | 27                                                                                    |
| <b>`</b> /                                                                                                    |                                                                                       |
| 操作キー、位置                                                                                                    | 30                                                                                    |
| 操作キー、現場、機能                                                                                                    | 32                                                                                    |
| 操作上の安全性                                                                                                    | 6                                                                                     |
| 操作部、位置                                                                                                    | 30                                                                                    |
| 操作部、機能 31,                                                                                                    | 32                                                                                    |
| 測定モードの選択                                                                                                    | 62                                                                                    |
| ソフトウェアの履歴                                                                                                    | 93                                                                                    |
| <u> </u>                                                                                                    |                                                                                       |
| ダイマーティン リー 古中マージリノー シーン                                                                                                    |                                                                                       |
| タイアノフムシール、具空アノリケーション                                                                                                    | 18                                                                                    |
| ダイアフラムシール、具空アフリケーション<br>ダイアフラムシール、設置方法                                                                                                    | 18<br>18                                                                              |
| ダイアフラムシール、具空アフリケーション<br>ダイアフラムシール、設置方法<br><b>テ</b>                                                                                                    | 18<br>18                                                                              |
| ダイアフラムシール、真空アフリケーション<br>ダイアフラムシール、設置方法<br>テ<br>データ形式                                                                                                    | 18<br>18<br>52                                                                        |
| ダイアフラムシール、具空アフリケーション<br>ダイアフラムシール、設置方法<br>テ<br>データ形式<br>電気接続                                                                                                    | 18<br>18<br>52<br>25                                                                  |
| ダイアフラムシール、真空アフリケーション<br>ダイアフラムシール、設置方法<br><b>テ</b><br>データ形式<br>電気接続<br>電源電圧                                                                                                    | 18<br>18<br>52<br>25<br>26                                                            |
| ダイアフラムシール、真空アフリケーション<br>ダイアフラムシール、設置方法<br>テ<br>データ形式<br>電気接続<br>電源電圧                                                                                                    | 18<br>18<br>52<br>25<br>26                                                            |
| ダイアフラムシール、真空アフリケーション<br>ダイアフラムシール、設置方法<br>テ<br>データ形式<br>電気接続<br>電源電圧<br>トラブルシューティング                                                                                                    | 18<br>18<br>52<br>25<br>26<br>80                                                      |
| ダイアフラムシール、真空アフリケーション<br>ダイアフラムシール、設置方法<br>テ<br>データ形式<br>電気接続<br>電源電圧<br>ト<br>ラブルシューティング<br>ニ                                                                                                    | 18<br>18<br>52<br>25<br>26<br>80                                                      |
| ダイアフラムシール、真空アフリケーション<br>ダイアフラムシール、設置方法<br>デ<br>データ形式<br>電気接続<br>電源電圧<br>ト<br>トラブルシューティング<br>ニ<br>入力データ、構造                                                                                         | 18<br>18<br>52<br>25<br>26<br>80<br>42                                                |
| ダイアフラムシール、真空アフリゲーション<br>ダイアフラムシール、設置方法<br>デ<br>データ形式<br>電気接続<br>電源電圧<br>ト<br>ラブルシューティング<br>ニ<br>入力データ、構造                                                                                          | 18<br>18<br>52<br>25<br>26<br>80<br>42                                                |
| ダイアフラムシール、真空アフリケーション<br>ダイアフラムシール、設置方法<br>テ<br>データ形式<br>電気接続<br>電源電圧<br>ト<br>トラブルシューティング<br>ニ<br>入力データ、構造<br>メ<br>納入範囲                                                                            | 18<br>18<br>52<br>25<br>26<br>80<br>42<br>8                                           |
| ダイアフラムシール、真空アフリケーション<br>ダイアフラムシール、設置方法<br>デ<br>データ形式<br>電気接続<br>電気接続<br>電源電圧<br>ト<br>トラブルシューティング<br>ニ<br>入力データ、構造<br>メ<br>納入範囲                                                                    | 18<br>18<br>52<br>25<br>26<br>80<br>42<br>80                                          |
| ダイアフラムシール、真空アフリケーション<br>ダイアフラムシール、設置方法<br>デ<br>データ形式<br>電気接続<br>電源電圧<br>ト<br>ラブルシューティング<br>ニ<br>入力データ、構造<br>メ<br>納入範囲                                                                             | 18<br>18<br>52<br>25<br>26<br>80<br>42<br>80                                          |
| ダイアフラムシール、真空アフリケーション<br>ダイアフラムシール、設置方法<br>テ<br>データ形式<br>電気接続<br>電源電圧<br>ト<br>トラブルシューティング<br>ニ<br>入力データ、構造<br>ノ<br>納入範囲<br>ハ<br>パイプ取付                                                              | 18<br>18<br>52<br>25<br>26<br>80<br>42<br>42<br>8<br>20                               |
| ダイアフラムシール、真空アフリケーション<br>ダイアフラムシール、設置方法<br>デ<br>データ形式<br>電気接続<br>電源電圧<br>ト<br>トラブルシューティング<br>ニ<br>入力データ、構造<br>ノ<br>納入範囲<br>ハウジングの回転                                                                | 18<br>18<br>52<br>25<br>26<br>80<br>42<br>42<br>8<br>20<br>23                         |
| ダイアフラムシール、真空アフリケーション<br>ダイアフラムシール、設置方法<br>テ<br>データ形式<br>電気接続<br>電源電圧<br>ト<br>ラブルシューティング<br>ニ<br>入力データ、構造<br>ノ<br>納入範囲<br>ハウジングの回転<br>ヒ                                                            | 18<br>18<br>52<br>25<br>26<br>80<br>42<br>80<br>42<br>8<br>20<br>23                   |
| ダイアフラムシール、真空アフリゲーション<br>ダイアフラムシール、設置方法<br>テ<br>データ形式<br>電気接続<br>電源電圧<br>ト<br>トラブルシューティング<br>ニ<br>入力データ、構造<br>ノ<br>納入範囲<br>パ<br>パイプ取付<br>ハウジングの回転<br>ヒ<br>非周期的データ交換                                | 18<br>18<br>52<br>25<br>26<br>80<br>42<br>80<br>42<br>8<br>20<br>23<br>45             |
| ダイアフラムシール、真空アフリケーション<br>ダイアフラムシール、設置方法<br>テ<br>データ形式<br>電気接続<br>電源電圧<br>ト<br>トラブルシューティング<br>ニ<br>入力データ、構造<br>ノ<br>納入範囲<br>パ<br>パイプ取付<br>ハウジングの回転<br>ヒ<br>非周期的データ交換<br>ー                           | 18<br>18<br>52<br>25<br>26<br>80<br>42<br>8<br>20<br>23<br>45<br>28                   |
| ダイアフラムシール、真空アフリケーション<br>ダイアフラムシール、設置方法<br>デ<br>データ形式<br>電気接続<br>電源電圧<br>ト<br>トラブルシューティング<br>ニ<br>入力データ、構造<br>ノ<br>納入範囲<br>ノ<br>パイプ取付<br>ハウジングの回転<br>と<br>非周期的データ交換<br>表示器<br>フ                    | 18<br>18<br>52<br>25<br>26<br>80<br>42<br>80<br>23<br>45<br>28                        |
| ダイアフラムシール、真空アフリケーション<br>ダイアフラムシール、設置方法<br>デ<br>データ形式<br>電気接続<br>電源電圧<br>ト<br>トラブルシューティング<br>二<br>入力データ、構造<br>ノ<br>納入範囲<br>ハ<br>パイプ取付<br>ハウジングの回転<br>と<br>非周期的データ交換<br>表示器<br>フ<br>分離ハウジング、組立てと取付け | 18<br>18<br>52<br>25<br>26<br>80<br>42<br>80<br>42<br>8<br>20<br>23<br>45<br>28<br>22 |
| ダイアフラムシール、真空アフリケーション<br>ダイアフラムシール、設置方法<br>デ<br>データ形式<br>電気接続<br>電源電圧<br>ト<br>トラブルシューティング<br>ニ<br>入力データ、構造<br>ノ<br>納入範囲<br>ノ<br>パイプ取付<br>ハウジングの回転<br>と<br>非周期的データ交換<br>表示器<br>ス                    | 18<br>18<br>52<br>25<br>26<br>80<br>42<br>80<br>42<br>23<br>45<br>28<br>22            |

## ホ

| 防爆認証機器の修理                                                                                     | 92                               |
|-----------------------------------------------------------------------------------------------|----------------------------------|
| 保管                                                                                            | 10                               |
| ★                                                                                             | . 8                              |
| 銘板 メニュー構造                                                                                     | 53                               |
| <b>リ</b>                                                                                      | 59                               |
| リセット                                                                                          | 66                               |
| 流量測定、クイックセットアップメニュー                                                                           | 67                               |
| 流量測定、準備作業                                                                                     | 65                               |
| 流量測定、設置                                                                                       | 11                               |
| 流量測定用の機器配置                                                                                    | 11                               |
| 流量用のクイックセットアップメニュー                                                                            | 67                               |
| レベル測定レベル測定、クイックセットアップメニューレベル測定、クイックセットアップメニューレベル測定、準備作業レベル測定、設置レベル測定用の機器配置レベル用のクイックセットアップメニュー | 71<br>73<br>68<br>13<br>13<br>73 |
| <b>口</b><br>労働安全<br>ロック<br>ロック解除                                                              | . 6<br>58<br>58                  |

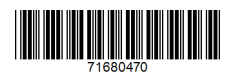

www.addresses.endress.com

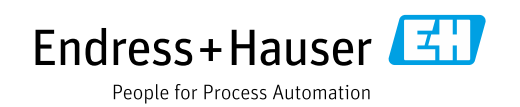